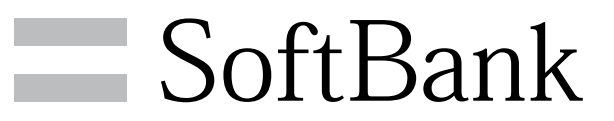

007HW 取扱説明書

# 本書について

| 本書について                                 | . 3 |
|----------------------------------------|-----|
| +===================================== | ••• |

# ご利用にあたって

| 各部の名称とはたらき  | 6  |
|-------------|----|
| USIMカードについて | 7  |
| SDカードについて   | 8  |
| 充電する        | 11 |
| 電源を入れる/切る   | 12 |
| タッチパネルの使いかた | 13 |
| 初期設定について    | 14 |

### 基本知識/基本操作

| 基本的な操作のしくみ         | 16 |
|--------------------|----|
| アプリケーションについて       | 17 |
| 電話番号について           | 19 |
| マナーについて            | 20 |
| 文字を入力する            | 21 |
| Googleアカウントを利用する   | 26 |
| Android マーケット™について | 27 |
| 暗証番号について           | 29 |
| PINコードについて         | 29 |
| 画面をロックする           | 30 |
| ソフトウェアの更新について      | 31 |
|                    |    |

# 画面

| ホーム画面のしくみ    | 34  |
|--------------|-----|
| ステータスバーについて  | 34  |
| 通知パネルを利用する   | .35 |
| ホーム画面をアレンジする | .36 |

# 電話/電話帳

| 電話をかける/受ける       | 42   |
|------------------|------|
| 電話帳/通話履歴から電話をかける | 44   |
| オプションサービス        | .45  |
| 電話帳を利用する         | 49   |
| 電話帳をインポートする      | . 52 |
| 電話帳をバックアップする     | 53   |

# メール / ブラウザ

| メールの種類について56             | 5 |
|--------------------------|---|
| フォルダモード/スレッドモードについて      | ô |
| S!メール/SMSを送信する57         | 7 |
| S!メールでデコレメールを送信する59      | 9 |
| S!メール/SMSを受信/返信する60      | С |
| S!メール/SMSを管理する62         | 2 |
| S!メール/SMS作成時の操作65        | 5 |
| S!メール/SMS設定67            | 7 |
| Gmail (メール) を作成/送信する68   | 3 |
| 受信したGmail(メール)を確認する69    | 9 |
| 保存されているGmail(メール)を管理する7( | С |
| インターネットメールに関する設定74       | 4 |
| インターネットメールを作成/送信する7!     | 5 |
| 受信したインターネットメールを確認する      | 5 |
| インターネットメールを管理する76        | 5 |
| インターネットを利用する75           | 7 |
|                          |   |

# 007HW 取扱説明書 目次

# カメラ

| 静止画/動画を撮影する | 82   |
|-------------|------|
| カメラの設定を行う   | . 84 |

# 音楽/静止画/動画

| 86 |
|----|
|    |
| 90 |
|    |
|    |
| 94 |
|    |

### 便利な機能

| 緊急地震速報を利用する             |     |
|-------------------------|-----|
| ブックを利用する                | 99  |
| 本棚を利用する(ブック)            | 101 |
| 書庫を利用する(ブック)            | 103 |
| ブックを探す                  | 104 |
| Googleマップを利用する          | 106 |
| ナビを利用する                 | 107 |
| 付近の便利な情報を取得する(プレイス)     |     |
| 友人の位置/状況を確認する(Latitude) | 108 |
| Googleトークを利用する          | 108 |
| Google検索を利用する           | 110 |
| 音声で情報を検索する(音声検索)        | 110 |
| 電卓で計算をする                | 111 |
| カレンダーを利用する              | 111 |
| 時計を利用する                 | 113 |
| Twitterを利用する            | 114 |
| ニュースや天気を確認する            | 115 |
| YouTubeを利用する            | 115 |
| パソコン用ファイルを利用する          | 116 |
| 情報共有サイトを利用する            | 116 |
| 周囲の情報を確認する              | 117 |
| 「フォトビジョン」に画像を送信する       | 117 |
| 音声入力で電話をかける             | 118 |
| ダウンロードしたファイルを管理する       | 118 |
| ニュースを確認する               | 119 |
| 画像を装飾する                 | 119 |
| ショッピングを楽しむ              | 120 |
| 絵文字などをダウンロードする          | 120 |
| 株式情報を確認する               | 121 |

# 接続

| パソコンとUSBで接続する     | 124 |
|-------------------|-----|
| Wi-Fiで接続する        | 125 |
| Bluetooth®機能を利用する | 127 |

# 海外でのご利用

| 海外でご利用になる前に | 130 |
|-------------|-----|
| 海外で電話をかける   | 132 |

# 端末設定

| 無線とネットワークの設定 | 134 |
|--------------|-----|
| 通話設定         | 135 |
| 音の設定         | 136 |

| 表示設定           |     |
|----------------|-----|
| 位置情報とセキュリティの設定 | 138 |
| アプリケーション設定     | 140 |
| アカウントと同期の設定    | 141 |
| プライバシーの設定      | 142 |
| ストレージの設定       |     |
| 言語とキーボードの設定    | 143 |
| 音声入出力の設定       | 145 |
| ユーザー補助の設定      | 146 |
| 日付と時刻の設定       |     |
| 端末情報           |     |
|                |     |

# 資料

| トラブルシューティング | 150 |
|-------------|-----|
| 仕様          | 151 |
| 保証とアフターサービス | 152 |
| お問い合わせ先一覧   | 152 |
|             |     |

# 本書について

本製品をお買い上げいただき、まことにありがとうございます。

#### 本製品をお使いになる前に

「クイックスタート」、「お願いとご注意」をご覧になり、正しく お取り扱いください。 ご契約の内容により、ご利用になれるサービスが限定されます。

#### 記載内容について

この本書は、基本的にお買い上げ時の状態での操作方法を説明しています。

また、特にことわりがない限りホーム画面からの操作を中心に説明 しています。操作説明は省略している場合があります。

# ディスプレイ表示、キー表示について

この本書で記載しているディスプレイ表示は、実際の表示と異なる 場合があります。本書で記載しているキー表示は、説明用に簡略化 しているため実際の表示とは異なります。

#### その他の表記について

この本書では、本製品のことを「本機」と表記しています。 「microSD™/microSDHC™カード」は「SDカード」と表記してい ます。

# ご利用にあたって

| 各部の名称とはたらき  | .6  |
|-------------|-----|
| USIMカードについて | . 7 |
| SDカードについて   | . 8 |
| 充電する´       | 11  |
| 電源を入れる/切るŕ  | 12  |
| タッチパネルの使いかた | 13  |
|             | 14  |

# 各部の名称とはたらき

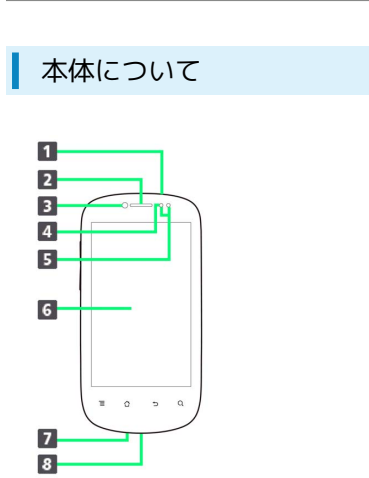

| 名称               | 説明                                    |
|------------------|---------------------------------------|
| ①3.5mmイヤ<br>ホン端子 | イヤホンを接続します。                           |
| ②受話口             | 相手の音声が聞こえます。                          |
| ③フロントカ<br>メラ     | 自分を撮影するときなどに使用します。                    |
| ④明るさセン<br>サー     | 周囲の明るさを感知して、ディスプレイの明<br>るさを調整します。     |
| ⑤近接センサー          | 本機で通話中に顔などが近付いたことを感知<br>するためのセンサーです。  |
| ⑥ディスプレイ          | 本機のディスプレイはタッチパネルです。指<br>で直接触れて操作できます。 |
| ⑦送話口             | 自分の音声を送ります。                           |
| ⑧外部接続端子          | microUSBケーブルを接続します。                   |

| キーについて                                  |
|-----------------------------------------|
| 2                                       |
| 3 3 3 3 4 3 4 4 4 4 4 4 4 4 4 4 4 4 4 4 |

| 名称                                      | 説明                                                |
|-----------------------------------------|---------------------------------------------------|
| ①電源キー<br>( <mark> </mark>               | 画面を消灯/点灯します。<br>長押しで電源ON/OFFを行います。                |
| ②音量大/小<br>キー<br>( <b>・</b> / <b>-</b> ) | 音量を調節します。                                         |
| ③メニューキー<br>( 重 )                        | メニュー画面が表示されます。                                    |
| <ul><li>④ホームキー</li><li>( 合 )</li></ul>  | ホーム画面が表示されます。<br>ロングタッチで最近使用したアプリケーショ<br>ンを表示します。 |
| ⑤戻るキー<br>( <b>つ</b> )                   | 前の画面に戻ります。                                        |
| ⑥検索キー<br>( Q )                          | 本機内やウェブページの情報を検索します。                              |

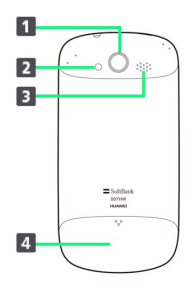

| 名称            | 説明                                        |
|---------------|-------------------------------------------|
| ①カメラ          | 静止画や動画の撮影を行います。                           |
| ②フラッシュラ<br>イト | カメラ撮影時に使用します。                             |
| ③スピーカー        | 着信音やハンズフリー通話の音声などが流れ<br>ます。               |
| ④リアカバー        | リアカバーを開けてUSIMカードやSDカードの<br>取り付け/取り外しをします。 |

# USIMカードについて

USIMカードは、お客様の電話番号や情報などが記憶されたICカード です。

#### USIMカードのお取り扱い

- ・他社製品のICカードリーダーなどにUSIMカードを挿入し故障した 場合は、お客様ご自身の責任となり当社は責任を負いかねますの であらかじめご注意ください。
- ・IC部分はいつもきれいな状態でご使用ください。
- ・お手入れは乾いた柔らかい布などで拭いてください。
- ・USIMカードにラベルなどを貼り付けないでください。故障の原因 となります。
- ・USIMカードのお取り扱いについては、USIMカードに付属してい る説明書を参照してください。
- ・USIMカードの所有権は当社に帰属します。
- ・紛失・破損によるUSIMカードの再発行は有償となります。
- ・解約の際は、USIMカードを当社にご返却ください。
- ・お客様からご返却いただいたUSIMカードは、環境保全のためリサ イクルされます。
- ・USIMカードの仕様、性能は予告なしに変更する可能性がありま す。ご了承ください。
- ・お客様ご自身でUSIMカードに登録された情報内容は、控えをとっ ておかれることをおすすめします。登録された情報内容が消失し た場合の損害につきましては、当社は責任を負いかねますのであ らかじめご了承ください。
- ・USIMカードやソフトバンク携帯電話(USIMカード挿入済み)を 盗難・紛失された場合は、必ず緊急利用停止の手続きを行ってく ださい。詳しくは、お問い合わせ先までご連絡ください。
- ・USIMカードの取り付け/取り外しは、必ず電源を切った状態で 行ってください。

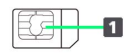

1 IC部分

### USIMカードを取り付ける

#### 1

リアカバーを取り外す

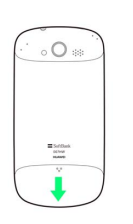

・矢印の方向へスライドさせて取り外します。

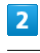

ふたを開く

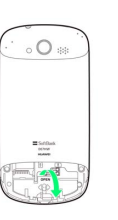

・矢印の方向へ上方向に持ち上げます。

# 3

USIMカードを取り付ける

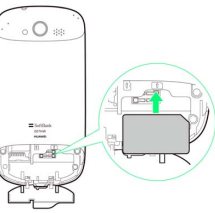

· 金色のIC部分を下にして、ゆっくりと差し込んで取り付けます。

# 4

ふたを閉じる

| ( | 。( | C a   |   |   |
|---|----|-------|---|---|
| 1 |    | *Desk |   | D |
|   |    |       | Z | ) |

・「カチッ」と音がするまで確実に閉じます。

#### 5

#### リアカバーを取り付ける

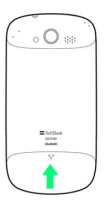

7

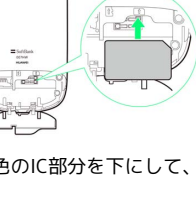

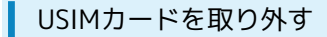

### リアカバーを取り外す

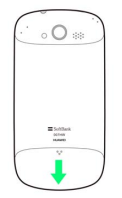

・矢印の方向へスライドさせて取り外します。

# 2

ふたを開く

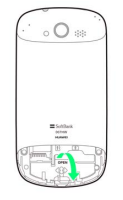

・矢印の方向へ上方向に持ち上げます。

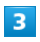

#### USIMカードを取り外す

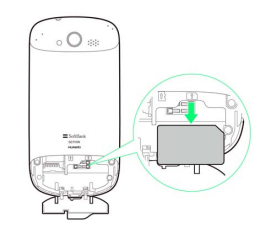

# 4

#### ふたを閉じる

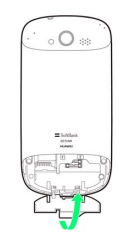

・「カチッ」と音がするまで確実に閉じます。

# 5

#### リアカバーを取り付ける

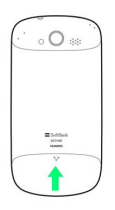

# SDカードについて

本機は、SDカードに対応しています。 本機は最大32GBまでのSDカードに対応しています。ただし、すべ てのSDカードの動作を保証するものではありません。

# SDカードを取り付ける

必ず電源を切った状態で行ってください。

# 1

リアカバーを取り外す

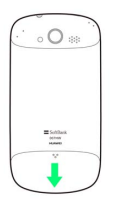

・矢印の方向ヘスライドさせて取り外します。

# 2

#### ふたを開く

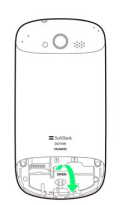

・矢印の方向へ上方向に持ち上げます。

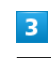

SDカードを取り付ける

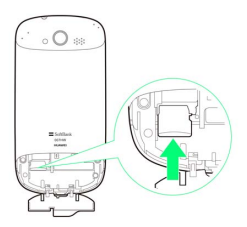

- ・端子面を下にして、SDカードを「カチッ」と音がするまでゆっく りと水平に奥まで差し込みます。
- ・SDカード以外は取り付けないでください。

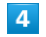

#### ふたを閉じる

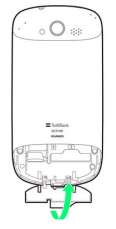

・「カチッ」と音がするまで確実に閉じます。

#### リアカバーを取り付ける

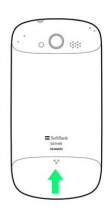

#### SDカードを取り外す

必ずSDカードのマウントを解除したあと、本機の電源を切った状態 で行ってください。

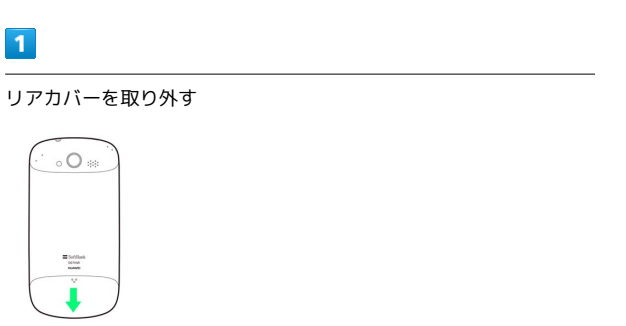

・矢印の方向へスライドさせて取り外します。

### 2

ふたを開く

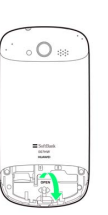

・矢印の方向へ上方向に持ち上げます。

### 3

SDカードを取り外す

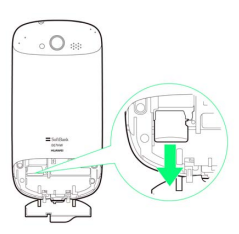

・SDカードを軽く押し込んで手を離すと、少し飛び出てきます。矢 印の方向に引き抜いてください。

# 4

ふたを閉じる

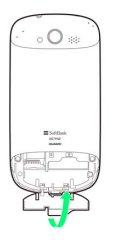

・「カチッ」と音がするまで確実に閉じます。

#### リアカバーを取り付ける

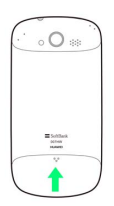

### SDカードをフォーマットする

市販のSDカードをはじめてお使いになるときは、必ず本機でフォーマットしてください。

・フォーマットすると、SDカード内のデータがすべて消去されます。ほかの機器で使用したSDカードをフォーマットするときは、あらかじめよくご確認のうえ、操作してください。
 ・フォーマットは、充電しながら行うか、電池パックが十分に充電された状態で行ってください。

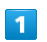

# ホーム画面で 들 ⋺ 設定

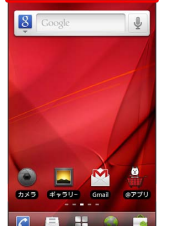

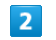

#### ストレージ

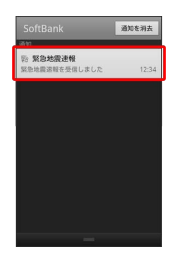

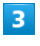

〔SDカードのマウント解除〕 ⋺ [OK]

| A-<br>2-UR       | <u>)</u><br>х-и | kettara<br>X−D | 000<br>100 - 100<br>100 - 100<br>100<br>100 - 100<br>100<br>100 - 100<br>100<br>100 - 100<br>100<br>100 - 100<br>100<br>100<br>100<br>100<br>100<br>100<br>100<br>100<br>100 |
|------------------|-----------------|----------------|----------------------------------------------------------------------------------------------------|
| NUSIC<br>STORE   | 0<br>8#         | 📸<br>8* • \$88 | Ų.                                                                                                    |
| Roways<br>Roways | 8               | (次書用伝言<br>板    | いたガイ<br>使いたガイ<br>ド                                                                                                    |
| 57 2 T           | 展設案内            | (i)<br>RT      | 2010년<br>2011年1<br>2011年2<br>2011年2                                                                                                    |
| =                |                 | <b>~</b><br>電話 |                                                                                                    |
| <b></b>          |                 | h 💮            |                                                                                                    |

項目名の表示が SDカードのマウント解除 から SDカードをマウント に切り替わります。

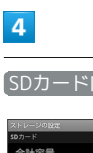

「SDカード内データを消去」

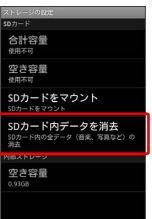

SDカード内データを消去

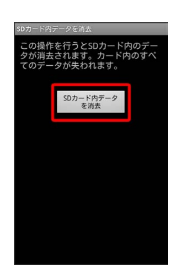

### 6

#### [すべて消去]

🏁 SDカード内のデータがすべて消去されます。

📙 SDカード利用時のご注意

SDカードの容量について

本機で推奨するSDカードは512MB以上のSDカードです。

#### データについて

SDカードの登録内容は、事故や故障によって、消失または変化 してしまうことがあります。大切なデータは控えをとっておくこ とをおすすめします。なお、データが消失または変化した場合の 損害につきましては、当社では責任を負いかねますのであらかじ めご了承ください。

#### データの読み出し中/書き込み中について

データの読み出し中や書き込み中は、絶対に本機の電源を切らな いでください。

#### 電池残量について

電池残量が少ないとデータの読み込みや書き込みができない場合 があります。

# 充電する

ACアダプタで充電する

### 1

ACアダプタにUSBプラグを差し込む

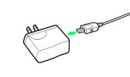

# 2

外部接続端子にmicroUSBプラグを差し込む

# O D

# 3

家庭用ACコンセントにACアダプタのプラグを差し込む

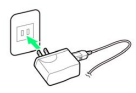

充電が始まると、ステータスバーに か表示されます。充電が 完了すると、ステータスバーに が表示されます。

・充電中のアイコンは充電時の電池残量によって異なります。

# 4

充電が完了したらACアダプタを外す

・ACアダプタのプラグを家庭用ACコンセントから抜き、microUSB ケーブルを本機とACアダプタから抜きます。

### パソコンと接続して充電する

・必ずパソコンの電源を付けた状態で行ってください。 ・パソコンの接続環境によっては、充電できない場合があります。

# 1

外部接続端子にmicroUSBプラグを差し込む

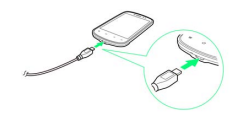

# 2

#### パソコンにUSBプラグを差し込む

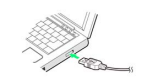

# 3

充電が完了したらmicroUSBケーブルをパソコンと本機から抜く

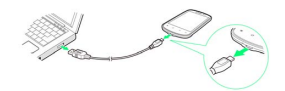

# 電源を入れる/切る

電源を入れる

| 1 |  |  | ſ |
|---|--|--|---|
|   |  |  |   |
|   |  |  |   |
|   |  |  |   |
|   |  |  | L |

(長押し)

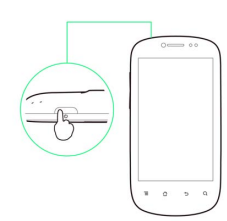

画面ロック解除画面が表示されます。画面ロックを解除し、
 ● をタップすると、ホーム画面が表示されます。解除については
 「画面ロックを解除する」を参照してください。

・はじめて電源を入れたときは、初期設定ガイダンスが起動しま す。設定については「初期設定を行う」を参照してください。

| 電源を切る      |
|------------|
| 1          |
| 0 (長押し)    |
|            |
| 2          |
| 電源を切る 🔶 OK |
|            |
| 🟁 電源が切れます。 |

# タッチパネルの使いかた

本機のディスプレイはタッチパネルです。指で直接触れて操作できます。

タップ

画面に軽く触れて、すぐに指を離します。

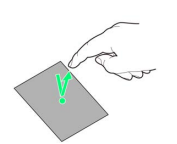

### ロングタッチ

画面に軽く触れたまま、しばらくそのままにしておきます。画面が 切り替われば指を離します。

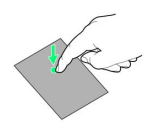

# ドラッグ

アイコンなどの対象物に軽く触れたまま、目的の位置までなぞり、 指を離します。

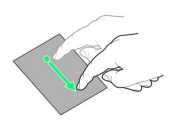

# フリック

画面に軽く触れて、上下左右に指を軽くはじきます。

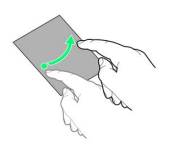

### ピンチ

2本の指で画面に触れ、指を開いたり閉じたりします。

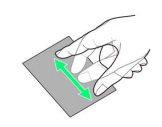

13

# 初期設定について

はじめて電源を入れたときは、初期設定ガイダンスが起動し、 Googleアカウントの設定などを行います。画面の指示に従って、各 項目を設定してください。

# 初期設定を行う

#### 1

Androidをタップ

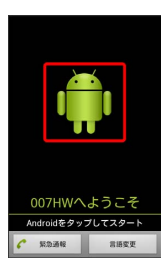

# 2

【作成】 / 【ログイン】 / 【スキップ】

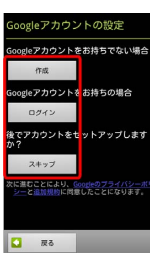

次へ 🗋

・Google アカウントを新規作成するときは、 作成 をタップし て、画面の指示に従ってアカウントを作成します。

・既存のGoogle アカウントを利用してログインするときは、
 ログ
 マン をタップして、ユーザー名とパスワードを入力し、
 ログイ
 シ をタップします。

・Google アカウントの設定を省略するときは、 スキップ をタッ プします。

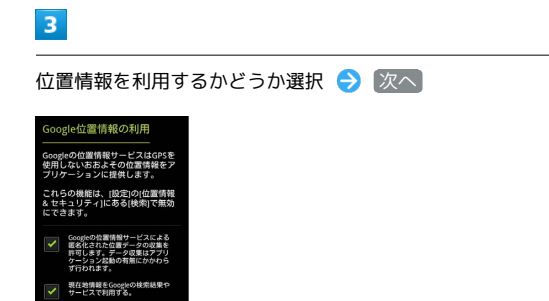

・操作2で スキップ をタップしたときは、初期設定が完了しま す。日付と時刻の設定画面が表示されたときは、設定を行い 次 へ をタップしてください。

# 4

バックアップと復元をするかどうか選択 ⋺ 次へ

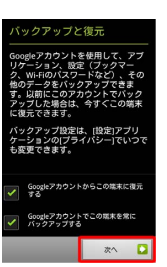

# 5

【セットアップを完了】

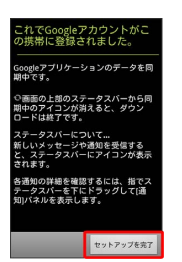

🏁 初期設定が完了します。

# 基本知識/基本操作

| 基本的な操作のしくみ         | .16 |
|--------------------|-----|
| アプリケーションについて       | .17 |
| 電話番号について           | .19 |
| マナーについて            | 20  |
| 文字を入力する            | 21  |
| Googleアカウントを利用する   | 26  |
| Android マーケット™について | .27 |
| 暗証番号について           | .29 |
| PINコードについて         | 29  |
| 画面をロックする           | .30 |
| リンフトウェアの更新について     | 31  |

# 基本的な操作のしくみ

# ホーム画面とランチャー画面

本機のおもな操作は、電源を入れると表示される「ホーム画面」 と、アプリケーションを一覧表示した「ランチャー画面」から行い ます。

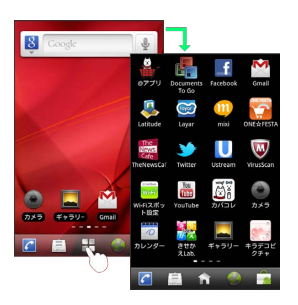

#### 項目選択と画面移動

項目やアイコン、画面のキーなどをタップすると、該当する操作の 画面に移動します。

・1つ前の画面に戻るときは、 🗅 をタップします。

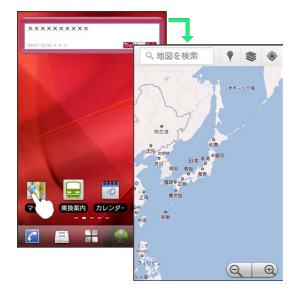

# メニュー操作

■ をタップすると、その画面で利用できる機能の設定や項目が画面に表示されます。また、画面をロングタッチすると利用できる設定や項目が表示される画面もあります。

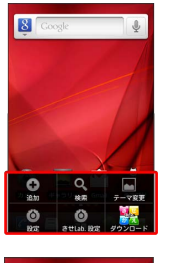

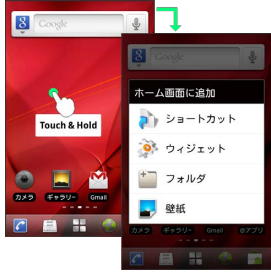

#### 端末設定と設定操作

ホーム画面で 들 をタップしたあと、 設定 をタップすると、本機 の各機能のはたらきをカスタマイズできます。

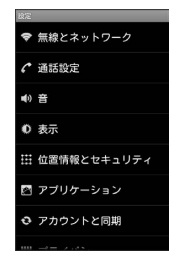

#### 縦画面と横画面

本機を横向きに回転させると、表示画面も横表示に切り替わりま す。

 ・表示中の画面によっては、本機の向きを変えても横表示されない 場合があります。

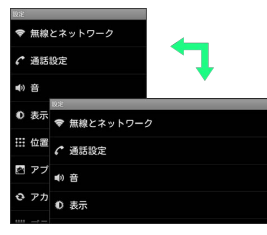

アプリケーションを起動する

# 1

ホーム画面で 🕂

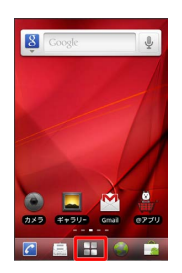

🏁 ランチャー画面が表示されます。

・ランチャー画面を閉じるには、 🎧 をタップします。

# 2

起動するアプリケーションをタップ

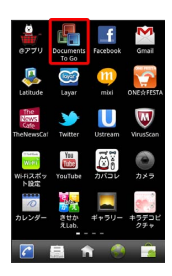

🏁 アプリケーションが起動します。

最近使用したアプリケーションを起動する

# 1

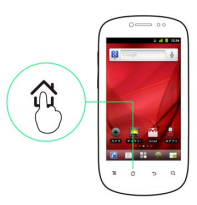

🏁 最近使用したアプリケーションが8つまで表示されます。

# 2

起動するアプリケーションをタップ

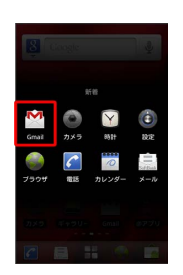

🏁 アプリケーションが起動します。

| おもなアプリケーション                            |                                                       |  |
|----------------------------------------|-------------------------------------------------------|--|
| アイコン名                                  | 機能・サービス                                               |  |
| ≗ (@アプ<br>リ)                           | オススメのアプリケーション情報を入手でき<br>ます。                           |  |
| (Documents<br>To Go)                   | パソコンなどで作成したファイルを確認でき<br>ます。                           |  |
| f<br>(Facebook)                        | Facebookが利用できます。                                      |  |
| Mail)                                  | Google のメールサービスが利用できます。                               |  |
| (Latitude)                             | 友人と現在位置や状況を共有できます。                                    |  |
| 🞯 (Layar)                              | 周辺の風景と情報を重ね合わせて表示できま<br>す。                            |  |
| 👊 (mixi)                               | mixiが利用できます。                                          |  |
| <mark>©</mark><br>(ONE☆FESTA)          | ショッピングサイトが利用できます。                                     |  |
| (TheNewsCafe)                          | ニュースを確認できます。                                          |  |
| Ƴ<br>(Twitter)                         | メッセージをツイートしたり、ほかの人のツ<br>イートを閲覧したりできます。                |  |
| U<br>(Ustream)                         | ライブ動画を配信したり、視聴したりするこ<br>とができます。                       |  |
| ₩<br>(VirusScan)                       | 本機をウイルスから守ります。                                        |  |
| 🧰 (Wi-Fi ス<br>ポット設定)                   | ソフトバンクWi-Fiスポットに自動的に接続で<br>きます。                       |  |
| 👪<br>(YouTube)                         | YouTube の動画を閲覧したり、投稿したりで<br>きます。                      |  |
| <u> </u>                               | 本機のカバーを自分好みにデザインできま<br>す。白戸家お父さんカバーも作れます。             |  |
| (カメラ)                                  | 静止画を撮影できます。                                           |  |
| <ul><li></li></ul>                     | カレンダーを確認したり、予定を管理したり<br>できます。                         |  |
| <ul><li>器(きせかえ</li><li>Lab.)</li></ul> | ホーム画面の壁紙やランチャー画面の背景な<br>どを一括で設定できます。                  |  |
| ■ (ギャラ<br>リー)                          | 撮影やダウンロードした静止画/動画を再生<br>できます。                         |  |
| 🛃 (キラデコ<br>ピクチャ)                       | 画像を装飾できます。                                            |  |
| 🍪 (コミック<br>LIFE)                       | 人気漫画が日替わりで配信されるサービスを<br>利用できます。                       |  |
| 器 (スグデ<br>□!)                          | 通常のメールを絵文字や画像を使ったデコレ<br>メールへ、簡単に変換できます。               |  |
| 🥦 (スマセ<br>レ)                           | 簡単な操作で、テーマに合わせたアプリケー<br>ションの入手と、ホーム画面の設定が一括で<br>できます。 |  |
|                                        | ダウンロード履歴を確認できます。                                      |  |
| 🎐 (トーク)                                | 友人とメッセージをリアルタイムにやりとり<br>できます。                         |  |

| 🎆 (とくする<br>ライフ)                                                                                                    | お得なクーポンが利用できます。                                                                                                    |
|----------------------------------------------------------------------------------------------------|----------------------------------------------------------------------------------------------------|
| 🗼 (ナビ)                                                                                                    | 目的地までの経路や所要時間を確認できま<br>す。                                                                                                    |
| <ul><li>     ぼうしょう (ニュース)     と天気)     </li></ul>                                                                                                    | 現在地または指定した都市のニュースや天気<br>を確認できます。                                                                                                    |
| ◎ (ビデオス<br>トア)                                                                                                    | アニメやドラマ、映画などの高画質映像を閲<br>覧 / 入手できます。                                                                                                    |
| <ul><li>● (ビデオ録</li><li>画)</li></ul>                                                                                                    | 動画を撮影できます。                                                                                                    |
| ☑ (ビュー<br>ン)                                                                                                    | 数十種類の新聞・雑誌・テレビニュースを、<br>見放題で楽しむことができます。                                                                                                    |
| 🦉 (ファッ<br>ション)                                                                                                    | ファッション通販サイトが利用できます。                                                                                                    |
| 🍃 (フォトビ                                                                                                    | 本機で撮影した写真を、デジタルフォトフ                                                                                                    |
| ジョン簡単送信                                                                                                    | レーム「フォトビジョン」に簡単に送信でき<br>ーー                                                                                                    |
| アプリ)                                                                                                    | ます。<br>                                                                                                    |
| 狐 (ブック)                                                                                                    | 15万点以上の作品の中から、電子書籍を購入<br>/ 閲覧 / 管理できます。                                                                                                    |
| ● (ブラウ<br>ザ)                                                                                                    | インターネットに接続し、ウェブページを閲<br>覧できます。                                                                                                    |
| 🕴 (プレイ<br>ス)                                                                                                    | レストランやガソリンスタンドなど、現在地<br>付近の情報を入手できます。                                                                                                    |
| ~                                                                                                    | 相手の名前を話すだけで、電話帳を呼び出し                                                                                                    |
| 🗐 (ボイフダ                                                                                                    | て電話をかけられます。                                                                                                    |
| ● (小1 スタ<br>イヤル)                                                                                                    | ただし、日本語には対応しておりません。ま                                                                                                    |
| 1 ( )0 )                                                                                                    | た、発声した内容によっては正しく認識され<br>たい場合があります                                                                                                    |
|                                                                                                    |                                                                                                    |
| 凾 (ボイフ                                                                                                    | 四字来電話のメッカージが白動で端まばらい                                                                                                    |
| ☞ (ボイス<br>メッセージ)                                                                                                    | 留守番電話のメッセージが自動で端末ダウン<br>ロード!                                                                                                    |
| <ul> <li>(ボイス<br/>メッセージ)</li> <li>(マーケッ</li> <li>ト)</li> </ul>                                                                                                    | 留守番電話のメッセージが自動で端末ダウン<br>ロード!<br>Android マーケットからアプリケーションを<br>インストールできます。                                                                                                    |
| <ul> <li>◎ (ボイス<br/>メッセージ)</li> <li>論 (マーケッ</li> <li>ト)</li> <li>▲ (マップ)</li> </ul>                                                                                                    | 留守番電話のメッセージが自動で端末ダウン<br>ロード!<br>Android マーケットからアプリケーションを<br>インストールできます。<br>世界中の地図を確認できます。                                                                                                    |
| <ul> <li>◎ (ボイス<br/>メッセージ)</li> <li>③ (マーケッ</li> <li>ト)</li> <li>③ (マップ)</li> <li>③ (ムービー<br/>LIFE)</li> </ul>                                                                                                    | <ul> <li>留守番電話のメッセージが自動で端末ダウン</li> <li>ロード!</li> <li>Android マーケットからアプリケーションを</li> <li>インストールできます。</li> <li>世界中の地図を確認できます。</li> <li>人気映画や海外ドラマが定額で見放題になる</li> <li>サービスを利用できます。</li> </ul>                                                                                                    |
| <ul> <li>◎ (ボイス<br/>メッセージ)</li> <li>⇒ (マーケッ</li> <li>ト)</li> <li>③ (マップ)</li> <li>◎ (ムービー<br/>LIFE)</li> <li>② (メール)</li> </ul>                                                                                                    | <ul> <li>留守番電話のメッセージが自動で端末ダウン</li> <li>ロード!</li> <li>Android マーケットからアプリケーションを</li> <li>インストールできます。</li> <li>世界中の地図を確認できます。</li> <li>人気映画や海外ドラマが定額で見放題になる</li> <li>サービスを利用できます。</li> <li>自宅や会社のインターネットメールを送受信</li> </ul>                                                                                                    |
| <ul> <li>◎ (ボイス<br/>メッセージ)</li> <li>△ (マーケッ</li> <li>ト)</li> <li>③ (マップ)</li> <li>④ (ムービー<br/>LIFE)</li> <li>② (メール)</li> </ul>                                                                                                    | <ul> <li>留守番電話のメッセージが自動で端末ダウン</li> <li>ロード!</li> <li>Android マーケットからアプリケーションを</li> <li>インストールできます。</li> <li>世界中の地図を確認できます。</li> <li>人気映画や海外ドラマが定額で見放題になる</li> <li>サービスを利用できます。</li> <li>自宅や会社のインターネットメールを送受信</li> <li>できます。</li> </ul>                                                                                                    |
| <ul> <li>◎ (ボイス<br/>メッセージ)</li> <li>△ (マーケット)</li> <li>③ (マップ)</li> <li>④ (ムービー<br/>LIFE)</li> <li>② (メール)</li> <li>③ (メール)</li> </ul>                                                                                                    | <ul> <li>留守番電話のメッセージが自動で端末ダウン</li> <li>ロード!</li> <li>Android マーケットからアプリケーションを</li> <li>インストールできます。</li> <li>世界中の地図を確認できます。</li> <li>人気映画や海外ドラマが定額で見放題になる</li> <li>サービスを利用できます。</li> <li>自宅や会社のインターネットメールを送受信</li> <li>できます。</li> <li>ソフトバンクのメールサービスが利用できます。</li> <li>す。</li> </ul>                                                                                                    |
| <ul> <li>         ◎ (ボイス<br/>メッセージ)         ○ (マーケッ         ト)      </li> <li>         ③ (マップ)      </li> <li>         ③ (ムービー<br/>LIFE)      </li> <li>         ○ (メール)      </li> <li>         ③ (水ール)      </li> <li>         ③ (ゆるデ<br/>コ)      </li> </ul>                                                                                                    | <ul> <li>留守番電話のメッセージが自動で端末ダウン<br/>ロード!</li> <li>Android マーケットからアプリケーションを<br/>インストールできます。</li> <li>世界中の地図を確認できます。</li> <li>人気映画や海外ドラマが定額で見放題になる<br/>サービスを利用できます。</li> <li>自宅や会社のインターネットメールを送受信<br/>できます。</li> <li>ソフトバンクのメールサービスが利用できま<br/>す。</li> <li>絵文字などを購入できます。</li> </ul>                                                                                                    |
| <ul> <li>         ◎ (ボイス<br/>×ッセージ)         ③ (マーケッ         ト)      </li> <li>         ③ (マップ)         ④ (ムービー         LIFE)      </li> <li>         ③ (メール)      </li> <li>         ◎ (メール)      </li> <li>         ◎ (ウるデ         コ)      </li> <li>         ○ (レコチョ      </li> </ul>                                                                                                    | <ul> <li>留守番電話のメッセージが自動で端末ダウン<br/>ロード!</li> <li>Android マーケットからアプリケーションを<br/>インストールできます。</li> <li>世界中の地図を確認できます。</li> <li>人気映画や海外ドラマが定額で見放題になる<br/>サービスを利用できます。</li> <li>自宅や会社のインターネットメールを送受信<br/>できます。</li> <li>ソフトバンクのメールサービスが利用できま<br/>す。</li> <li>絵文字などを購入できます。</li> <li>音楽を試聴/購入できます。</li> </ul>                                                                                                    |
| <ul> <li>(ボイス<br/>メッセージ)</li> <li>(マーケット)</li> <li>(マップ)</li> <li>(イップ)</li> <li>(ムービー<br/>LIFE)</li> <li>(メール)</li> <li>(メール)</li> <li>(レコチョ<br/>ク)</li> <li>(盲案)</li> </ul>                                                                                                    | <ul> <li>留守番電話のメッセージが自動で端末ダウン<br/>ロード!</li> <li>Android マーケットからアプリケーションを<br/>インストールできます。</li> <li>世界中の地図を確認できます。</li> <li>人気映画や海外ドラマが定額で見放題になる<br/>サービスを利用できます。</li> <li>自宅や会社のインターネットメールを送受信<br/>できます。</li> <li>ソフトバンクのメールサービスが利用できま<br/>す。</li> <li>絵文字などを購入できます。</li> <li>音楽を試聴/購入できます。</li> <li>音楽を再生できます。</li> </ul>                                                                                           |
| <ul> <li>◎ (ボイス<br/>メッセージ)</li> <li>③ (マーケット)</li> <li>③ (マップ)</li> <li>◎ (ムービー<br/>LIFE)</li> <li>◎ (メール)</li> <li>◎ (メール)</li> <li>◎ (ゆるデ<br/>コ)</li> <li>◎ (白楽)</li> <li>◎ (音楽・動)</li> </ul>                                                                                                    | <ul> <li>留守番電話のメッセージが自動で端末ダウン<br/>ロード!</li> <li>Android マーケットからアプリケーションを<br/>インストールできます。</li> <li>世界中の地図を確認できます。</li> <li>人気映画や海外ドラマが定額で見放題になる<br/>サービスを利用できます。</li> <li>自宅や会社のインターネットメールを送受信<br/>できます。</li> <li>ソフトバンクのメールサービスが利用できま<br/>す。</li> <li>絵文字などを購入できます。</li> <li>音楽を試聴/購入できます。</li> <li>音楽を再生できます。</li> </ul>                                                                                           |
| <ul> <li>◎ (ボイス<br/>メッセージ)</li> <li>▲ (マーケッ</li> <li>ト)</li> <li>④ (マップ)</li> <li>④ (ムービー<br/>LIFE)</li> <li>② (メール)</li> <li>◎ (メール)</li> <li>◎ (ゆるデ<br/>コ)</li> <li>○ (日楽)</li> <li>● (日楽・動<br/>画)</li> </ul>                                                                                                    | <ul> <li>留守番電話のメッセージが自動で端末ダウン<br/>ロード!</li> <li>Android マーケットからアプリケーションを<br/>インストールできます。</li> <li>世界中の地図を確認できます。</li> <li>人気映画や海外ドラマが定額で見放題になる<br/>サービスを利用できます。</li> <li>自宅や会社のインターネットメールを送受信<br/>できます。</li> <li>ソフトバンクのメールサービスが利用できま<br/>す。</li> <li>絵文字などを購入できます。</li> <li>音楽を試聴/購入できます。</li> <li>音楽を再生できます。</li> <li>音楽や動画を再生できます。</li> </ul>                                                                    |
| <ul> <li> ◎ (ボイス<br/>メッセージ)  </li> <li> ③ (マーケッ<br/>ト)  </li> <li> ③ (スープー<br/>LIFE)  </li> <li> ② (メール)  </li> <li> ③ (メール)  </li> <li> ③ (ゆるデ<br/>コ)  </li> <li> ③ (白楽)  </li> <li> ④ (音楽・動  </li> <li> ④ (音声検 </li> <li> 索)</li></ul>                                                                                                    | <ul> <li>留守番電話のメッセージが自動で端末ダウン<br/>ロード!</li> <li>Android マーケットからアプリケーションを<br/>インストールできます。</li> <li>世界中の地図を確認できます。</li> <li>人気映画や海外ドラマが定額で見放題になる<br/>サービスを利用できます。</li> <li>自宅や会社のインターネットメールを送受信<br/>できます。</li> <li>ソフトバンクのメールサービスが利用できま<br/>す。</li> <li>絵文字などを購入できます。</li> <li>音楽を試聴/購入できます。</li> <li>音楽を両生できます。</li> <li>インターネット上の情報を、声で検索できま<br/>す。</li> </ul>                                                      |
| <ul> <li>(ボイス<br/>メッセージ)</li> <li>(マーケット)</li> <li>(マップ)</li> <li>(イービー<br/>LIFE)</li> <li>(メール)</li> <li>(メール)</li> <li>(メール)</li> <li>(レコチョ<br/>ク)</li> <li>(音楽・動<br/>画)</li> <li>(音声検<br/>索)</li> <li>(緊急地震)</li> </ul>                                                                                                    | <ul> <li>留守番電話のメッセージが自動で端末ダウン<br/>ロード!</li> <li>Android マーケットからアプリケーションを<br/>インストールできます。</li> <li>世界中の地図を確認できます。</li> <li>人気映画や海外ドラマが定額で見放題になる<br/>サービスを利用できます。</li> <li>自宅や会社のインターネットメールを送受信<br/>できます。</li> <li>ソフトバンクのメールサービスが利用できま<br/>す。</li> <li>絵文字などを購入できます。</li> <li>音楽を試聴/購入できます。</li> <li>音楽を両生できます。</li> <li>音楽や動画を再生できます。</li> <li>インターネット上の情報を、声で検索できま<br/>す。</li> <li>気象庁が提供する緊急地震速報を本機で受信</li> </ul> |
| <ul> <li> ● (ボイス<br/>メッセージ) </li> <li> ▲ (マーケッ<br/>ト) </li> <li> ● (ムービー<br/>LIFE) </li> <li> ● (メール) </li> <li> ◎ (オール) </li> <li> ● (日来) </li> <li> ● (日来) </li> <li> ● (日本・動<br/>画) </li> <li> ● (日本・動 </li> <li> ● (日本・動  </li> <li> ● (日本・動  </li> <li> ● (日本・動  </li> <li> ● (日本・動  ● (日本・動  ● (日本・動  ● (日本・動  ● (日本・動 ● (日本・動 ● (日本・動 ● (日本・動 ● (日本・動 ● (日本・動 ● (日本・動 ● (日本・動 ● (日本・動 ● (日本・動 ● (日本・動 ● (日本・動 ● (日本・動 ● (日</li></ul> | <ul> <li>留守番電話のメッセージが自動で端末ダウン<br/>ロード!</li> <li>Android マーケットからアプリケーションを<br/>インストールできます。</li> <li>世界中の地図を確認できます。</li> <li>人気映画や海外ドラマが定額で見放題になる<br/>サービスを利用できます。</li> <li>自宅や会社のインターネットメールを送受信<br/>できます。</li> <li>ソフトバンクのメールサービスが利用できま<br/>す。</li> <li>絵文字などを購入できます。</li> <li>音楽を試聴/購入できます。</li> <li>音楽を両生できます。</li> <li>インターネット上の情報を、声で検索できま<br/>す。</li> <li>気象庁が提供する緊急地震速報を本機で受信<br/>できます。</li> </ul>              |
| <ul> <li>(ボイス<br/>メッセージ)</li> <li>(マーケット)</li> <li>(マーケット)</li> <li>(マップ)</li> <li>(ムービーLIFE)</li> <li>(メール)</li> <li>(メール)</li> <li>(レコチョク)</li> <li>(ト音楽・動画)</li> <li>(音楽・動画)</li> <li>(音楽・動画)</li> <li>(音楽・動画)</li> <li>(食島地震速報)</li> <li>(検索)</li> </ul>                                                                                                    | 留守番電話のメッセージが自動で端末ダウン<br>ロード!<br>Android マーケットからアプリケーションを<br>インストールできます。<br>世界中の地図を確認できます。<br>人気映画や海外ドラマが定額で見放題になる<br>サービスを利用できます。<br>自宅や会社のインターネットメールを送受信<br>できます。<br>ソフトバンクのメールサービスが利用できま<br>す。<br>絵文字などを購入できます。<br>音楽を試聴/購入できます。<br>音楽を画生できます。<br>音楽を動画を再生できます。<br>インターネット上の情報を、声で検索できま<br>す。<br>気象庁が提供する緊急地震速報を本機で受信<br>できます。<br>本機やインターネット上の情報を検索できま<br>す。                                                      |
| <ul> <li> ● (ボイス<br/>メッセージ) </li> <li> ▲ (マーケッ<br/>ト) </li> <li> ③ (スープー<br/>LIFE) </li> <li> ④ (メール) </li> <li> ◎ (オネ) </li> <li> ● (日来) </li> <li> ● (日来) </li> <li> ● (日本) </li> <li> ● (日本)  </li> <li> ● (日本) </li> <li> ● (日本)  </li> <li> ● (日本)  </li> <li> ● (日本)  </li> <li> ● (日本)  </li> <li> ● (日本)  ● (日本)  ● (日本)  ● (日本) ● (日本)  ● (日本) ● (日本) ● (日本)  ● (日本) ● (日本) ● (日本) ● (日本) ● (日本)  ● (日本) ● (日本) ● (日本) ● (日本) ● (日本) ● (日本) ● (日本) ● (日本) ● (日本) ● (日本) ● (日本) ● (日本) ● (日本) ● (日本) ● (日本) ● (日本) ● (日本) ● (日本) ● (日本) ● (日本)&lt;</li></ul>                                                                              | 留守番電話のメッセージが自動で端末ダウン<br>ロード!<br>Android マーケットからアプリケーションを<br>インストールできます。<br>世界中の地図を確認できます。<br>人気映画や海外ドラマが定額で見放題になる<br>サービスを利用できます。<br>自宅や会社のインターネットメールを送受信<br>できます。<br>ソフトバンクのメールサービスが利用できま<br>す。<br>絵文字などを購入できます。<br>音楽を試聴/購入できます。<br>音楽を両生できます。<br>音楽や動画を再生できます。<br>インターネット上の情報を、声で検索できま<br>す。<br>気象庁が提供する緊急地震速報を本機で受信<br>できます。<br>本機やインターネット上の情報を検索できま<br>す。                                                      |

| √2 (使い方ガ<br>イド)    | 本機の操作方法を確認できます。                 |
|--------------------|---------------------------------|
| 💟 (時計)             | 目覚まし時計として利用できます。                |
| ☑ (乗換案             | 目的地までの経路や料金、時刻表などを確認<br>できます。   |
| 📵 (設定)             | 本機の設定を変更できます。                   |
| 🏧 (速報!株<br>式ニュース)  | 株式・為替・海外市場の金融情報を確認でき<br>ます。     |
| ■ (電卓)             | 四則演算をはじめ、いろいろな計算ができま<br>す。      |
| 👰 (電波<br>チェッカー)    | 電波状況を確認して、改善要望などを簡単に<br>連絡できます。 |
| 🖸 (電話)             | 電話をかけたり、通話の履歴を確認したりで<br>きます。    |
| ▶ (動画)             | 動画を再生できます。                      |
| <b></b> (認証設<br>定) | My SoftBank 認証サービスを設定できます。      |
| 📰 (連絡先)            | 電話帳を利用できます。                     |

# 電話番号について

自分の電話番号を確認する

# 1

ホーム画面で 🔳 ラ 設定

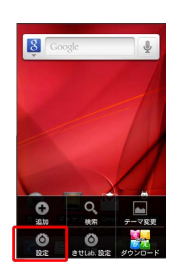

19

# 2

【端末情報】

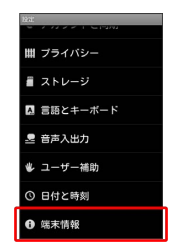

# 3

「端末の状態」

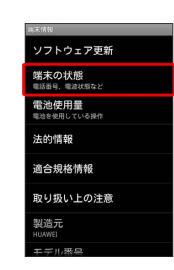

🏁 電話番号を確認できます。

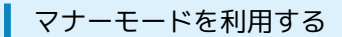

周囲に迷惑がかからないよう、着信音や操作音などが鳴らないよう に設定できます。

・マナーモード中でも、カメラのシャッター音は鳴ります。

1

(長押し)

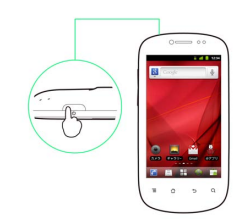

2

[マナーモード]

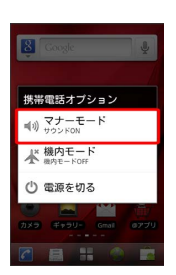

🏁 マナーモードが設定されます。

・マナーモードを設定しているときに、同様の操作を再度行うとマ ナーモードが解除されます。 **機内モードを利用する** 

電源を入れたまま、電波を発する機能をすべて無効にできます。

1

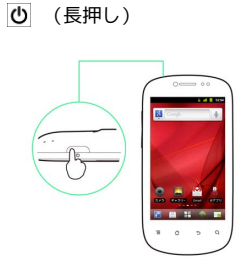

# 2

(機内モード)

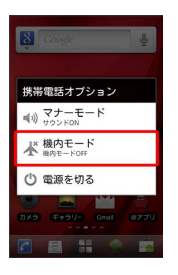

🏁 機内モードが設定されます。

・機内モードを設定しているときに、同様の操作を再度行うと機内 モードが解除されます。

# キーボードについて

文字を入力するときは、ディスプレイに表示されるソフトウェア キーボードを使用します。

ソフトウェアキーボードには1つのキーに複数の文字が割り当てられている「10キー」と、1つのキーに1つの文字が割り当てられている「QWERTY」、手書きで文字を入力する「手書き」があります。

「10キー」/「QWERTY」/「手書き」を切り替えるには、キー ボード表示中に ➡ をロングタッチして 10キー / QWERTY / 「手書き をタップします。

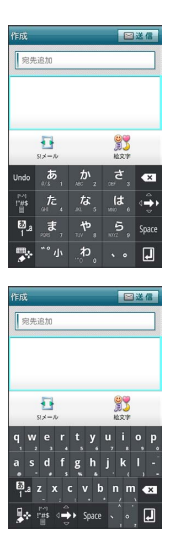

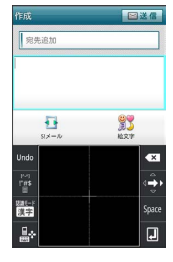

### 10キー画面の見かた

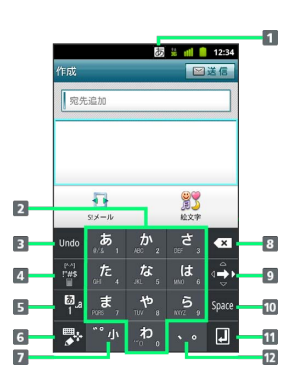

| 1 現在の文字入力モードが表示されます。                                     |
|----------------------------------------------------------|
| 2 キーに割り当てられている文字を入力します。                                  |
| 3 確定前に戻ります。                                              |
| 4 記号/顔文字/定型文リストを表示します。                                   |
| 5 文字種(文字入力モード)を切り替えます。                                   |
| 6 キーボードの種類を変更します。                                        |
| 7 入力中の文字に対し、「゛」(濁点)/「゜」(半濁点)の<br>入力、および大文字/小文字への変換を行います。 |
| 8 カーソルの前の文字を削除します。                                       |
| 9 カーソルを移動します。                                            |
| 10 スペースを入力します。                                           |
| 11 改行します。                                                |
| 12 「、」 (読点) 、「。」 (句点) などを入力します。                          |

基本知識/基本操作

#### QWERTY画面の見かた ٠ <u>.a</u> 🕺 📶 🛢 12:34 ⊠送 33 2 3 c v b n m J shift r#s (♣) Space 4 9 5 6 10 7 11 1 現在の文字入力モードが表示されます。 2 文字を入力します。 3 文字種 (文字入力モード)を切り替えます。 4 キーボードの種類を変更します。 5 英字の大文字/小文字を切り替えます。 6 記号/顔文字/定型文リストを表示します。 7 カーソルを移動します。

8 カーソルの前の文字を削除します。

- 9 改行します。
- 10 「,」 (コンマ)、「.」 (ピリオド)などを入力します。
- 11 スペースを入力します。

### 手書き画面の見かた

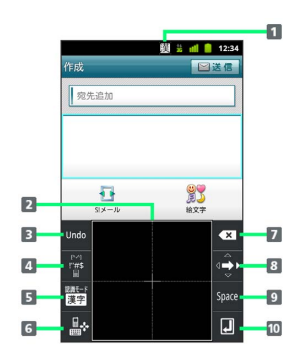

| 1 現在の文字入力モードが表示されます。        |
|-----------------------------|
| 2 手書きで文字を入力します。             |
| 3 確定前に戻ります。                 |
| 4 記号/顔文字/定型文リストを表示します。      |
| 5 認識させる文字種(文字入力モード)を切り替えます。 |
| 6 キーボードの種類を変更します。           |
| 7 カーソルの前の文字を削除します。          |
| 8 カーソルを移動します。               |
| 9 スペースを入力します。               |
| 10 改行します。                   |
|                             |

文字種 (文字入力モード)を切り替える

# 1

文字入力画面で P をロングタッチ

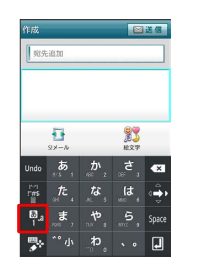

🏁 文字種切り替え画面が表示されます。

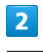

入力する文字入力モードをタップ

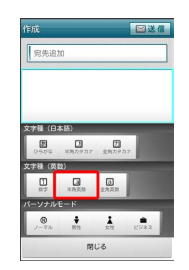

🏁 文字入力モードが切り替わります。

### ひらがなを入力する(10キー)

「けいたい」と入力する方法を例に説明します。

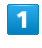

文字入力モードがひらがな入力モードになっていることを確認

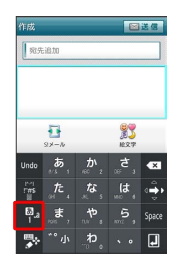

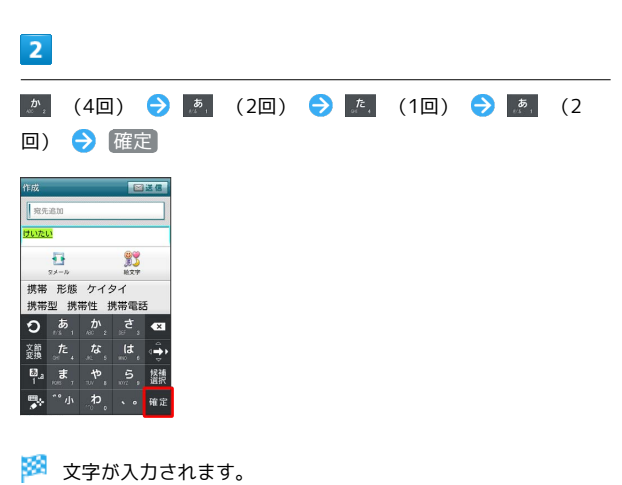

「けいたい」と入力する方法を例に説明します。

### 1

文字入力モードがひらがな入力モードになっていることを確認

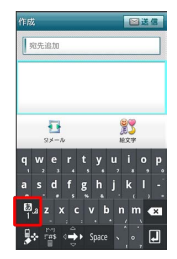

# 2

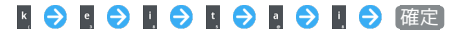

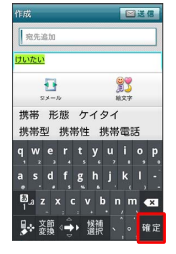

🏁 文字が入力されます。

# ひらがなを入力する(手書き)

「けいたい」と入力する方法を例に説明します。

# 1

文字入力モードがひらがな入力モードになっていることを確認

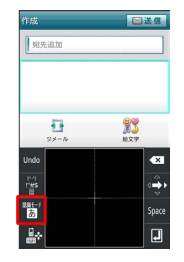

・日本語 / 日本語(難漢字含む) でもひらがなは認識されます。

# 2

手書きで「け」と入力

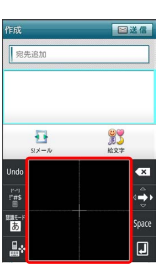

# 3

[手書き候補] ラ 認識候補から入力したい文字をタップ

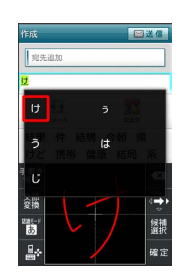

🏁 文字が入力されます。

# 4

操作2~3を繰り返して、残りの文字を手書きで入力 ラ 確定]

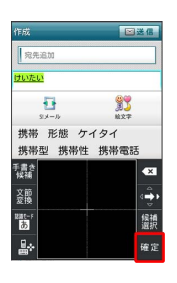

🏁 文字が入力されます。

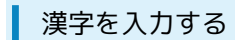

10キーで、「携帯」と入力する方法を例に説明します。

#### 1

文字入力モードがひらがな入力モードになっていることを確認

| 作成    | 作成             |     |    | 送信    |
|-------|----------------|-----|----|-------|
| 宛先    | eileto         |     |    |       |
|       |                |     |    |       |
|       |                |     |    |       |
| _     |                |     |    |       |
|       | 1              |     | 13 |       |
| 11-4- | あ              | th) | たい |       |
| Undo  | 0.5 1          |     |    | ~     |
| THE   | <del>مار</del> | な。  | (t | ÷     |
| 80.a  | , <b>t</b>     | *   | 5, | Space |
| -     |                | わ   |    | IJ    |

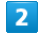

(4□) → 
 (2□) → 
 (1□) → 
 (2□)

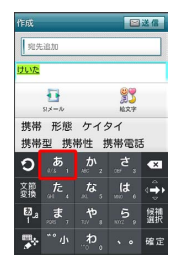

🏁 変換候補が表示されます。

 ・変換候補エリアに候補が表示しきれないときは、変換候補を下に ドラッグすると、表示しきれなかった変換候補が表示されます。 画面を上にフリックすると、さらに変換候補があるときは表示されます。

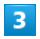

変換候補で「携帯」をタップ

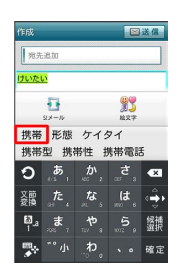

🏁 文字が入力されます。

カタカナを入力する

10キーで、「ケイタイ」と入力する方法を例に説明します。

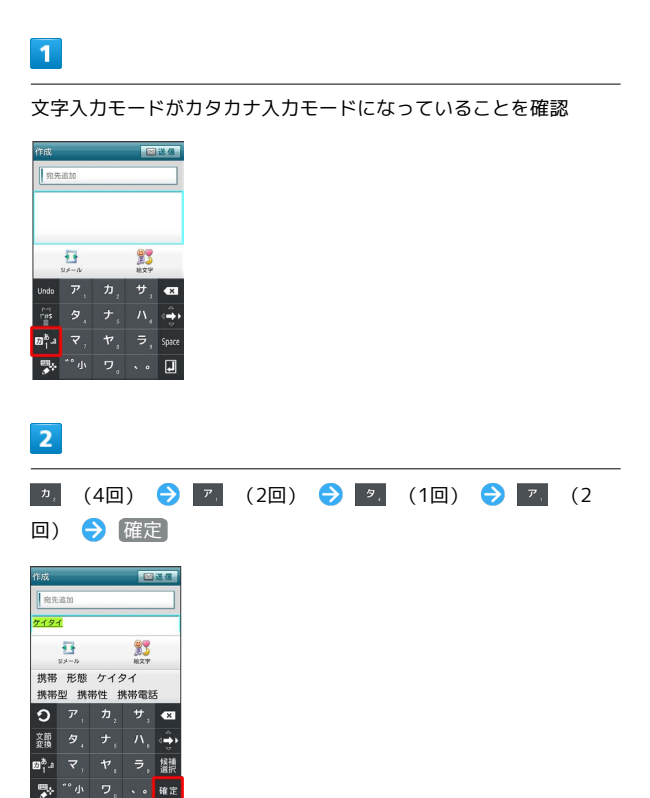

🏁 文字が入力されます。

英字を入力する

10キーで、「keitai」と入力する方法を例に説明します。

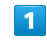

#### 文字入力モードが英字入力モードになっていることを確認

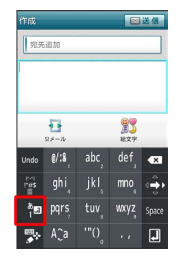

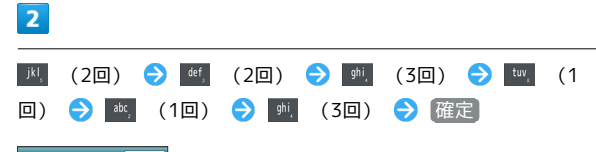

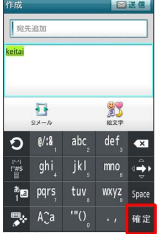

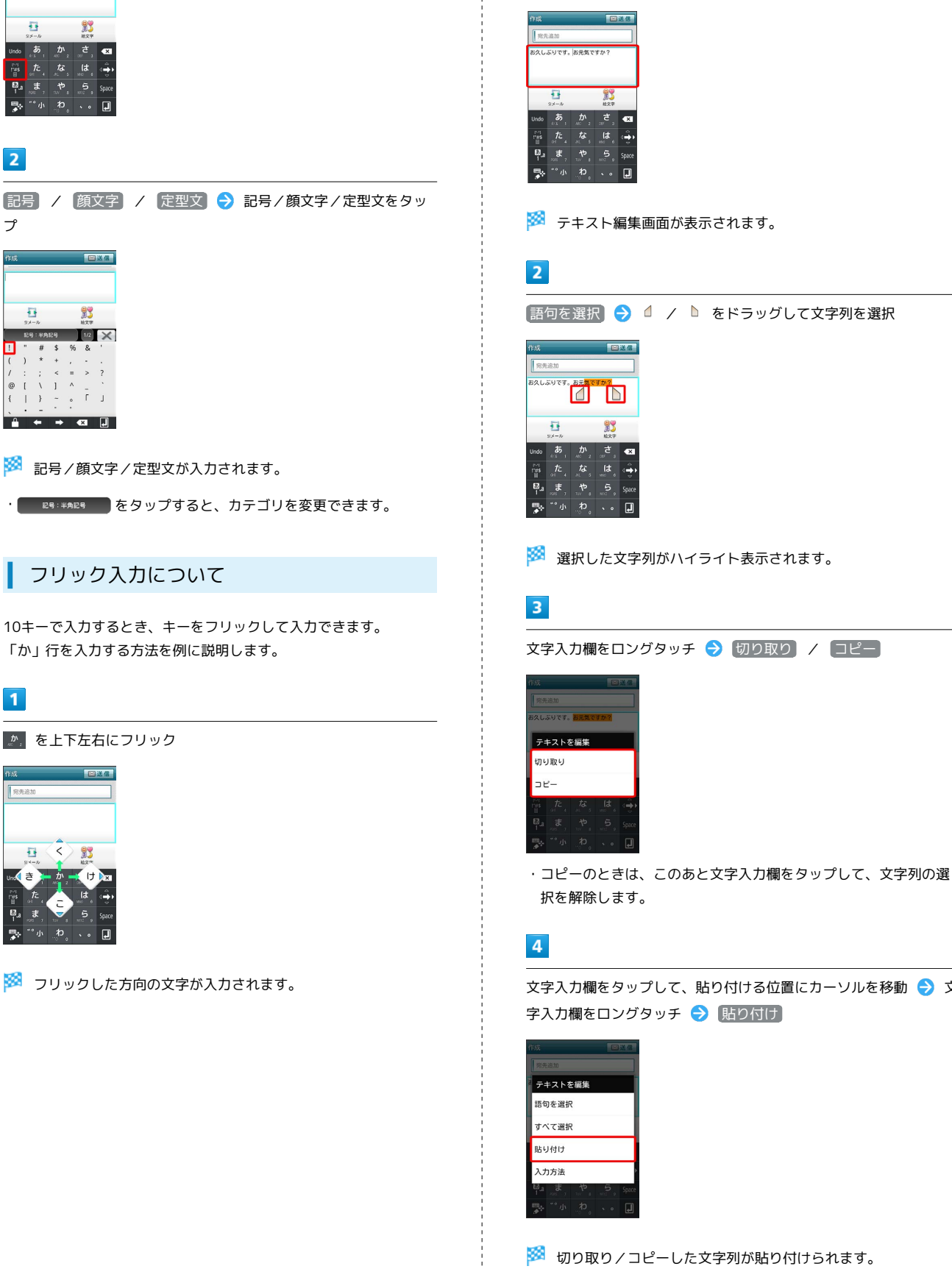

文字入力画面でコピー/カットする最初の文字の左をタップして、 カーソルを移動 ⋺ 文字入力欄をロングタッチ

文字を切り取り/コピーして貼り付ける

10キーを使用しているときを例に説明します。

1

文字入力欄をタップして、貼り付ける位置にカーソルを移動 ⋺ 文

基本知識/基本操作

🏁 記号/顔文字/定型文が入力されます。

記号/顔文字/定型文を入力する

文字入力画面で 🚪 をロングタッチ

包送信

**#**3

⊠送信

93 107 10 1/2 🗙 % &

ъг」 

E9: #AE9
 をタップすると、カテゴリを変更できます。

# フリック入力について

10キーで入力するとき、キーをフリックして入力できます。 「か」行を入力する方法を例に説明します。

# 1

1

•

2

プ

Ð

🧼 を上下左右にフリック

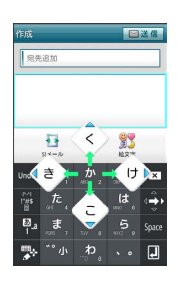

🏁 フリックした方向の文字が入力されます。

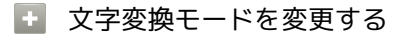

文字入力画面でキーボード表示中に 🗣 / 🛅 をロングタッ チ ラ パーソナルモードをタップ

# Googleアカウントを利用する

Googleアカウントを利用すれば、Googleサービスをより便利に活用 できます。Googleアカウントがないと利用できなかったり、機能が 制限されるアプリケーションがあります。

# Googleアカウントを取得する

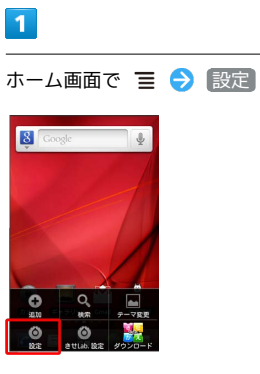

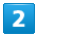

※
 集後とネットワーク
 ▲防鈴定
 4)音
 0 表示
 11: 位置情報とセキュリティ
 [1] アブリケーション
 Q アカウントと同期

アカウントと同期

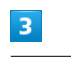

アカウントを追加

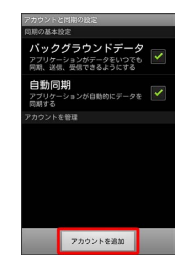

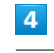

Google

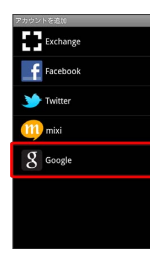

🏁 Googleアカウントの追加画面が表示されます。

画面の指示に従って操作

🏁 Googleアカウントの追加が完了します。

# Googleアカウントでログインする

Googleアカウントが必要なアプリケーションを起動すると、Google アカウントの追加画面が表示されます。取得したGoogleアカウント でログインすると、アプリケーションが利用できます。

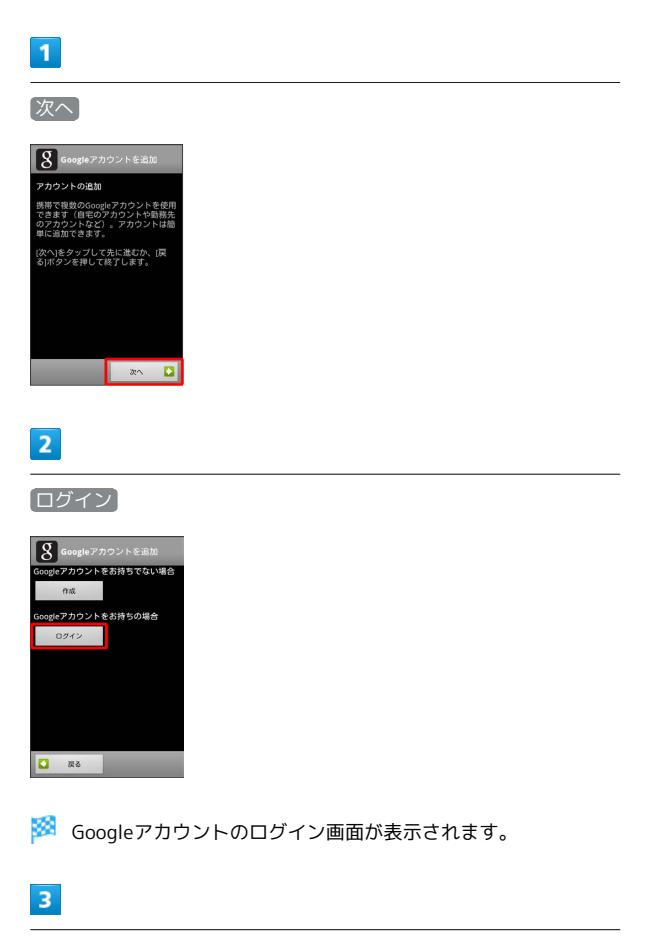

画面の指示に従って操作

🏁 Googleアカウントのログインが完了します。

# Android マーケット™について

Android マーケットから、さまざまなアプリケーションを入手でき ます。あらかじめ、Googleアカウントでログインしておいてくださ い。

# 無料アプリケーションをインストールする

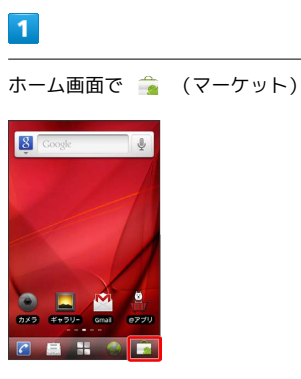

🏁 マーケット画面が表示されます。

・確認画面が表示されたときは、画面の指示に従って操作してくだ さい。

# 2

無料アプリケーションをタップ ラ 無料 ラ 🕅

🏁 アプリケーションがダウンロードされ、インストールされます。

有料アプリケーションを購入する

#### 1

ホーム画面で 🏫 (マーケット)

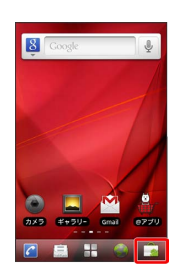

🏁 マーケット画面が表示されます。

・確認画面が表示されたときは、画面の指示に従って操作してくだ さい。

### 2

有料アプリケーションをタップ → 購入 (金額) → OK → 画面の指示に従って操作

🏁 アプリケーションがダウンロードされ、インストールされます。

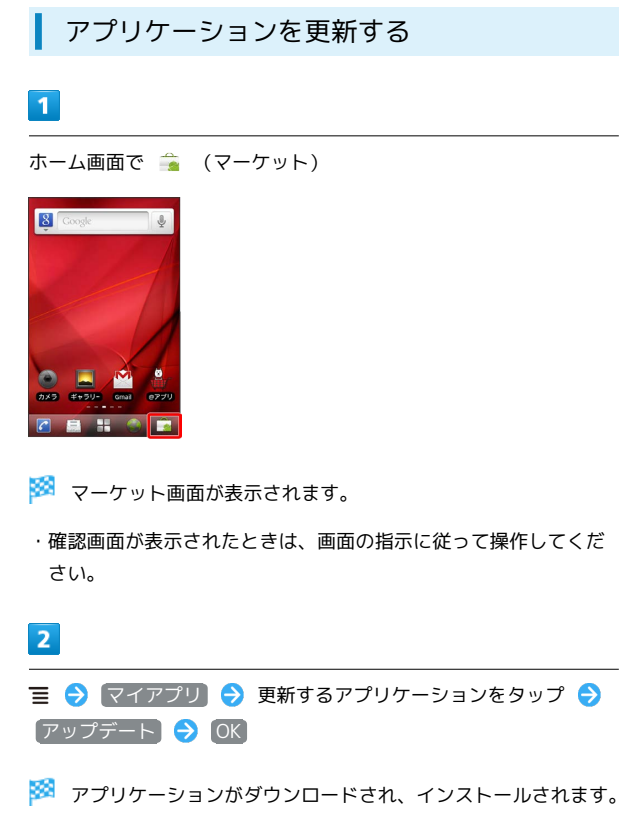

・確認画面が表示されたときは、画面の指示に従って操作してくだ さい。

購入したアプリケーションについて

#### 支払いについて

支払いは一度だけです。アンインストール後の再ダウンロードの 際は、代金は不要です。

#### ほかのAndroid搭載機器について

同じGoogleアカウントを設定しているAndroid搭載機器であれ ば、無料でインストールできます。

アプリケーションについての操作

#### 返金を要求する

購入後一定時間以内であれば、返金を要求できます。返金を要求 すると、アプリケーションは削除され、代金は請求されません。 返金要求は、1つのアプリケーションにつき、1度だけ有効で す。

マーケット画面で ☰ 🔿 マイアプリ 🔿 アプリケーション をタップ 🔿 払い戻し 🔿 回答をタップ 🔿 OK

アプリケーションを自動的に更新する

マーケット画面で 들 🔿 マイアプリ 🔿 アプリケーション をタップ 🔿 自動更新を許可 ( 🗹 表示)

#### 🧜 Android マーケット利用時のご注意

#### アプリケーションのインストールについて

本機では、Google Inc.が提供する「Android マーケット」上よ り、さまざまなアプリケーションのインストールが可能です。お 客様ご自身でインストールされるこれらのアプリケーションの内 容(品質、信頼性、合法性、目的適合性、情報の真実性、正確性 など)およびそれに起因するすべての不具合(ウイルスなど)に つきまして、当社は一切の保証を致しかねます。

#### アプリケーションの購入について

アプリケーションの購入は自己責任で行ってください。アプリ ケーションの購入に際して自己または第三者への不利益が生じた 場合、当社は責任を負いかねます。

### 暗証番号の種類

本機のご利用にあたっては、交換機用暗証番号(発着信規制用暗証 番号)が必要になります。ご契約時の4桁の暗証番号で、オプション サービスを一般電話から操作する場合や、インターネットの有料情 報申し込みに必要な番号です。

- ・交換機用暗証番号(発着信規制用暗証番号)はお忘れにならない ようにご注意ください。万一お忘れになった場合は、所定の手続 きが必要になります。詳しくは、お問い合わせ先までご連絡くだ さい。
- ・交換機用暗証番号(発着信規制用暗証番号)は、他人に知られないようにご注意ください。他人に知られ悪用されたときは、その損害について当社は責任を負いかねますので、あらかじめご了承ください。
- ・入力を3回続けて間違えると、発着信規制サービスの設定変更ができなくなります。この場合、交換機用暗証番号(発着信規制用暗証番号)の変更が必要となりますので、ご注意ください。詳しくは、お問い合わせ先までご連絡ください。
- ・以前、携帯電話から発着信規制用暗証番号を変更されたお客様 は、発着信規制を設定する際に、その変更された番号を入力して ください。

# PINコードについて

PINコードとは、USIMカードの4~8桁の暗証番号です。第三者に よる本機の無断使用を防ぐために使用します。お買い上げ時には 「9999」に設定されています。

#### PINコードを有効にする

PINコードを有効にすることで、USIMカードを本機に取り付けた状態で電源を入れたとき、PINコードを入力する画面を表示するように 設定できます。

#### 1

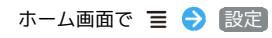

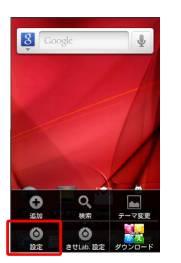

# 2

〔位置情報とセキュリティ〕

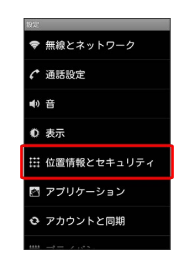

# 3

PIN認証の設定 → PINコードでロックする ( 図 表示) → PINコードを入力 → OK

🏁 PINコードが有効になります。

#### PINコードを変更する

PINコードの変更は、PINコードを有効にしている場合のみ行えます。

### 1

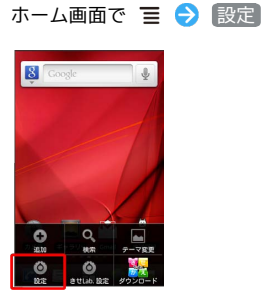

# 2

位置情報とセキュリティ

| 1912 <sup>*</sup> |
|-------------------|
| ♥ 無線とネットワーク       |
|                   |
| ■0 音              |
| ● 表示              |
| 🔛 位置情報とセキュリティ     |
| 🖻 アプリケーション        |
|                   |
|                   |

# 3

 PIN認証の設定
 ◆
 PINコードの変更
 ◆
 現在のPINコードを入

 カ
 ◆
 ○K
 ◆
 新しいPINコードを入力
 ◆
 ○K
 ◆
 新しいPIN

 コードを再度入力
 ◆
 ○K
 ◆
 ○K
 ◆
 ○K

🏁 PINコードが変更されます。

#### \rm PINコードのご注意

PINコードの入力を3回間違えると、PINロック状態になります。 その際は、PINロック解除コード(PUKコード)が必要となりま す。PINロック解除コードについては、お問い合わせ先までご連 絡ください。PUKコードを10回間違えると、USIMカードがロッ クされ、本機が使用できなくなります。その際には、ソフトバ ンクショップにてUSIMカードの再発行(有償)が必要になりま す。

# 画面をロックする

ー定時間何も操作しないと、画面がロックされます。 🕑 を押して 手動で画面をロックすることもできます。電池パックの消耗を抑え られ、タッチパネル操作を受け付けなくなるので誤動作を防ぐこと ができます。

### 画面ロックを解除する

# 1

画面ロック中に 🕛

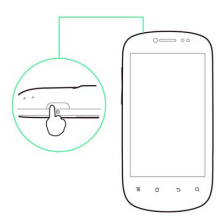

🏁 画面ロック解除画面が表示されます。

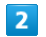

🜀 にタッチしたまま 🍨 までドラッグ

🏁 画面ロックが解除されます。

# ソフトウェアの更新について

ネットワークを利用してソフトウェア更新が必要かどうかを確認 し、必要なときには更新ができます。

ソフトウェアを更新する

# 1

ホーム画面で 🔳 ラ 設定

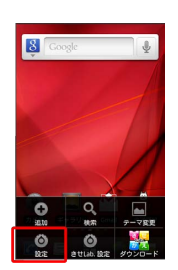

# 2

端末情報

| ш | プライバシー   |
|---|----------|
| • | ストレージ    |
| ۸ | 言語とキーボード |
| 2 | 音声入出力    |
| ۴ | ユーザー補助   |
| 0 | 日付と時刻    |
| 0 | 端末情報     |

# 3

ソフトウェア更新 → 次へ → ダウンロード → 画面の指示 に従って操作

🏁 ソフトウェア更新が実行されます。

🛐 ソフトウェア更新を行う前に

本機の状況(故障・破損・水漏れなど)によっては、保存されて いるデータが破棄されることがあります。必要なデータは、ソフ トウェア更新前にバックアップしておくことをおすすめします。 なお、データが消失した場合の損害につきましては、当社は責任 を負いかねますので、あらかじめご了承ください。

#### 📙 ソフトウェア更新時のご注意

ソフトウェア更新中について

更新が完了するまで、本機は使用できません。ソフトウェア更新 には時間がかかることがあります。

#### ソフトウェア更新中の電波について

電波状況のよい所で、移動せずに操作してください。また、電池 残量が十分ある状態で操作してください。更新途中に電波状態が 悪くなったり、電池残量がなくなると、更新に失敗することがあ ります。更新に失敗すると本機が使用できなくなることがありま す。

#### ほかの機能を操作している場合

ソフトウェア更新中は、ほかの機能を操作できません。

#### ソフトウェア更新の完了後について

ソフトウェア更新の完了後は、本機内のデータの初期化を行って ください。初期化すると、本機内のすべてのデータが消去されま す。消去された内容は元には戻せません。十分に確認したうえで 操作してください。初期化の操作については「プライバシーの設 定」の「データの初期化」を参照してください。 基本知識/基本操作

# 画面

| ホーム画面のしくみ    | 34 |
|--------------|----|
| ステータスバーについて  | 34 |
| 通知パネルを利用する   | 35 |
| ホーム画面をアレンジする | 36 |

# ホーム画面のしくみ

ホーム画面は電源を入れたときに表示される、本機の操作の中心と なる画面です。ホーム画面をカスタマイズして、アプリケーション のショートカットやウィジェット、フォルダを表示させることがで きます。

| ホーム画面の見かた              |
|------------------------|
|                        |
| <b>1</b> ステータスバー       |
| ー<br>2 情報を検索できます。      |
| 3 タップしたアプリケーションが起動します。 |
| 4 ランチャー画面を表示します。       |
|                        |

ホーム画面シートを切り替える

ホーム画面は、5つのシートに分かれています。各ホーム画面をア イコンやウィジェットなどでカスタマイズして、便利に使用できま す。ホーム画面を左右にフリックすると、ホーム画面シートを切り 替えることができます。

・ほかのホーム画面シートを表示しているときに 🖒 をタップする と、最初のホーム画面に戻ります。

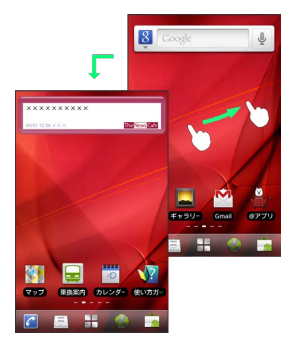

# ステータスバーについて

ステータスバーは、本機の画面上部にあります。新着メールなどの 通知アイコンや、本機の状態をお知らせするステータスアイコンが 表示されます。

### ステータスバーの見かた

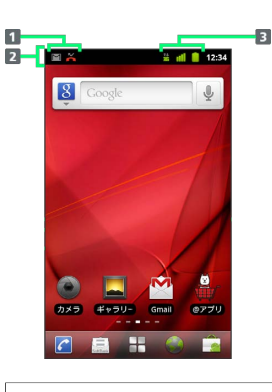

通知アイコン
 ステータスバー
 ステータスアイコン

### 通知アイコン

ステータスバーに表示される通知アイコンは、次のとおりです。

| アイコン           | 説明                                  |
|----------------|-------------------------------------|
| $\bowtie$      | 新着Gmailあり                           |
| $\sim$         | 新着インターネットメールあり                      |
| ē              | 新着SMS/S!メールあり                       |
| ٥٥             | 新着留守番メッセージあり                        |
| ٢              | 音楽再生中                               |
| (?:            | Wi-Fi利用可能                           |
| ψ <sup>2</sup> | パソコンに接続中                            |
| <b>11</b>      | 新着ツイートあり                            |
| C              | 発信中/通話中                             |
| ř              | 不在着信あり                              |
| G              | 保留中                                 |
| G              | 転送電話                                |
| <u>↑</u>       | データのアップロード                          |
| Ŧ              | データのダウンロード                          |
| 2              | コンテンツのインストール完了                      |
| Û              | Android マーケットのアプリケーションが<br>アップデート可能 |
| 2 / 4          | SDカード取り外し可能/準備中                     |
| <b>9</b>       | イヤホン接続中                             |
## ステータスアイコン

ステータスバーに表示されるステータスアイコンは、次のとおりで す。

| アイコン           | 説明                 |
|----------------|--------------------|
| 諸              | データ通信中 (3G)        |
| <u>14</u><br>5 | データ通信中 (GSM)       |
| Ĥ              | データ通信中 (HSPA)      |
| <b>?</b>       | Wi-Fiネットワーク接続中     |
| *              | Bluetooth®オン       |
| N\$1           | Bluetooth®デバイスに接続中 |
| *              | 機内モード              |
| Õ              | アラーム設定中            |
| G              | スピーカーフォン           |
| Ð              | データ同期中             |
| ull            | 電波レベル              |
| <b>iii</b>     | ローミング中             |
| Îll            | 圈外                 |
| 0              | USIMカード未挿入         |
| <b>1</b> 0     | マナーモード設定中          |
| ₽×             | マイク消音              |
| ×              | 要充電                |
|                | 電池パック残量が少なくなっています  |
|                | 電池パック残量十分          |
| P              | 電池パック充電中           |

## 通知パネルを利用する

ステータスバーを下向きにドラッグすると、通知パネルを開くこと ができます。通知パネルでは、通知アイコンとその内容を確認でき ます。

### 通知パネルを開く

## 1

ステータスバーを下向きにドラッグ

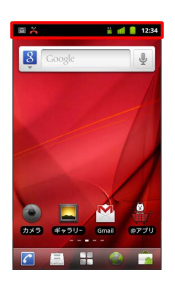

通知パネルが表示されます。通知アイコンとその内容を確認できます。

া 通知パネルを閉じる

通知パネルの下部を上向きにドラッグ

・ 🕤 をタップしても、通知パネルを閉じることができます。

画画

## ホーム画面をアレンジする

ホーム画面の壁紙を設定したり、ショートカットやウィジェット、 フォルダを追加してアプリケーションやデータに簡単にアクセスで きます。

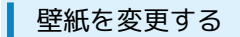

### 1

ホーム画面のアイコンがない場所をロングタッチ

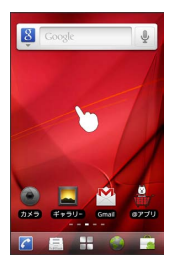

🏁 ホーム画面の設定画面が表示されます。

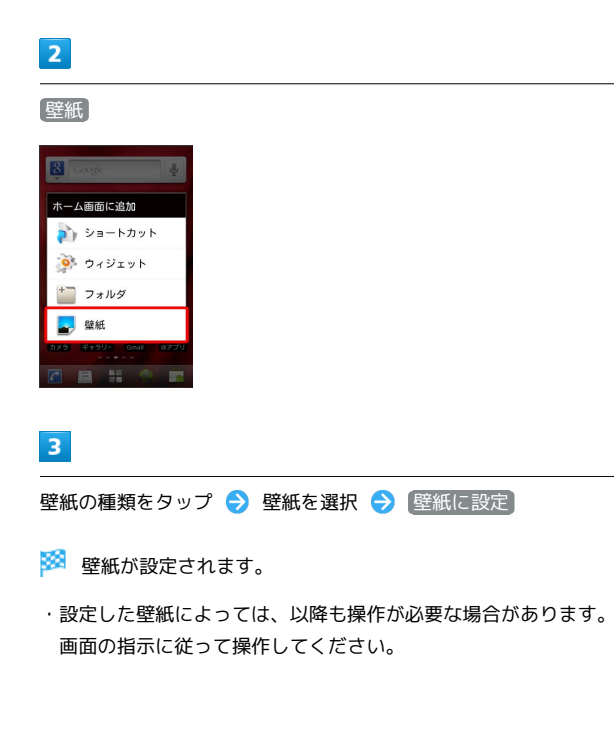

ショートカットを追加する

アプリケーションのショートカットを追加する例で説明します。

## 1

ホーム画面のアイコンがない場所をロングタッチ

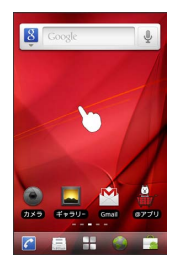

🏁 ホーム画面の設定画面が表示されます。

・ホーム画面で 言 をタップし、 追加 をタップしても表示できま す。

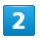

ショートカット

| 😫 Google 🖉           |
|----------------------|
| ホーム画面に追加             |
| 🂫 ショートカット            |
| 🍻 ウィジェット             |
| * フォルダ               |
| - 壁紙                 |
| カメラ ギャラリー Gmail のアプリ |
|                      |

3

「アプリケーション」

| ショートカットを選択       |
|------------------|
| 🟹 アプリケーション       |
| 💊 Gmailのラベル      |
| 🚇 Latitude       |
| 💷 mixi           |
| 丼 ブックマーク         |
| ミュージックプレ<br>イリスト |
| 1000 L 1.1       |

🏁 アプリケーションの一覧が表示されます。

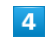

アプリケーションをタップ

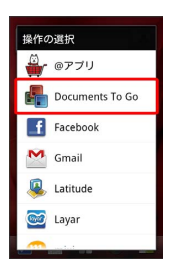

🏁 ショートカットが追加されます。

### ウィジェットを追加する

### 1

ホーム画面のアイコンがない場所をロングタッチ

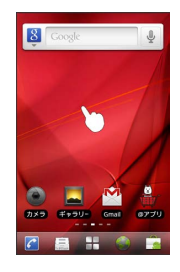

- 🏁 ホーム画面の設定画面が表示されます。

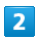

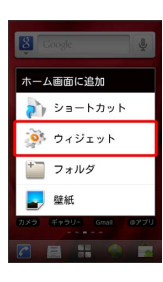

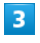

ウィジェットをタップ

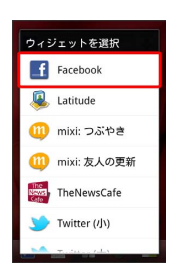

🏁 ウィジェットが追加されます。

### フォルダを追加する

新しいフォルダを追加する方法を例に説明します。

## 1

ホーム画面のアイコンがない場所をロングタッチ

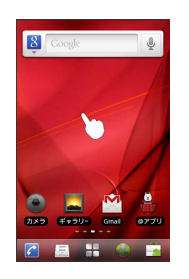

🏁 ホーム画面の設定画面が表示されます。

### 2

[フォルダ]

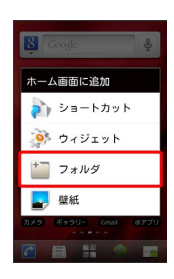

## 3

新しいフォルダ

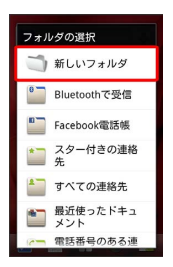

🏁 フォルダが追加されます。

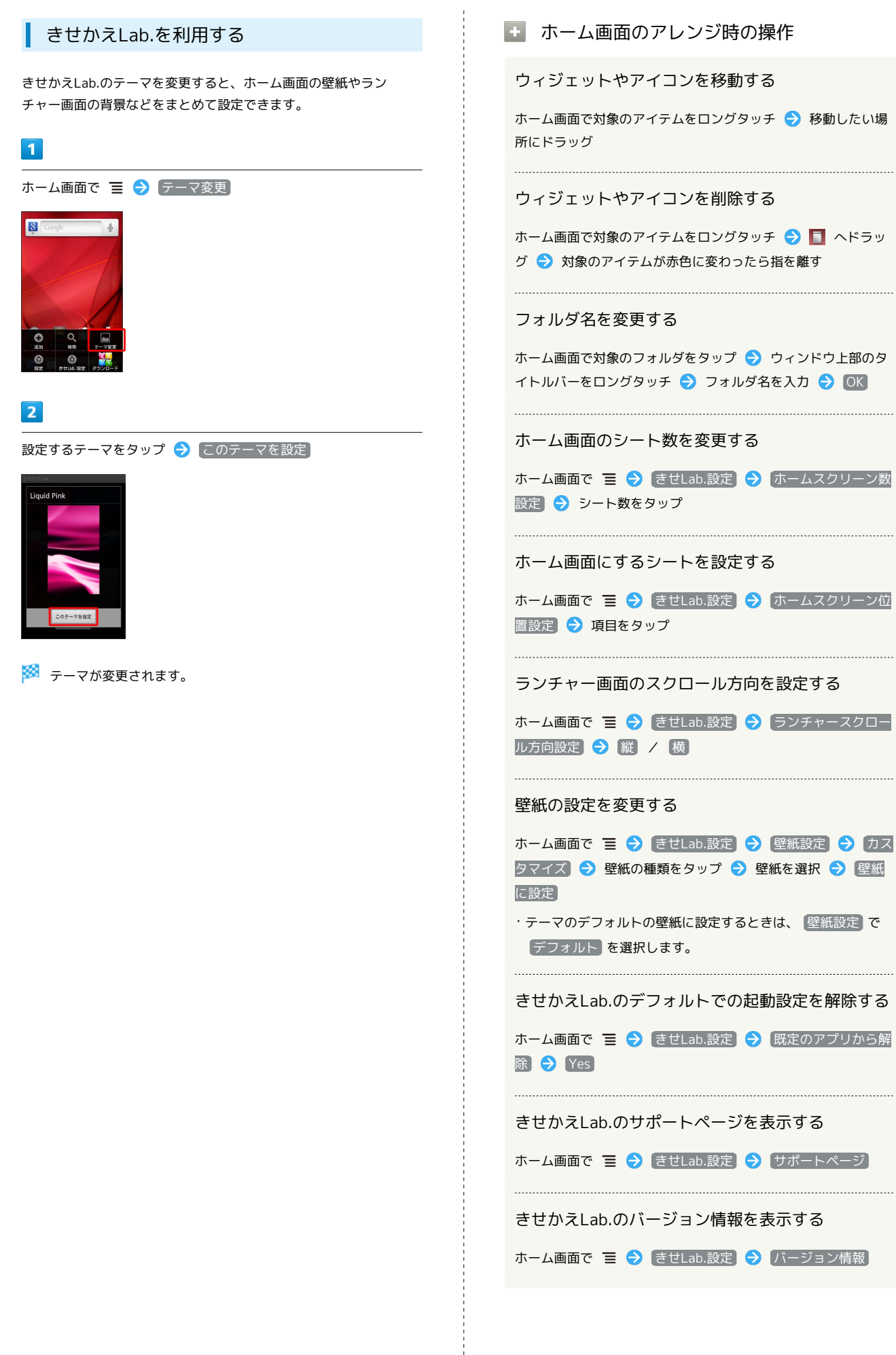

| きせかえLa | b.Ø | )テ | ーマをダウン | ′□- | ードする      |
|--------|-----|----|--------|-----|-----------|
| ホーム画面で | ≣   | €  | ダウンロード | €   | 画面の指示に従って |
| 操作     |     |    |        |     |           |

画画

SoftBank 007HW

## 電話/電話帳

| 電話をかける/受ける       | 42 |
|------------------|----|
| 電話帳/通話履歴から電話をかける | 44 |
| オプションサービス        | 45 |
| 電話帳を利用する         | 49 |
| 電話帳をインポートする      |    |
| 電話帳をバックアップする     | 53 |

## 電話をかける/受ける

直接ダイヤルして電話をかける方法や、かかってきた電話の受けかた、着信中/通話中にできることを説明します。

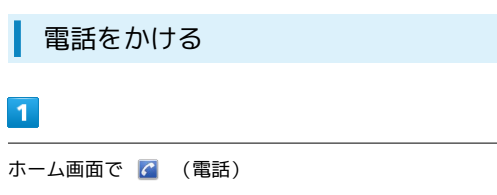

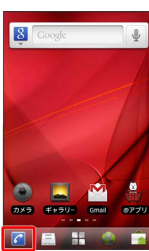

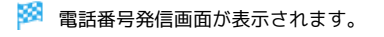

2

ダイヤルキーをタップして相手の電話番号を入力

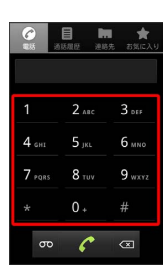

・一般電話にかけるときは、市外局番から入力してください。

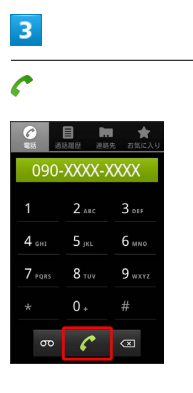

🏁 電話がかかります。相手が電話を受けると、通話ができます。

## 4

通話が終了したら「終了」

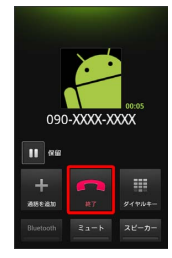

```
🏁 通話が終了します。
```

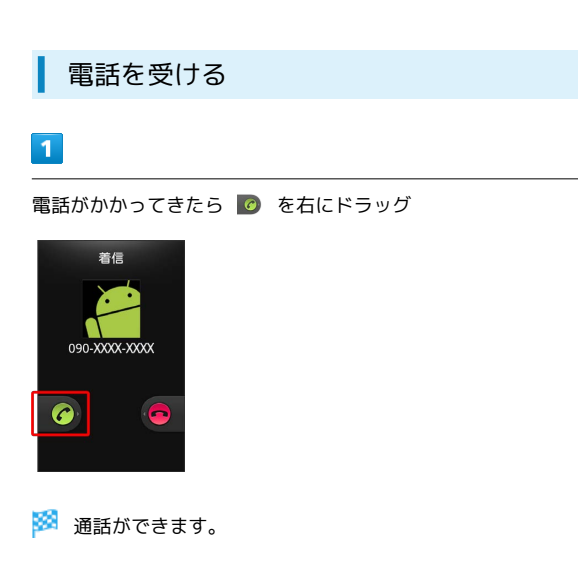

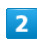

通話が終了したら「終了」

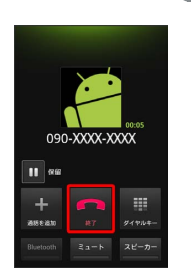

🏁 通話が終了します。

通話中の操作

通話中は、アイコンをタップすることにより、次の機能が利用でき ます。

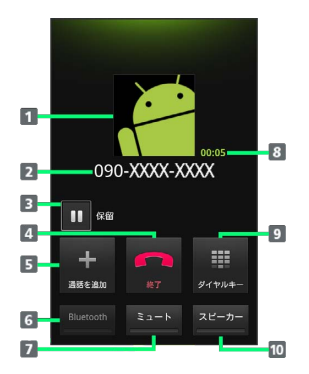

1 連絡先に登録している画像が表示されます。

- 2 相手の電話番号が表示されます。
- 3 通話を保留します(グループ通話のご契約が必要です)。
- 4 通話を終了します。
- 5 別の相手に電話をかけます。
- Bluetooth®を使用している場合、Bluetooth®をON/OFFします。
- 7 相手に音声が聞こえないようにします。
- 8 通話時間が表示されます。
- 9 ダイヤルキーを表示します。
- 10 スピーカーを使って通話します。

### 💿 緊急通報位置通知について

ソフトバンク携帯電話(3G)から緊急通報を行うと、お客様が 発信した際の位置情報を緊急通報受理機関(警察など)へ通知し ます。このシステムを「緊急通報位置通知」といい、受信してい る基地局測位情報をもとに算出した位置情報を通知します。 ・お申し込み料金、通信料は一切かかりません。

- ・お客様の発信場所や電波の受信状況によっては、正確な位置が 通知されないことがあります。必ず口頭で、緊急通報受理機関 へお客様の発信場所や目的をお伝えください。
- 「184」を付けて発信するなど、発信者番号を非通知にして緊急通報を行ったときは、位置情報は通知されません。ただし、人命などに差し迫った危険があると判断したときは、緊急通報受理機関がお客様の位置情報を取得することがあります。
   ・国際ローミングを使用しているときは、位置情報は通知されま
- ・国际ローミングを使用しているとさは、1100円数は通知されよ せん。

電話利用時の操作

#### 着信音を止める

着信中に + / -

#### 着信を拒否する

着信中に 🥑 を左にドラッグ

・着信転送設定がされている場合はその番号に転送されます。

#### 通話音量を調節する

通話中に + / -

#### 入力中の電話番号を連絡先に登録する

電話番号入力中に 들 ラ 連絡先に追加]

#### 入力中の電話番号にポーズ(,)を追加する

「,」を入力します。電話番号の後ろに「,」と番号を入力して電 話をかけると、電話がつながって約2秒後に番号がプッシュ信号 として自動的に送信されます。

電話番号入力中に 들 🔿 ポーズ追加(自動)

#### 入力中の電話番号にポーズ (;) を追加する

「;」を入力します。電話番号の後ろに「;」と番号を入力して電 話をかけると、電話がつながったあとに「送信」をタップして番 号をプッシュ信号として送信できます。

電話番号入力中に 🔳 🔿 ポーズ追加(手動) 🛛

### 김 こんなときは

- Q. 電話がつながらない
- A. 相手の電話番号を市外局番からダイヤルしていますか。市外局番など、「0」で始まる相手の電話番号からダイヤルしてください。
- A. 電話状態が悪くありませんか。電波の届く場所に移動してか らかけ直してください。
- Q. 通話しづらい
- A. 騒音がひどい場所では、正しく通話ができないことがあります。
- A. スピーカーで通話するときは、通話音量を確認してください。通話音量を上げると通話しづらくなることがあります。
- Q. 通話中に「プチッ」と音が入る
- A. 移動しながら通話していませんか。電波が弱くなって別のエ リアに切り替わるときに発生することがあります。故障では ありません。

#### 📙 緊急通報のご注意

機内モードを設定していると、緊急通報できませんのでご注意く ださい。

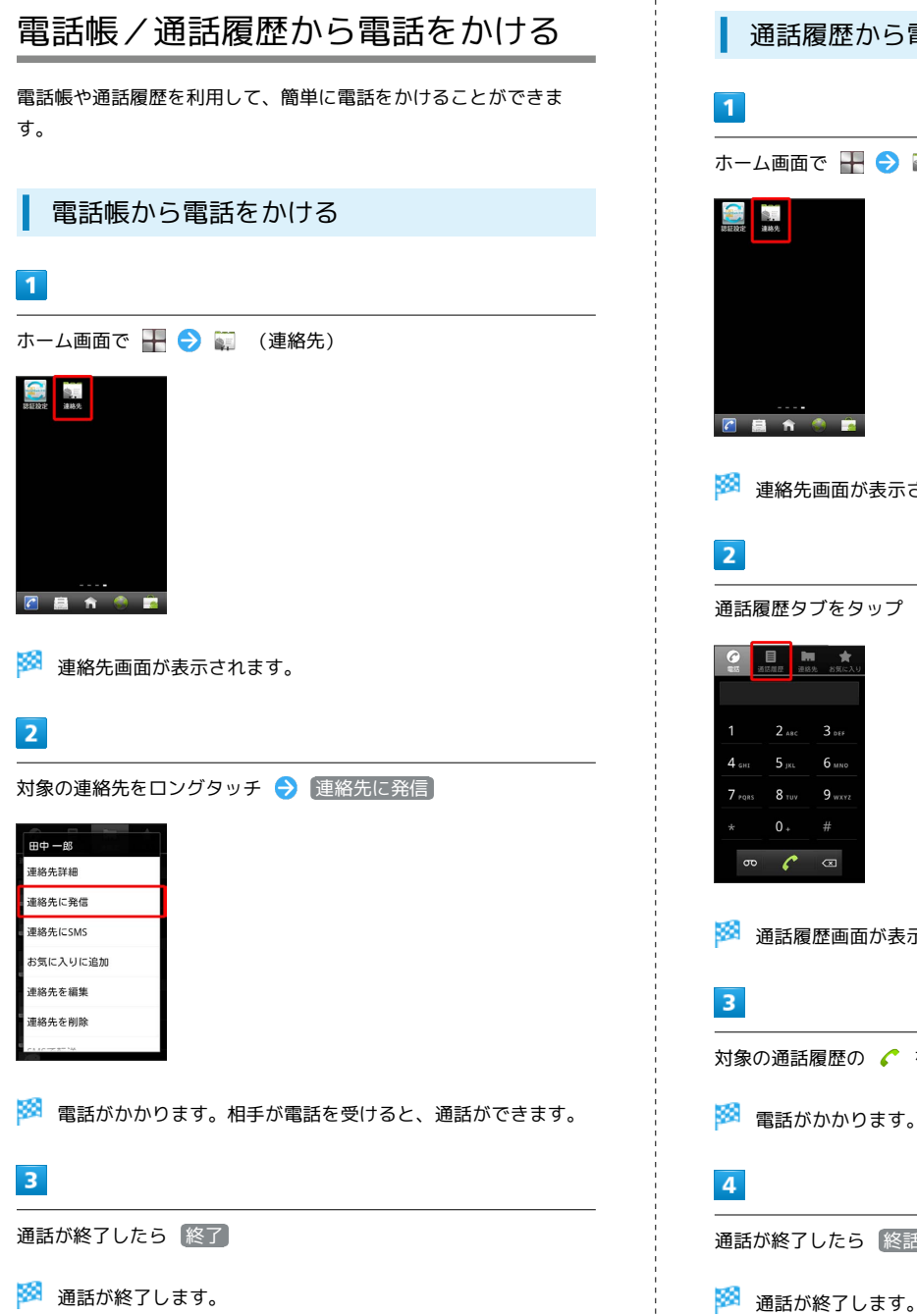

通話履歴から電話をかける ホーム画面で 于 ラ 🗊 (連絡先) 🗹 🗟 n 🧶 🚊 🏁 連絡先画面が表示されます。 通話履歴タブをタップ ⑦ 目 ■ ★ 355 通び用屋 連絡先 お気に2 3 .... 6 мм 9 wx 🏁 通話履歴画面が表示されます。 対象の通話履歴の 🌈 をタップ 🏁 電話がかかります。相手が電話を受けると、通話ができます。 通話が終了したら 終話

### 通話履歴利用時の操作

### 電話を発信する

#### 連絡先の詳細画面を表示する

通話履歴をロングタッチ 🔿 連絡先詳細

#### 電話番号を編集する

通話履歴をロングタッチ ラ 発信前に番号を編集]

#### SMSを送信する

通話履歴をロングタッチ ラ SMSを送信

#### 履歴の電話番号を連絡先に登録する

通話履歴をロングタッチ ラ 連絡先に追加

#### 通話履歴を削除する

通話履歴をロングタッチ 🔿 通話履歴から消去

## オプションサービス

便利な音声電話用オプションサービスが利用できます。

### オプションサービスについて

次のオプションサービスが利用できます。

| サービス名                       | 説明                   |
|-----------------------------|----------------------|
| 転送電話サー                      | 圏外時や電話に出られないとき、あらかじめ |
| ビス                          | 指定した電話番号へ転送します。      |
| 留守番電話サー                     | 圏外時や電話に出られないとき、留守番電話 |
| ビス                          | センターで伝言をお預かりします。     |
| 割込通話サービ                     | 通話中にかかってきた電話を受けたり、ほか |
| ス1                          | の相手へ電話をかけたりできます。     |
| グループ通話<br>サービス <sup>1</sup> | 複数の相手と同時に通話できます。     |
| 発信者番号通知                     | お客様の電話番号を相手に通知したり、通知 |
| サービス                        | しないようにしたりできます。       |
| 発着信規制サー<br>ビス               | 電話発着信を状況に合わせて制限できます。 |

1 別途お申し込みが必要です。

電話/電話帳

### 転送電話サービスを利用する

転送条件ごとに転送先の電話番号を設定できます。転送条件は次の メニューから選択します。

| 項目                        | 説明                                                             |
|---------------------------|----------------------------------------------------------------|
| 常に転送                      | かかってきた電話を本機に着信させずに転送<br>します。                                   |
| 通話中の着信時<br>に転送1           | 通話中にかかってきた電話を転送します。                                            |
| 不在着信時に転<br>送 <sup>1</sup> | 転送開始時間内に電話に出なかったときに、<br>かかってきた電話を転送します。<br>転送開始までの時間は、設定できません。 |
| 着信不能時に転<br>送 <sup>1</sup> | 電波の届かない場所にいるときに、かかって<br>きた電話を転送します。                            |

1 お買い上げ時は、転送先の電話番号は留守番電話センターに設定 されています。

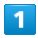

ホーム画面で 🔳 🔿 設定

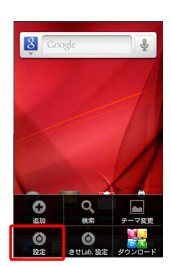

## 2

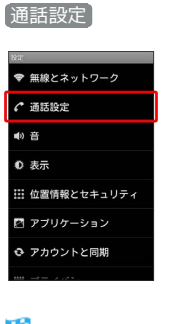

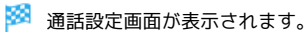

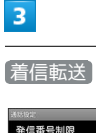

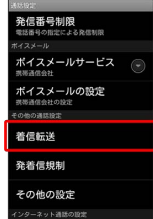

4

転送条件をタップ ⋺ 電話番号を入力 ⋺ 有効にする

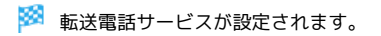

留守番電話サービスを利用する

# / \*\*\*

1

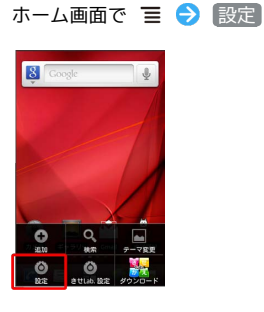

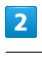

通話設定

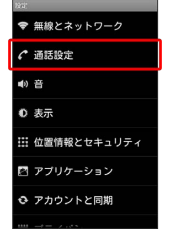

🏁 通話設定画面が表示されます。

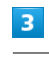

#### 「着信転送」

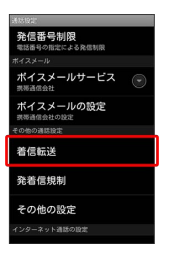

4

転送条件をタップ 🔿 「09066517000」を入力 🔿 有効にする

🏁 留守番電話サービスが設定されます。

・新しい伝言メッセージが録音されるとステータスバーに 🚥 が表示されます。「1416」に電話をかけて音声ガイダンスの指示に従ってください。

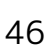

電話/電話帳

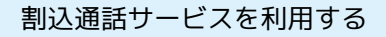

ご利用いただく際には、別途お申し込みが必要です。

1 ホーム画面で Ξ <br/>
<br/>
<br/>
<br/>
<br/>
<br/>
<br/>
<br/>
<br/>
<br/>
<br/>
<br/>
<br/>
<br/>
<br/>
<br/>
<br/>
<br/>
<br/>
<br/>
<br/>
<br/>
<br/>
<br/>
<br/>
<br/>
<br/>
<br/>
<br/>
<br/>
<br/>
<br/>
<br/>
<br/>
<br/>
<br/>
<br/>
<br/>
<br/>
<br/>
<br/>
<br/>
<br/>
<br/>
<br/>
<br/>
<br/>
<br/>
<br/>
<br/>
<br/>
<br/>
<br/>
<br/>
<br/>
<br/>
<br/>
<br/>
<br/>
<br/>
<br/>
<br/>
<br/>
<br/>
<br/>
<br/>
<br/>
<br/>
<br/>
<br/>
<br/>
<br/>
<br/>
<br/>
<br/>
<br/>
<br/>
<br/>
<br/>
<br/>
<br/>
<br/>
<br/>
<br/>
<br/>
<br/>
<br/>
<br/>
<br/>
<br/>
<br/>
<br/>
<br/>
<br/>
<br/>
<br/>
<br/>
<br/>
<br/>
<br/>
<br/>
<br/>
<br/>
<br/>
<br/>
<br/>
<br/>
<br/>
<br/>
<br/>
<br/>
<br/>
<br/>
<br/>
<br/>
<br/>
<br/>
<br/>
<br/>
<br/>
<br/>
<br/>
<br/>
<br/>
<br/>
<br/>
<br/>
<br/>
<br/>
<br/>
<br/>
<br/>
<br/>
<br/>
<br/>
<br/>
<br/>
<br/>
<br/>
<br/>
<br/>
<br/>
<br/>
<br/>
<br/>
<br/>
<br/>
<br/>
<br/>
<br/>
<br/>
<br/>
<br/>
<br/>
<br/>
<br/>
<br/>
<br/>
<br/>
<br/>
<br/>
<br/>
<br/>
<br/>
<br/>
<br/>
<br/>
<br/>
<br/>
<br/>
<br/>
<br/>
<br/>
<br/>
<br/>
<br/>
<br/>
<br/>
<br/>
<br/>
<br/>
<br/>
<br/>
<br/>
<br/>
<br/>
<br/>
<br/>
<br/>
<br/>
<br/>
<br/>
<br/>
<br/>
<br/>
<br/>
<br/>
<br/>
<br/>
<br/>
<br/>
<br/>
<br/>
<br/>
<br/>
<br/>
<br/>
<br/>
<br/>
<br/>
<br/>
<br/>
<br/>
<br/>
<br/>
<br/>
<br/>
<br/>
<br/>
<br/>
<br/>
<br/>
<br/>
<br/>
<br/>
<br/>
<br/>
<br/>
<br/>
<br/>
<br/>
<br/>
<br/>
<br/>
<br/>
<br/>
<br/>
<br/>
<br/>
<br/>
<br/>
<br/>
<br/>
<br/>
<br/>
<br/>
<br/>
<br/>
<br/>
<br/>
<br/>
<br/>
<br/>
<br/>
<br/>
<br/>
<br/>
<br/>
<br/>
<br/>
<br/>
<br/>
<br/>
<br/>
<br/>
<br/>
<br/>
<br/>
<br/>
<br/>
<br/>
<br/>
<br/>
<br/>
<br/>
<br/>
<br/>
<br/>
<br/>
<br/>
<br/>
<br/>
<br/>
<br/>
<br/>
<br/>
<br/>
<br/>
<br/>
<br/>
<br/>
<br/>
<br/>
<br/>
<br/>
<br/>
<br/>
<br/>
<br/>
<br/>
<br/>
<br/>
<br/>
<br/>
<br/>
<br/>
<br/>
<br/>
<br/>
<br/>
<br/>
<br/>
<br/>
<br/>
<br/>
<br/>
<br/>
<br/>
<br/>
<br/>
<br/>
<br/>
<br/>
<br/>
<br/>
<br/>
<br/>
<br/>
<br/>
<br/>
<br/>
<br/>
<br/>
<br/>
<br/>
<br/>
<br/>
<br/>
<br/

## 2

通話設定

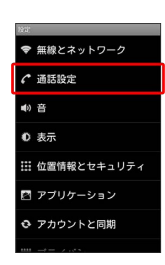

🏁 通話設定画面が表示されます。

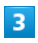

その他の設定

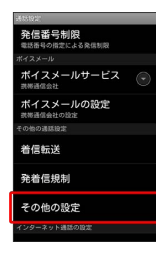

4

通話中着信 ( 🗹 表示)

🏁 割込通話サービスが設定されます。

グループ通話サービスを利用する

ご利用いただく際には、別途お申し込みが必要です。

## 1

通話中に通話を追加

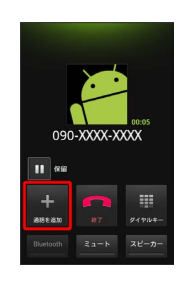

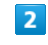

別の相手の電話番号を入力 ラ 🌈

### 3

相手が応答したら「グループ通話」

🏁 グループ通話が開始されます。

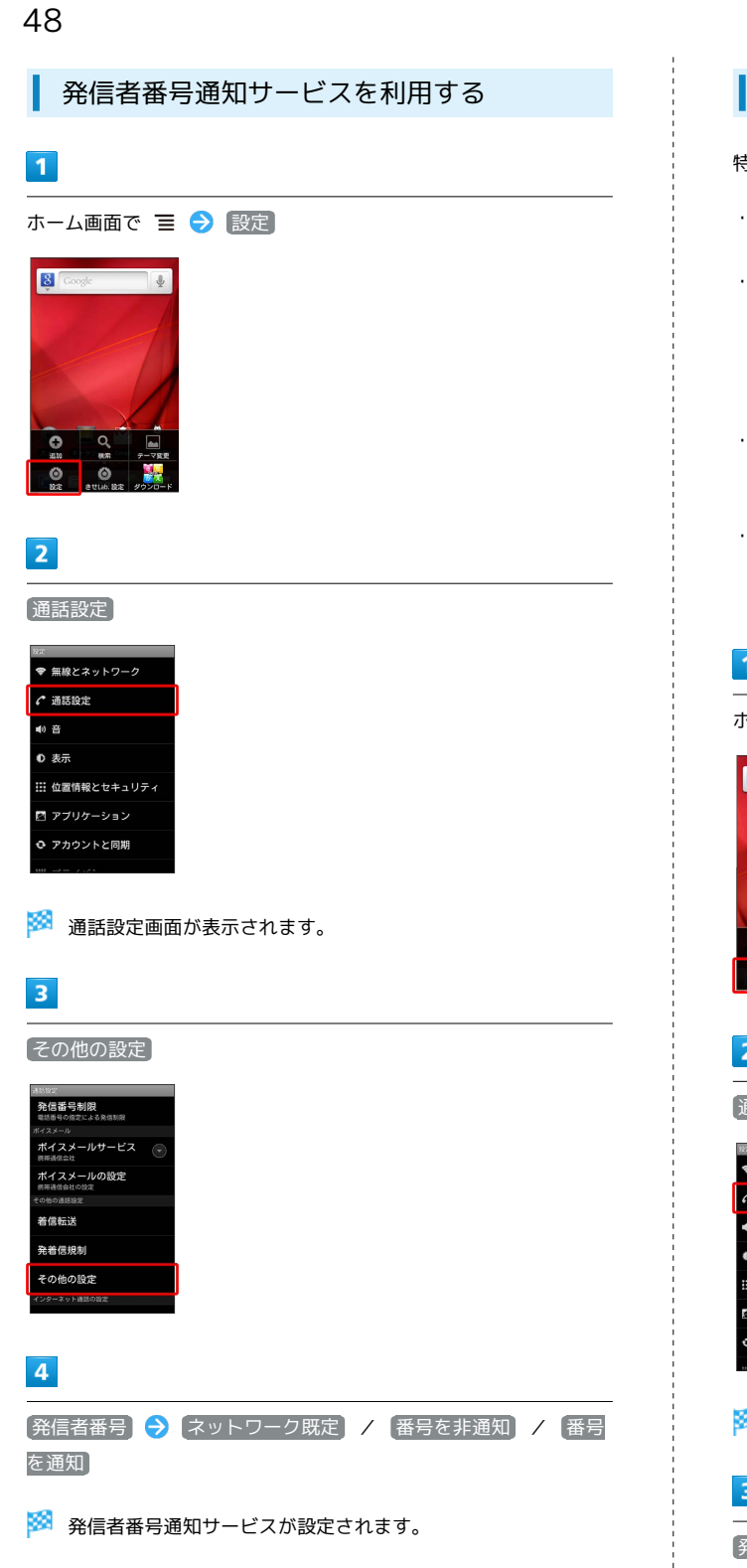

### 発着信規制サービスを利用する

特定の電話番号に電話がかけられないように制限します。

- ・発着信規制サービスの操作には、交換機用暗証番号(発着信規制 用暗証番号)が必要です。
- ·交換機用暗証番号(発着信規制用暗証番号)の入力を3回間違える と、発着信規制サービスの設定ができなくなります。この場合、 交換機用暗証番号(発着信規制用暗証番号)の変更が必要となり ますのでご注意ください。詳しくはお問い合わせ先までご連絡く ださい。
- ・以前、携帯電話から発着信規制用暗証番号を変更されたお客様 は、発着信規制を設定する際に、その変更された番号を入力して ください。
- ·発着信規制中に電話をかけようとすると、発信できない旨のメッ セージが表示されます。お客様がご利用になる地域によっては、 表示されるまでに時間がかかることがあります。

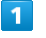

ホーム画面で 🔳 ラ 設定]

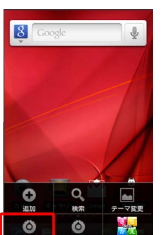

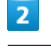

通話設定

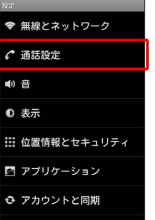

🏁 通話設定画面が表示されます。

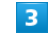

発着信規制

| 通路投票                     |  |
|--------------------------|--|
| 発信番号制限<br>電話番号の指定による発信制段 |  |
| ポイスメール                   |  |
| ポイスメールサービス (デ<br>県帯通信会社  |  |
| ポイスメールの設定<br>弊導通信会社の設定   |  |
| その他の通話設定                 |  |
| 着信転送                     |  |
| 発着信規制                    |  |
| その他の設定                   |  |
| インターネット通話の設定             |  |
|                          |  |

🏁 発着信規制画面が表示されます。

規制方法をタップ 
⇒ 交換機用暗証番号(発着信規制用暗証番号)

を入力 ⇒ OK

🏁 発着信規制サービスが設定されます。

- ・全発信規制は緊急通報を除くすべての発信、国際発信規制は 滞在国以外への国際電話の発信、国際発信一部規制は滞在国と 日本以外への国際電話の発信を規制します。
- ・全着信規制 はすべての着信、国際ローミング時の着信規制 は 日本以外での着信を規制します。
- ・SMSの発着信も規制されます。

🚹 設定した規制をすべて停止する

発着信規制画面で
 規制全停止
 ◆ 交換機用暗証番号(発着信
 規制用暗証番号)を入力
 ◆ OK

## 電話帳を利用する

電話帳に電話番号やメールアドレスなどを登録できます。

新しい連絡先を登録する

## 1

ホーム画面で 骭 ラ 😜 (連絡先)

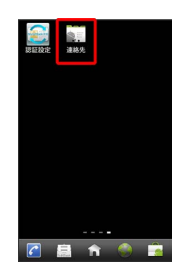

🏁 連絡先画面が表示されます。

### 2

| ■ 🔿 [連絡先を新規登録]

| 1016 IN 101                           |                           |
|---------------------------------------|---------------------------|
| 連絡先を5件表示<br>例                         |                           |
| 🖉 留守蕃電話                               | 5センター                     |
| 留守番電調                                 | 5再生(国内)                   |
| 留守番電話                                 | 5再生(海外)                   |
| 1 1 1 1 1 1 1 1 1 1 1 1 1 1 1 1 1 1 1 | 。<br>受定(国内)               |
| の現態先を新規登録                             | 設定 <b>巻</b> 外)<br>表示オブション |
| 7702F                                 | インボート/エクスボート              |

・本機にオンラインアカウントを設定している場合は、登録先として表示されます。

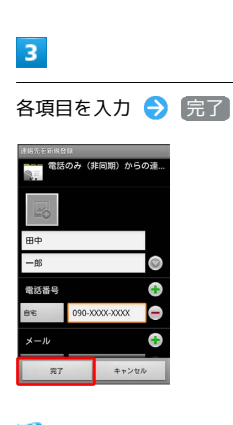

🏁 連絡先が登録されます。

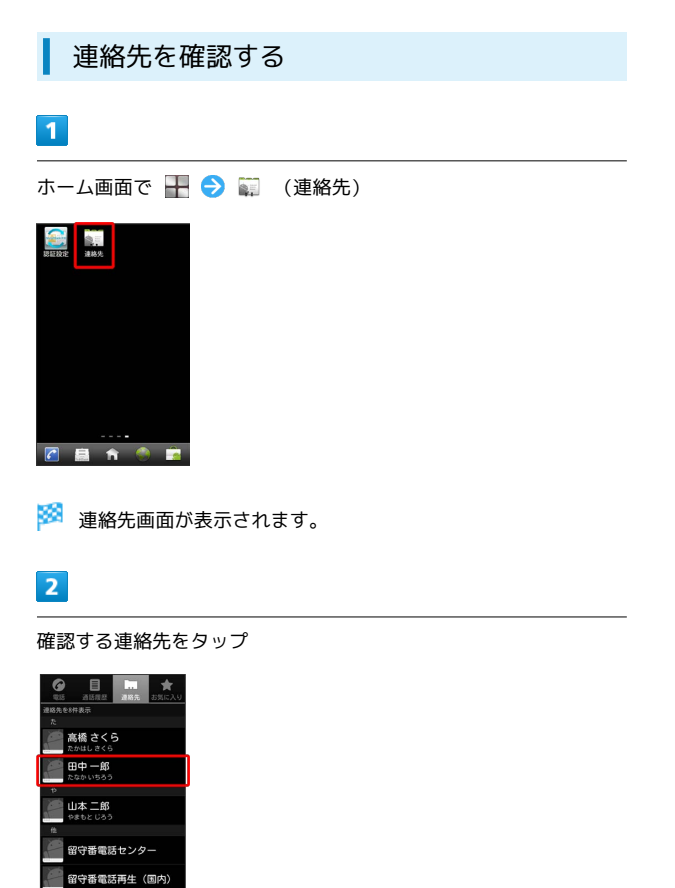

🏁 連絡先詳細画面が表示されます。

### 連絡先画面の見かた

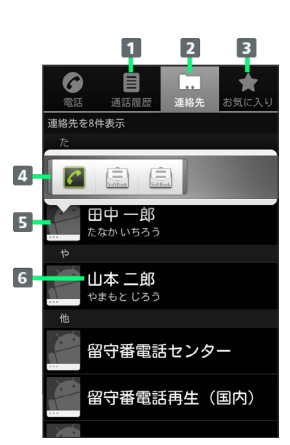

| 名称                | 説明                                                    |
|-------------------|-------------------------------------------------------|
| ①「通話履歴」<br>タブ     | 発着信履歴や不在着信の履歴一覧を表示しま<br>す。                            |
| ②「連絡先」<br>タブ      | すべての連絡先を表示します。                                        |
| ③「お気入り」<br>タブ     | お気に入りの連絡先を表示します。                                      |
| ④クイックアク<br>セスアイコン | アイコンをタップすると、電話の発信やメー<br>ル作成などができます。                   |
| ⑤画像               | 登録している画像などが表示されます。タッ<br>プすると、クイックアクセスアイコンが表示<br>されます。 |
| ⑥連絡先              | タップすると、連絡先詳細画面が表示されま<br>す。                            |

連絡先画面で ☰ をタップすると、次のメニューが表示されます。

| 項目               | 説明                                           |
|------------------|----------------------------------------------|
| 検索               | 登録されている名前などの一部を入力して連<br>絡先を検索します。            |
| 連絡先を新規<br>登録     | 連絡先を新規登録します。                                 |
| 表示オプション          | 電話番号が登録されている連絡先のみを表示<br>するなど、表示する連絡先を選択できます。 |
| アカウント            | アカウントと同期の設定をします。                             |
| インポート/エ<br>クスポート | 電話帳をインポート/エクスポートします。                         |

### 連絡先詳細画面の見かた

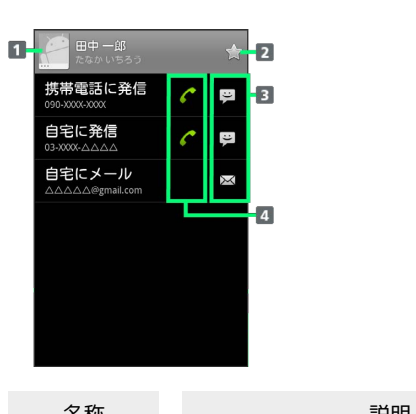

| る小              | 記明                                                    |
|-----------------|-------------------------------------------------------|
| ①画像             | 登録している画像などが表示されます。タッ<br>プすると、クイックアクセスアイコンが表示<br>されます。 |
| ②スター            | タップすると、「お気入り」に追加/削除が<br>できます。                         |
| ③アプリケー<br>ション選択 | タップすると、アプリケーションを選択し、<br>SMS/メール/S!メール作成ができます。         |
| ④電話発信           | タップすると、電話発信ができます。                                     |

連絡先詳細画面で Ξ をタップすると、次のメニューが表示されます。

| 項目     | 説明                                |
|--------|-----------------------------------|
| 連絡先を編集 | 連絡先を編集します。                        |
| 共有     | Bluetooth®などを利用して、連絡先を送信で<br>きます。 |
| オプション  | 連絡先ごとの着信音などを設定します。                |
| 連絡先を削除 | 連絡先を削除します。                        |

連絡先を編集する

### 1

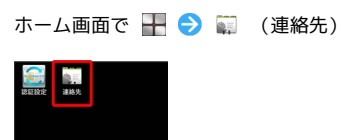

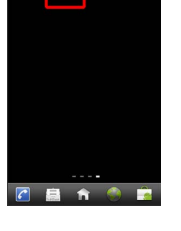

🏁 連絡先画面が表示されます。

## 2

対象の連絡先をロングタッチ → 連絡先を編集

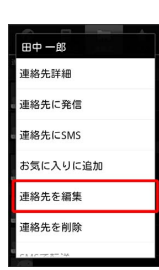

## 3

各項目を編集 ラ 完了

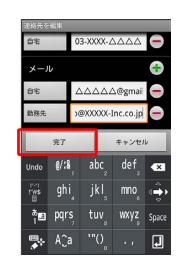

🏁 連絡先の変更が完了します。

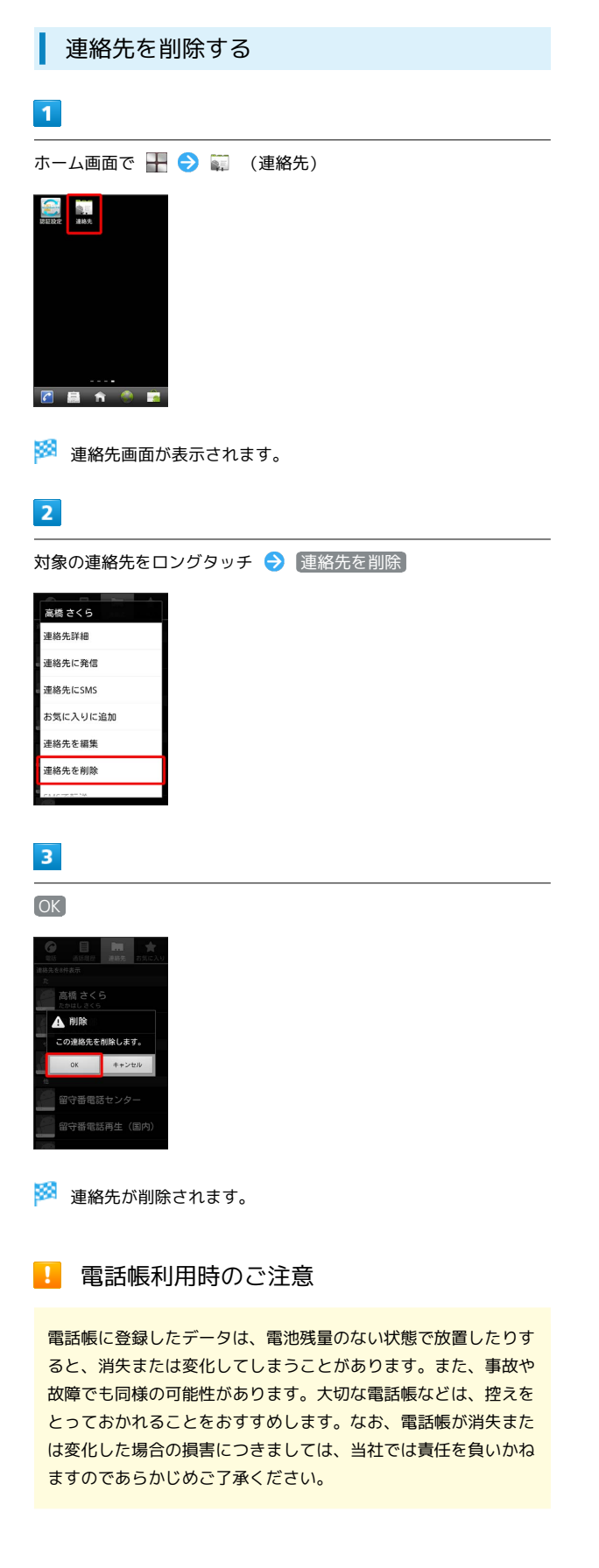

## 電話帳をインポートする

SDカードにバックアップした電話帳をインポート (読み込み) できます。

SDカードから電話帳をインポートする

## 1

ホーム画面で 💾 ラ 😜 (連絡先)

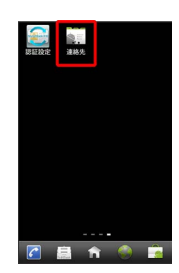

🏁 連絡先画面が表示されます。

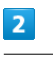

| ☰ - ଚ> [インポート / エクスポート]

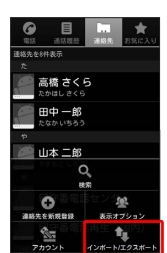

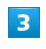

SDカードからインポート

| 連絡先のインボート/エクスボー<br>ト |
|----------------------|
| SIMカードからインポート        |
| SDカードからインボート         |
| SDカードにエクスポート         |
| 表示可能な連絡先を共有          |
| キャンセル                |
| 留守番電話再生(国内)          |

🏁 インポート方法の選択画面が表示されます。

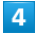

画面の指示に従って操作

🏁 インポートが完了します。

## 電話帳をバックアップする

SDカードに電話帳をバックアップ(保存)できます。

## SDカードに電話帳をバックアップする

1

ホーム画面で 开 ラ 🗊 (連絡先)

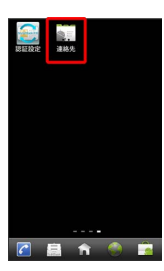

🏁 連絡先画面が表示されます。

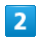

'☰ 🔶 [インポート/エクスポート]

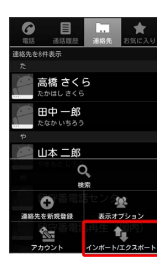

## 3

(SDカードにエクスポート)

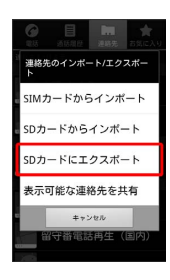

## 4

OK

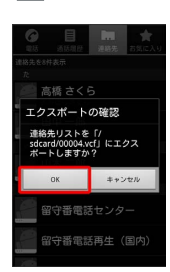

🏁 SDカードに電話帳が保存されます。

## メール / ブラウザ

| メールの種類について             | 56 |
|------------------------|----|
| フォルダモード/スレッドモードについて    | 56 |
| S!メール/SMSを送信する         | 57 |
| S!メールでデコレメールを送信する      | 59 |
| S!メール/SMSを受信/返信する      | 60 |
| S!メール/SMSを管理する         | 62 |
| S!メール/SMS作成時の操作        | 65 |
| S!メール/SMS設定            | 67 |
| Gmail (メール)を作成/送信する    | 68 |
| 受信したGmail(メール)を確認する    | 69 |
| 保存されているGmail(メール)を管理する | 70 |
| インターネットメールに関する設定       | 74 |
| インターネットメールを作成/送信する     | 75 |
| 受信したインターネットメールを確認する    | 75 |
| インターネットメールを管理する        | 76 |
| インターネットを利用する           | 77 |
|                        |    |

## メールの種類について

### S!メール

ソフトバンク携帯電話(S!メール対応機器)のほか、他社の携帯電話、パソコンなどのEメール対応機器とも送受信できるメールです。 SMSより長いメッセージ、画像や動画などを添付して送信することができます。

#### SMS

携帯電話の電話番号を宛先として短いメッセージ(全角70文字まで)の送受信ができます。

#### Gmail

GmailはGoogleのWebメールサービスです。Web上のGmailと、本機のGmailを自動で同期することができます。

インターネットメール

会社や自宅のパソコンなどで送受信しているインターネットメール (POP3 / IMAP4)を、本機でも同じように送受信することができま す。

- ・インターネットメールを使用するには、メールアカウントを設定 する必要があります。
- ・本機のインターネットメールで送受信を行うと、本機とメール サーバーとで同期が行われ、パソコンからでも同じ送受信内容を 確認することができます。

## フォルダモード/スレッドモードにつ いて

メールの表示方法には、フォルダモードとスレッドモードの2種類が あります。

フォルダモードとスレッドモードを切り替 える

### 1

ホーム画面で 🚊 (メール)

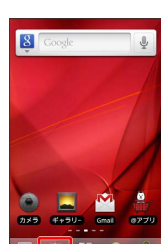

| ? | - | 0 |  |
|---|---|---|--|

| 2                                                  |     |   |  |  |
|----------------------------------------------------|-----|---|--|--|
| ☰ 🔿 [表示切替]                                         | ( 🚹 | ) |  |  |
| メール                                                |     |   |  |  |
| <ul> <li>二 メニッオルジ (5)</li> <li>ご 送信フォルダ</li> </ul> |     |   |  |  |
| 下書き/未送信フォルダ                                        |     |   |  |  |
|                                                    |     |   |  |  |
|                                                    |     |   |  |  |
| 表示切替 サーバーメール アプリ情報                                 |     |   |  |  |

🏁 フォルダモードとスレッドモードが交互に切り替わります。

#### フォルダモードについて

フォルダモードでは、「受信フォルダ」、「送信フォルダ」などに 分けてメールを保存します。

| 🔁 受信        | フォルダ    | (3)   |    |
|-------------|---------|-------|----|
| 🚞 送信        | フォルダ    |       |    |
| <b>1</b>    | き/未送信   | 1フォルダ |    |
| <b>し</b> テン | プレート    |       |    |
| <b>6</b>    | đ       |       | 10 |
|             | ( and ) | -     |    |

## スレッドモードについて

スレッドモードでは、送受信したS!メール/SMSを宛先ごとにまとめて表示します(スレッド表示)。たとえば、山本さんとやりとりしたメールを確認するときは、ひとつのスレッドの中で山本さんと会話をしているように表示されます。

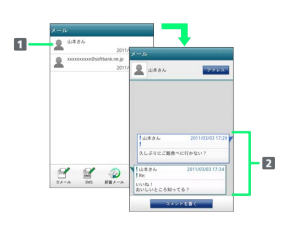

1 送受信した相手のスレッド

2 送受信したメール内容

S!メール/SMSを送信する

S!メールを送信する

| -                                                                                                    |
|----------------------------------------------------------------------------------------------------|
| 1                                                                                                    |
| ホーム画面で 🚊 (メール) <del>う</del> [S!メール] ( 💅 )                                                                                                    |
| <ul> <li>メール</li> <li>受信フォルダ (3)</li> <li>正信フォルダ</li> <li>下目巻介法送信フォルダ</li> <li>アトガジレート</li> </ul>                                                                                                    |
| ₩ ₩ ₩ ₩ ₩ ₩ ₩ ₩ ₩ ₩ ₩ ₩ ₩ ₩ ₩ ₩ ₩ ₩ ₩                                                                                                    |
|                                                                                                    |
| 宛先追加  ᅙ 💩 (送受信履歴)/ 👞 (連絡先) ᅙ 送信す<br>る宛先を選択 ᅙ 🔍                                                                                                    |
|                                                                                                    |
| 0K +>EL                                                                                                    |
| · 宛先入力欄に電話番号を直接入力することもできます。                                                                                                    |
| ・送信する宛先を選択したあと、 🔤 をタップすると宛先をCcやBcc                                                                                                    |
| に設定できます。                                                                                                    |
| <ul> <li>・送信する宛先を選択したあと、               をタップすると宛先を削除で          </li> </ul>                                                                                                    |
| 2 & 9 0                                                                                                    |
| 3                                                                                                    |
| 件名 Ə 件名を入力                                                                                                    |
| Hida                                                                                                    |
|                                                                                                    |
| 4                                                                                                    |
| ーーーーーーーーーーーーーーーーーーーーーーーーーーーーーーーーーーーー                                                                                                    |
| 013 (1146)<br>[25: 14424<br>[25: 2424]<br>[25: 242]<br>[25: 242 |
|                                                                                                    |

メール/ブラウザ

SoftBank 007HW

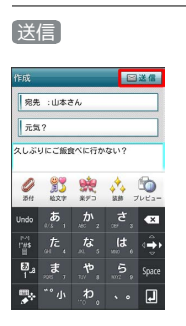

送信 をタップする前に つ をタップして画面を切り替えると、S!
 メールが下書きとして保存されます。

## 6

送信

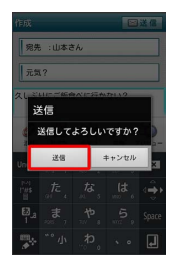

🏁 S!メールが送信されます。

・送信できなかった場合は、S!メールが下書きとして保存されます。

| SMSを送信する                                                                                                    |                     |
|----------------------------------------------------------------------------------------------------|---------------------|
| 1                                                                                                    |                     |
| ホーム画面で 🗐 (メール)                                                                                                    | ) ラ SMS ( 🕍 )       |
| <ul> <li>メール</li> <li>② 受信フォルダ (3)</li> <li>② 送信フォルダ</li> <li>○ 下書 0/未送信フォルダ</li> <li>③ テンプレート</li> </ul>                                                                                                    |                     |
| Image: System         Image: System         Image: |                     |
| 2                                                                                                    |                     |
| 「宛先追加  🦻 (送受信<br>る宛先を選択 🔿 OK                                                                                                    | 履歴) / 🚨 (連絡先) ᅌ 送信す |
| MANMAR<br>To                                                                                                    |                     |
| ОК <b>4</b> -ууды                                                                                                    |                     |
| <ul> <li>・宛先入力欄に電話番号を直</li> </ul>                                                                                                    | 接入力することもできます。       |
| <ul> <li>・送信する宛先を選択したあ</li> <li>きます。</li> </ul>                                                                                                    | と、 🐹 をタップすると宛先を削除で  |
|                                                                                                    |                     |
| 3                                                                                                    |                     |
| 本文入力欄をタップ ラ 本3                                                                                                    | 文を入力                |
| 15歳<br>「「発先:山本さん<br>久しぶりにご値食べに行かない?                                                                                                    |                     |
|                                                                                                    |                     |
| 4                                                                                                    |                     |
| 送信                                                                                                    |                     |
| 存成                                                                                                    |                     |
|                                                                                                    |                     |

送信 をタップする前に つ をタップして画面を切り替えると、
 SMSが下書きとして保存されます。

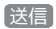

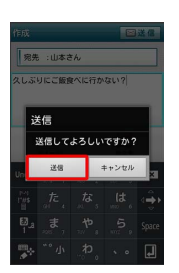

🏁 SMSが送信されます。

・送信できなかった場合は、SMSが下書きとして保存されます。

### 🦉 下書きについて

下書きは、フォルダモードでは「下書き/未送信フォルダ」に保存され、スレッドモードでは件名部分に「下書き」と表示されます。下書きのS!メール/SMSを表示すると、内容を再編集して送信できます。

## S!メールでデコレメールを送信する

## トンプレートを利用する

様々なデザインを利用して、メールを装飾することができます。

## 1

ホーム画面で 🚊 (メール) ラ テンプレート ラ 左右にフ リックしてテンプレートを選択

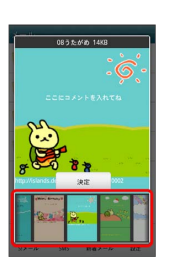

## 2

決定

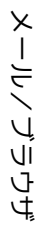

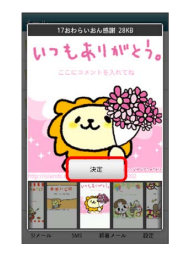

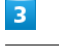

件名を入力 ⋺ 宛先を入力 ⋺ 本文を入力 ⋺ 送信

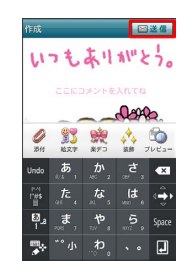

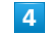

送信

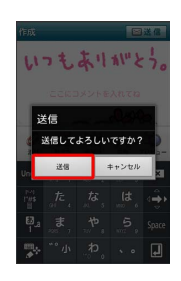

🏁 デコレメールが送信されます。

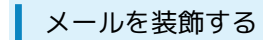

S!メール作成中に (装飾) ( 📩 ) 🔿 装飾方法をタップ 🔿 画 面の指示に従ってメールを装飾

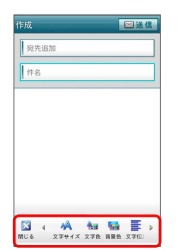

### 🏁 メールが装飾できます。

・左右にフリックすると、ほかの装飾方法を確認できます。

## S!メール/SMSを受信/返信する

S!メールやSMSは、自動的に受信されます。また、手動で受信する ことや、サーバーに保存されたメールを受信することもできます。

### 新着メールを確認する

新着メールを受信すると、新着メッセージのお知らせ画面と、通知 アイコンが表示されます。

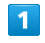

### 今すぐ読む

| SoftBankメー | JU    |
|------------|-------|
| 新しいメッセージを受 | そ信(1) |
| 今すぐ読む      | キャンセル |

🏁 メール詳細画面が表示されます。

 ・通知アイコンから確認するには、ステータスバーを下にドラッグ して通知パネルを開きます。通知をタップすると新着メールが表 示されます。

| 手動でメー                                                                                                    | ・ルを受信 | する        |                                               |  |
|----------------------------------------------------------------------------------------------------|-------|-----------|-----------------------------------------------|--|
| 1                                                                                                    |       |           |                                               |  |
| ホーム画面で 🚊                                                                                                    | (メール) | → 〔新着メール〕 | ( <table-cell-columns> )</table-cell-columns> |  |
| <ul> <li>メニル</li> <li>シェルジ (3)</li> <li>シェルジ</li> <li>マホルジ</li> <li>マホルジ</li> <li>マンブレート</li> <li>シンブレート</li> <li>シンゴレート</li> </ul> |       |           |                                               |  |
| 🏁 メールを受信し                                                                                                    | します。  |           |                                               |  |

| サーバーメールを受信する       |
|--------------------|
| 1                  |
|                    |
|                    |
|                    |
| □ 下書き/未送信フォルダ      |
| こ テンプレート           |
|                    |
|                    |
|                    |
| 表示の語 サーバーメール アブリ角級 |
|                    |
| 2                  |
| 全て受信 / 差出人/件名で受信   |
| x-10               |
| (1) 受信フォルダ (3)     |
| ● サーバーメール操作        |
| 全て受傷               |
| 進出人件名で受信           |
| 主く明確               |
|                    |
|                    |
|                    |

🏁 サーバーメールを受信します。

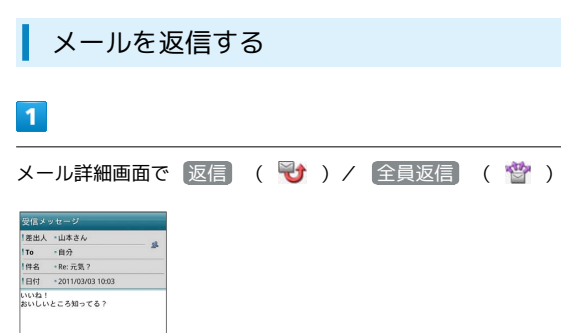

 返信 をタップした場合は、S!メール/SMSのどちらで返信する か選択してください。

## 2

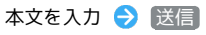

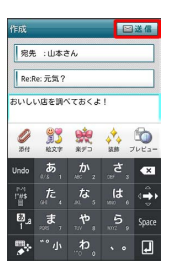

## 3

送信

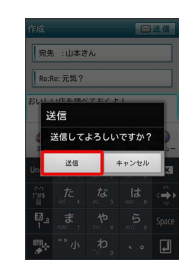

🏁 メールが送信されます。

2

Indo

3

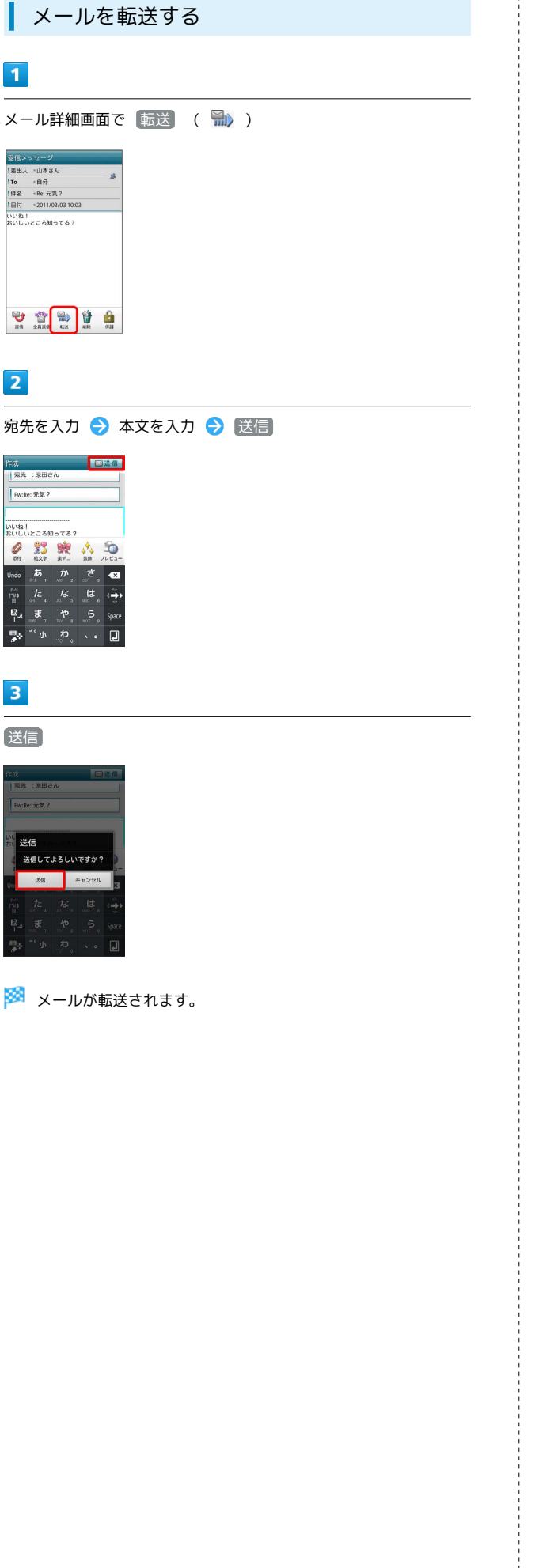

## S!メール/SMSを管理する

メールを確認する

### 1

ホーム画面で 🚊 (メール)

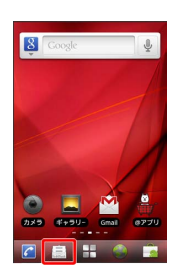

🏁 フォルダー覧画面が表示されます。

## 2

「受信フォルダ」

| 、一儿<br>一 受信 | フォルダ  | (3)  |  |
|-------------|-------|------|--|
| 📄 送信        | フォルダ  |      |  |
| 青不 📩        | き/未送信 | マォルタ |  |
| <b>し</b> テン | ブレート  |      |  |
|             |       |      |  |
| 54          |       |      |  |

🏁 サブフォルダー覧画面が表示されます。

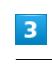

フォルダをタップ

| 受信フォルダ        |  |
|---------------|--|
| 🚞 メインフォルダ (3) |  |
| 🔁 友達          |  |
| <b>亡</b> 会社   |  |
|               |  |
|               |  |
|               |  |
| <b></b>       |  |
| フォルダ作暖        |  |

🏁 メール一覧画面が表示されます。

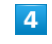

メールをタップ

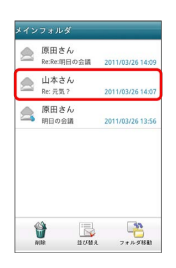

🏁 メール詳細画面が表示されます。

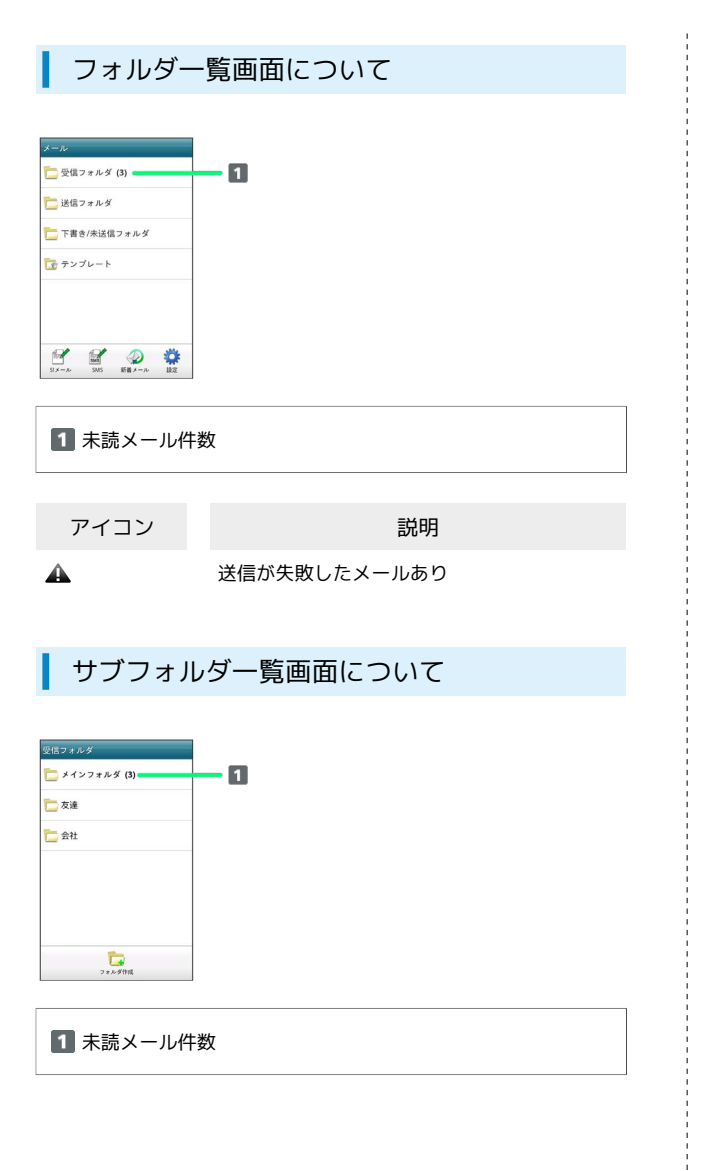

### メール一覧画面について

| イン | フォルダ                |                       |           |      |     |
|----|---------------------|-----------------------|-----------|------|-----|
|    | 原田さん<br>Re:Re:明日の会議 | 1 20                  | 11/03/261 | 4:09 | - 1 |
|    | 山本さん<br>Re: 元気 ?    | 20                    | 11/03/261 | 4:07 |     |
| \$ | 原田さん<br>明日の会議       | 20                    | 11/03/261 | 3:56 |     |
|    |                     |                       |           |      |     |
|    |                     |                       |           |      |     |
|    |                     |                       |           |      |     |
| 1  |                     | 1<br>1<br>1<br>1<br>1 | 781.98    | FAIL |     |
| _  |                     |                       |           |      |     |
|    |                     |                       |           |      |     |

### 1 差出人/件名/受信日時など

| アイコン        | 説明       |
|-------------|----------|
| 0           | 添付ファイルあり |
| HTML        | デコレメール   |
| <b>A</b>    | 送信失敗     |
| 5           | 返信済み     |
| Fizz        | 転送済み     |
| <b></b>     | 送信中      |
| •••         | 送信を保留中   |
| <b>&gt;</b> | 送信済み     |
| Ø           | 配信確認済み   |
| ?           | 重要度が高い   |
| ¥           | 重要度が低い   |
| ٢           | 下書き      |
| <b>A</b>    |          |

## メール詳細画面について

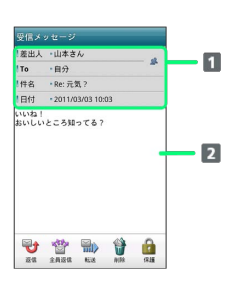

| 1 差出人/宛先/件名/受信日時など |  |
|--------------------|--|
| 2 本文               |  |

| アイコン     | 説明                                                |
|----------|---------------------------------------------------|
| <u>8</u> | 差出人/宛先一覧表示。タップすると差出人<br>/宛先に含まれるアドレスを一覧表示しま<br>す。 |
| V        | 配信確認済み。タップするとレポートが表示<br>されます。                     |
| Ø        | 添付ファイルあり。タップすると添付ファイ<br>ルが保存できます。                 |

SoftBank 007HW

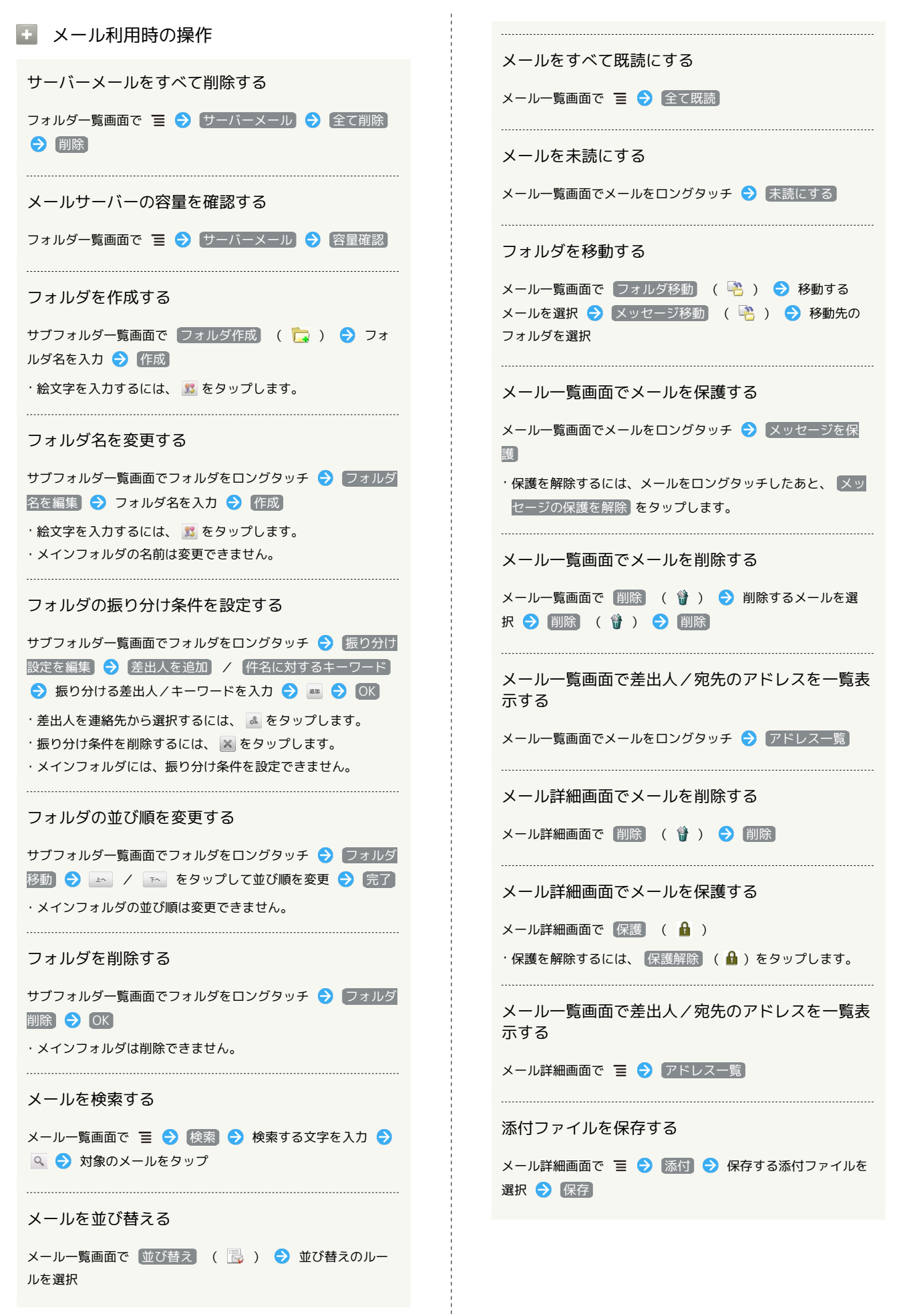

## S!メール/SMS作成時の操作

メールの送信、返信、転送時に使用できる機能について説明します。

S!メールに切り替える

| _ | _ | _ |  |
|---|---|---|--|
|   | - |   |  |
|   |   |   |  |
|   |   |   |  |
|   |   |   |  |
| _ |   |   |  |

SMS作成中に S!メール ( 🚹 )

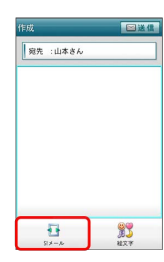

2

OK)

🏁 S!メールに切り替わります。

| SMSに切り替える                      |  |
|--------------------------------|--|
| 1                              |  |
| SIメール作成中に 들 🔿 SMSに変換           |  |
| <b>作成 (日本で)</b><br>「 死先品が<br>」 |  |
|                                |  |
| 2                              |  |
| OK                             |  |
| 🏁 SMSに切り替わります。                 |  |

| <br>S!メール作成中に 添付 ( 🥔 )                                                                                                    |
|----------------------------------------------------------------------------------------------------|
|                                                                                                    |
| 2 III at a st = HB st ct -                                                                                                 |
| 2                                                                                                    |
| ファイルの種類をタップ ⋺ 画面の指示に従ってファイルを添付                                                                                             |
| 🏁 ファイルが添付されます。                                                                                                    |
| 絵文字を入力する                                                                                                    |
| 1                                                                                                    |
|                                                                                                    |
|                                                                                                    |
| 2                                                                                                    |
|                                                                                                    |
|                                                                                                    |
| ①                                                                                                    |
| 🏁 絵文字が入力されます。                                                                                                    |
| <ul> <li>・本文入力中の場合、マイ絵文字 タブをタップするとマイ絵文字<br/>が選択できます。</li> <li>・マイ絵文字タブの をタップすると、SDカードに保存されてい<br/>るマイ絵文字を選択できます。</li> </ul> |

ファイルを添付する

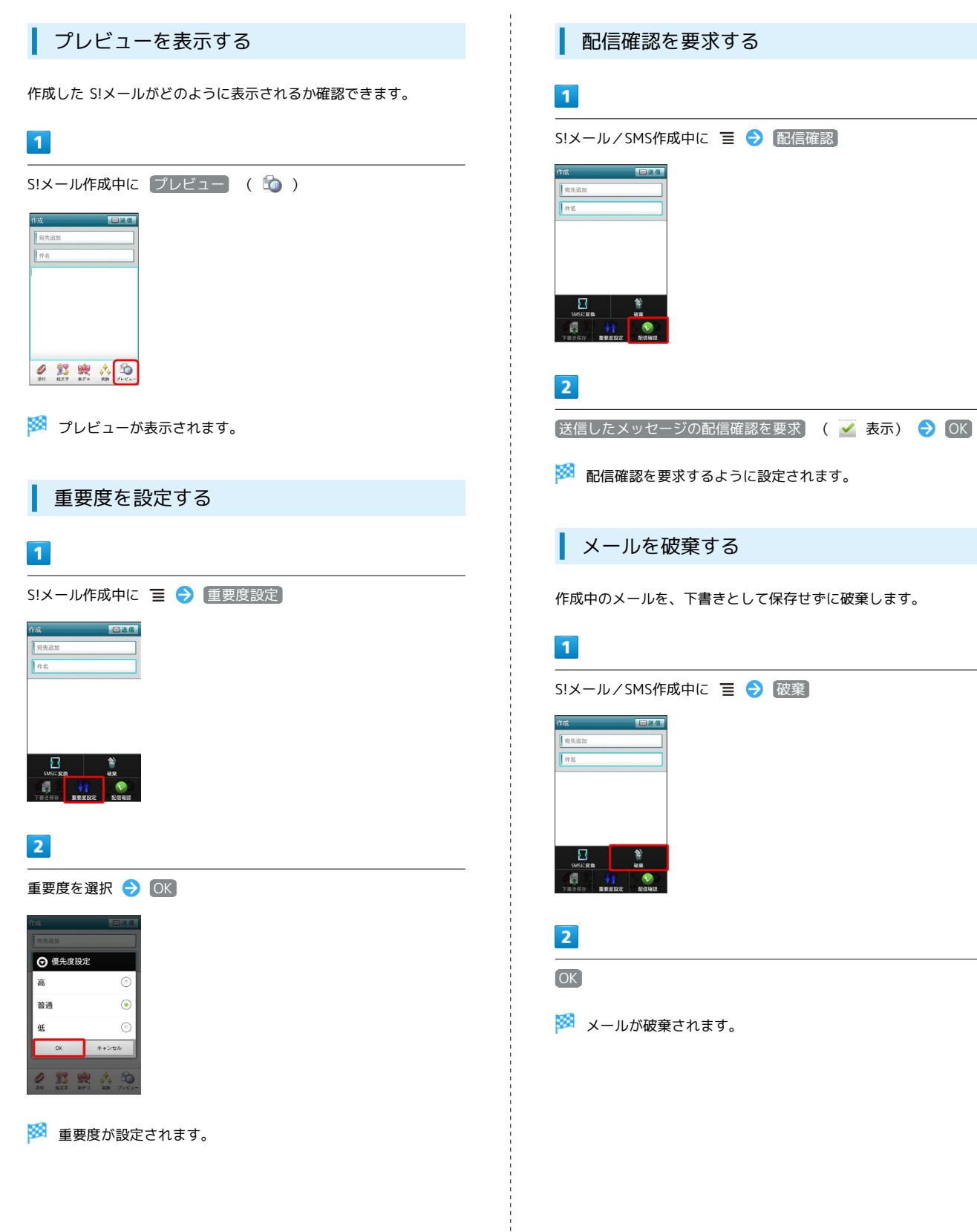

## S!メール/SMS設定

S!メール/SMSに関する設定を行います。

### 一般設定

#### 設定できる項目は次のとおりです。

| 項目             | 詳細                                                                 |
|----------------|--------------------------------------------------------------------|
| フォルダモード        | メールを、受信フォルダ、送信フォルダ、下<br>書き/未送信フォルダに分けて管理するかど<br>うか設定します。           |
| サブフォルダ<br>表示   | 受信したメールをサブフォルダで管理しま<br>す。                                          |
| 優先設定           | ほかのアプリケーションでもメールを受信<br>できる場合、本アプリケーションで優先的に<br>メールを受信するかどうか設定します。  |
| 文字サイズ設定        | フォントサイズを設定します。                                                     |
| 古いメッセージ<br>を削除 | 保存されているメールが、メッセージの上限<br>で設定した件数に達した場合、古いメールを<br>自動的に削除するかどうか設定します。 |
| メッセージの<br>上限   | 保存するメールの件数を設定します。                                                  |
| 画像の倍角表示        | 画像を自動で倍角表示します。                                                     |
| ポップアップ<br>表示   | 新着メール受信時、ポップアップ表示で通知<br>するかどうか設定します。                               |
| 着信音            | 新着メール受信時の着信音を設定します。                                                |
| バイブレーショ<br>ン   | 新着メール受信時に本体を振動させるかどう<br>か、振動させる場合は振動の長さを設定しま<br>す。                 |
| 設定リセット         | メール設定を初期値に戻します。                                                    |
| 送受信履歴リ<br>セット  | 送受信履歴を削除します。                                                       |
| デコレメ素材の<br>初期化 | プリインストールされているデコレメ素材<br>を、インストール時の状態に戻します。                          |
| ストレージの<br>情報   | SDカードと本体メモリの保存領域を表示しま<br>す。                                        |

## 1

ホーム画面で 🚊 (メール) ラ 設定 ( 🌞 )

| メール            |       |      | - |
|----------------|-------|------|---|
| 🔁 受信:          | フォルダ  | (3)  |   |
| 🚞 送信:          | フォルダ  |      |   |
| 吉平 🗂           | 》/未送信 | フォルダ |   |
| <b>し</b> テン:   | ブレート  |      |   |
|                |       |      |   |
|                |       |      | _ |
| for the second |       |      | * |

## 2

─般 ラ 各項目を設定

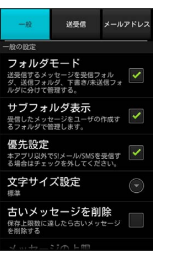

🏁 設定が反映されます。

### 送受信設定

設定できる項目は次のとおりです。

| 項目              | 詳細                                     |
|-----------------|----------------------------------------|
| 配信確認            | メール送信時に配信確認を要求するかどうか<br>設定します。         |
| 送信確認            | メール送信時に確認画面を表示するかどうか<br>設定します。         |
| 全文受信            | S!メールの内容をすべて受信するか、一部受<br>信するか設定します。    |
| メッセージ受信<br>設定   | S!メールの一部を受信するとき、受信する内<br>容を設定します。      |
| ローミング時の<br>自動取得 | ローミング中にS!メールを自動受信するかど<br>うか設定します。      |
| 引用返信設定          | S!メールに返信するとき、メールの内容を引<br>用するかどうか設定します。 |
| 画像サイズ制限         | 送信する画像サイズの上限を設定します。                    |
| 文字エンコード         | 使用する文字エンコードを設定します。                     |

## 1

ホーム画面で 🗐 (メール) ラ 設定 ( 🌞 )

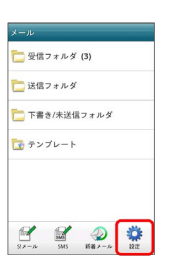

## 2

送受信 🔿 各項目を設定

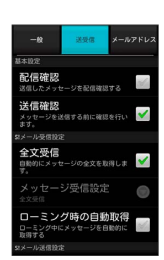

### メールアドレス設定

#### 設定・確認できる項目は次のとおりです。

| 項目                 | 詳細                                     |
|--------------------|----------------------------------------|
| My SoftBank<br>へ移動 | My SoftBankへ移動し、メールアドレスなど<br>の変更ができます。 |
| メールアドレス            | メールアドレスを確認できます。                        |

## 1

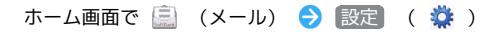

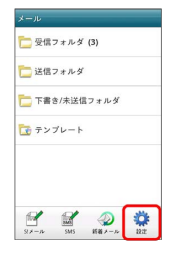

2

### 【メールアドレス】 🔿 各項目を設定

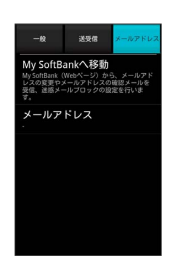

🏁 設定が反映されます。

## Gmail (メール)を作成/送信する

Googleのメールサービスを利用できます。あらかじめ、Googleアカ ウントでログインしておいてください。

作成/送信する

## 1

ホーム画面で 🎦 (Gmail)

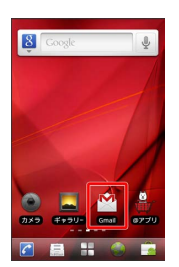

🏁 受信トレイ画面が表示されます。

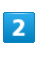

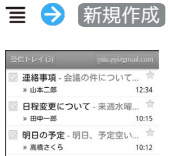

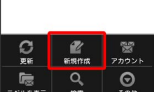

🏁 メール作成画面が表示されます。

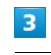

宛先/件名/本文を入力 ラ 🔳

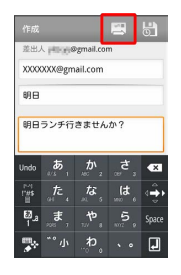

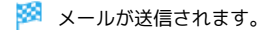

Cc/Bccを追加する

メール作成画面で 들 ラ Cc/Bccを追加 ラ 宛先を追加

ファイルを添付する

メール作成画面で 🔳 ラ 添付 ラ 添付するファイルを選択

下書きとして保存する

メール作成中に 📓 をタップ

🏁 下書きとして保存されます。

### \rm Gmail (メール) 利用時のご注意

Gmail (メール) はパソコンからのメールとして扱われます。受 信する端末側で、パソコンからのメール受信を拒否する設定にし ている場合は、Gmail (メール) が受信されません。

## 受信したGmail (メール)を確認する

Gmail (メール)では、送受信したメールが件名ごとにまとめて表示 されます (スレッド表示)。

新着Gmail(メール)を確認する

新着Gmail(メール)を受信するとステータスバーに 🔤 が表示され ます。

### 1

通知パネルを開く

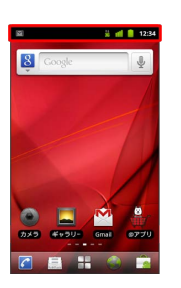

#### 2

新着Gmail (メール)をタップ

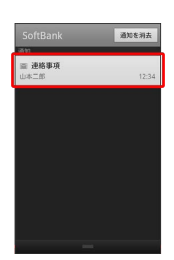

🏁 受信した新着Gmail (メール) が表示されます。

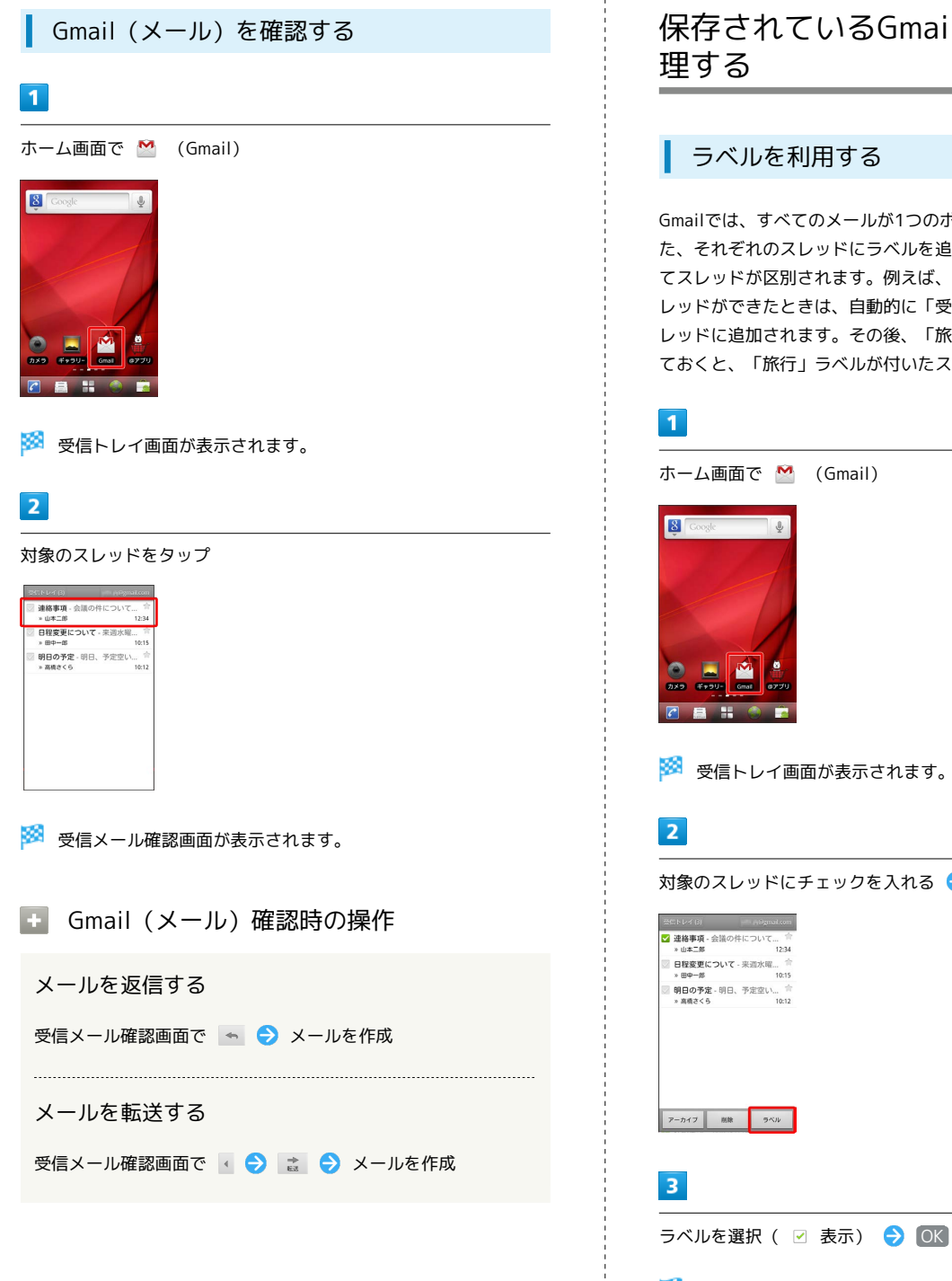

保存されているGmail (メール)を管

Gmailでは、すべてのメールが1つのボックスに保存されます。ま た、それぞれのスレッドにラベルを追加して、ラベルの種類によっ てスレッドが区別されます。例えば、メールを受信して新しいス レッドができたときは、自動的に「受信トレイ」というラベルがス レッドに追加されます。その後、「旅行」というラベル名を追加し ておくと、「旅行」ラベルが付いたスレッドを一覧表示できます。

対象のスレッドにチェックを入れる 🔿 🦻 ズル

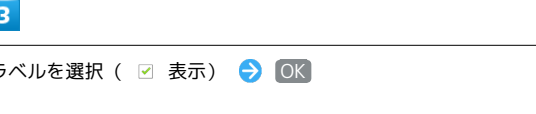

🏁 ラベルが追加されます。
# スレッドをアーカイブする

アーカイブとは、「受信トレイ」に表示されているスレッドを一時 的に非表示にする機能です。アーカイブしたスレッドに返信メール が届くと、再び受信トレイに表示されます。

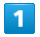

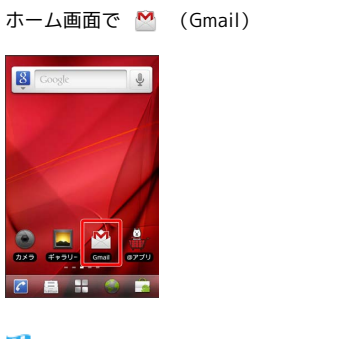

🏁 受信トレイ画面が表示されます。

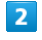

対象のスレッドにチェックを入れる 🔿 アーカイブ

| ✓ 連絡事項 -<br>※ 山本二郎                         | 会議の件について 合<br>12:34   |
|--------------------------------------------|-----------------------|
| 日程変更に<br>※田中一郎                             | ついて - 来週水曜 合<br>10:15 |
| <ul> <li>明日の予定</li> <li>※ 高橋さくら</li> </ul> | - 明日、予定空い… 合<br>10:12 |
| » 高橋さくら                                    | 10:12                 |
|                                            |                       |
|                                            |                       |
|                                            |                       |
|                                            |                       |
|                                            |                       |

🏁 スレッドがアーカイブされます。

#### スレッドをミュートする

ミュートとは、メーリングリストなど、メールのやりとりが頻繁に 行われるスレッドを、受信トレイから非表示にする機能です。宛先 やCcに自分のアドレスが含まれるメールが届いた場合は、再び受信 トレイに表示されます。

#### 1

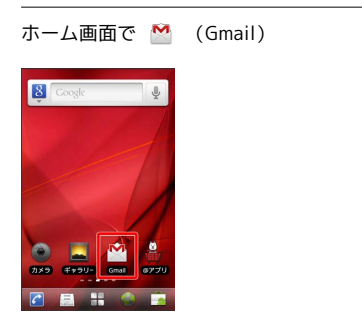

🏁 受信トレイ画面が表示されます。

#### 2

対象のスレッドをロングタッチ

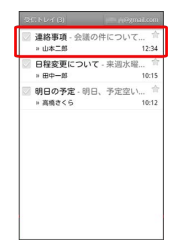

#### 3

ミュート

🏁 スレッドが非表示になります。

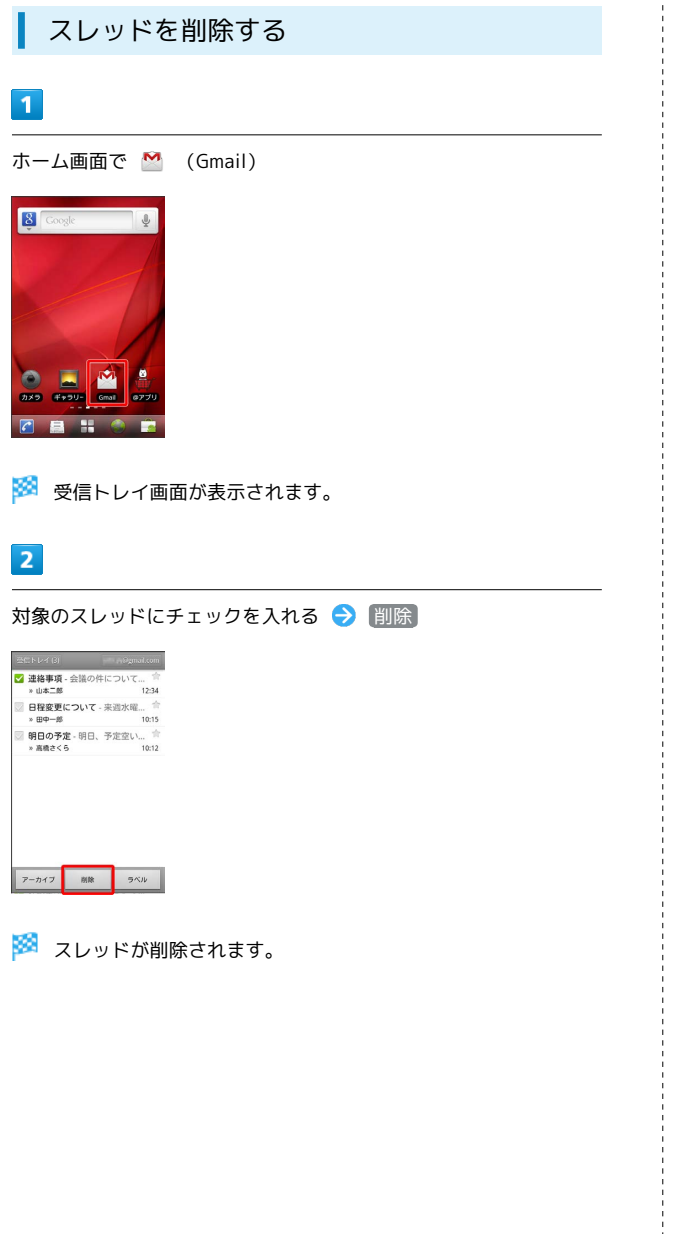

| メールを                                                                                                    | 検索する        |
|----------------------------------------------------------------------------------------------------|-------------|
| 1                                                                                                    |             |
| ホーム画面で 🎽                                                                                                    | (Gmail)     |
|                                                                                                    |             |
| 🏁 受信トレイ画                                                                                                    | 画面が表示されます。  |
| 2                                                                                                    |             |
| ☰ ➔ 検索                                                                                                    |             |
| 名白トレイション         このなのおらのの           連続事項、会談の件について                                                                                                    |             |
| ご         ご         ご |             |
| 3                                                                                                    |             |
| 検索ワードを入力                                                                                                    | J \ominus 🔍 |
|                                                                                                    |             |

🏁 検索結果が表示されます。

| 迷惑メールを報告する                                                                    |
|-------------------------------------------------------------------------------|
| 1                                                                             |
| ホーム画面で 🎽 (Gmail)                                                              |
|                                                                               |
| 🧭 受信トレイ画面が表示されます。                                                             |
| 2                                                                             |
| 対象のスレッドをロングタッチ → [迷惑メールを報告]                                                   |
| 近治事項       更読にする       別除       スターを付ける       ラベルを変更       述感メールを報告       ヘルブ |
| 🏁 迷惑メールが報告されます。                                                               |
| Googleアカウントを追加する                                                              |
| 1                                                                             |
| ホーム画面で 🎽 (Gmail)                                                              |
|                                                                               |
| 🏁 受信トレイ画面が表示されます。                                                             |
| 2                                                                             |
| Ξ → アカウント → アカウントを追加 → 画面の指示に<br>従ってアカウントを設定                                  |
| 🗭 アカウントが追加されます。                                                               |
|                                                                               |

# Googleアカウントを切り替える

#### 1

I

ホーム画面で 🎽 (Gmail)

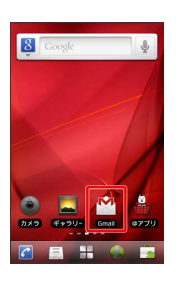

🏁 受信トレイ画面が表示されます。

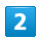

들 ラ アカウント ラ 切り替えるアカウントをタップ

🏁 アカウントが切り替わります。

SoftBank 007HW

| インターネットメールに関する設 | 定 |
|-----------------|---|
|-----------------|---|

#### アカウントを設定する

ご利用のインターネットメールについて、ユーザー名(ユーザー ID)やパスワード、サーバー名などの情報をご確認ください。

#### 1

ホーム画面で 开 ラ 譥 (メール)

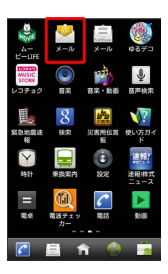

🏁 アカウント登録画面が表示されます(初回起動時のみです)。

#### 2

メールアドレス/パスワードを入力 🔿 次へ

・「手動セットアップ」をタップすると受信設定、送信設定を直接入 力できます。

#### 3

受信設定の各種項目を入力 
→ 次へ 
→ 送信設定の各種項目を
入力 
→ 次へ

🏁 受信設定、送信設定が完了します。

・ご利用のメールサービスによっては、操作が異なる場合があります。

# 4

アカウントの名前と、宛先として送信メールに表示される名前を入 カ → 完了

🏁 インターネットメールの設定が完了します。

アカウントを追加する

# 1

ホーム画面で ╂ ラ 譥 (メール)

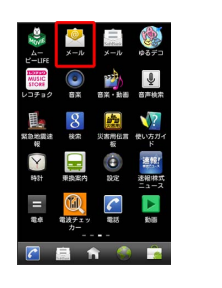

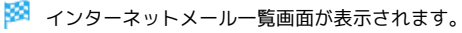

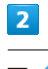

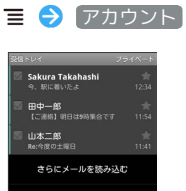

0

3

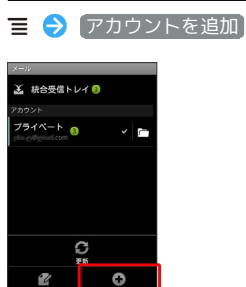

4

画面の指示に従ってアカウントを追加 ⋺ 完了

🏁 アカウントが追加されます。

インターネットメールを作成/送信す る

作成/送信する

1

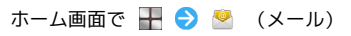

| Д<br>д−<br>Ľ−иге | اللہ میں الح<br>اللہ میں ال | <u>х</u> -л                                              | \$67               |
|------------------|-----------------------------|----------------------------------------------------------|--------------------|
| MUSIC<br>STORE   | o<br>BX                     | 220<br>8X - 208                                          | Ŷ                  |
| Kanala<br>Kanala | 8                           | ()<br>()<br>()<br>()<br>()<br>()<br>()<br>()<br>()<br>() | 100万ガ<br>使い方ガ<br>ド |
| eşst             |                             | ()<br>RE                                                 | 連報!<br>透視林3        |
| =                | 電波チェッ<br>カー                 |                                                          | <b>K</b>           |
|                  | 島 f                         | ì 🌍                                                      |                    |

🏁 インターネットメール一覧画面が表示されます。

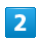

🔳 ラ 作成

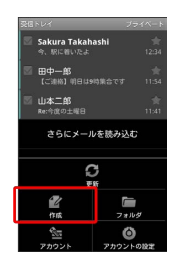

🏁 メール作成画面が表示されます。

# 3

宛先/件名/本文を入力

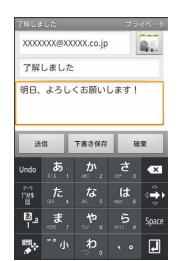

4

送信

🏁 メールが送信されます。

受信したインターネットメールを確認 する

#### 新着メールを確認する

新着インターネットメールを受信するとステータスバーに 💟 が表示されます。

# 1

通知パネルを開く

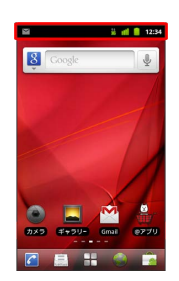

#### 2

新着インターネットメールをタップ

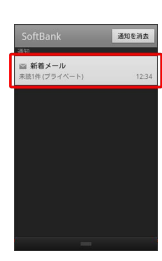

🏁 インターネットメール一覧画面が表示されます。

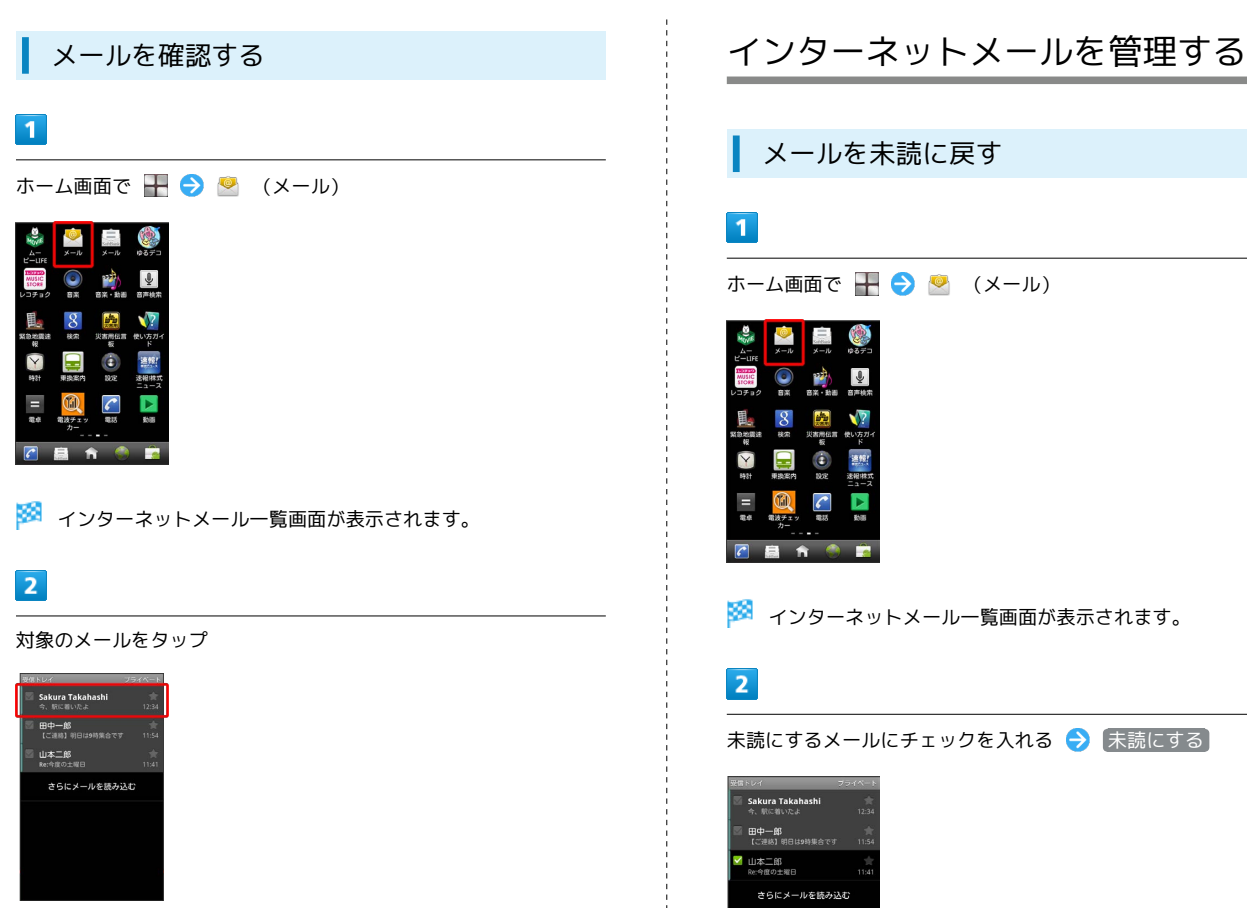

未扱にする スターを付 削除

🏁 メールが未読に変更されます。

🏁 インターネットメール詳細画面が表示されます。

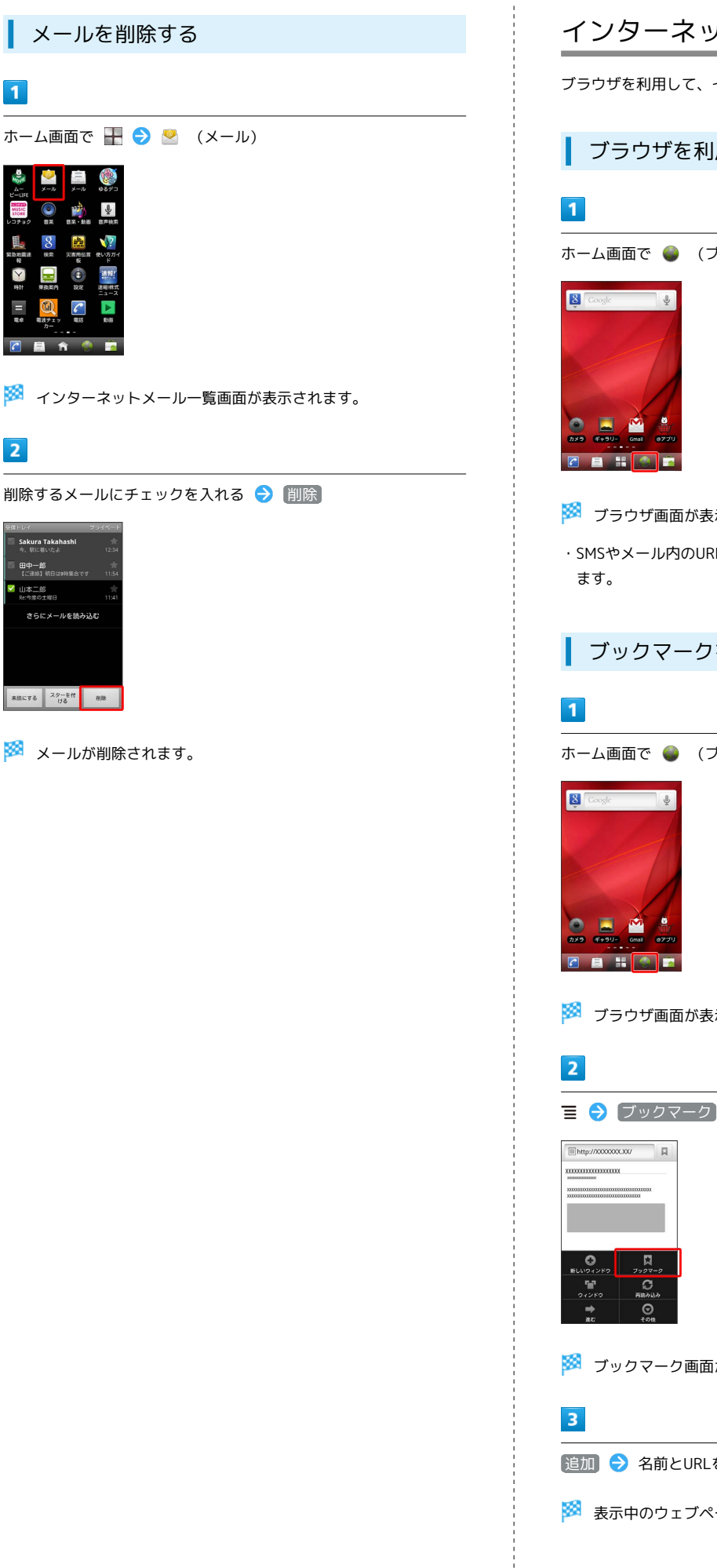

1

2

山本二郎 Be:今夏の土曜日

インターネットを利用する

ブラウザを利用して、インターネットから情報を入手できます。

ブラウザを利用する

ホーム画面で 🥥 (ブラウザ)

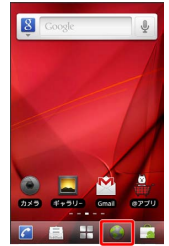

- 🏁 ブラウザ画面が表示されます。
- ・SMSやメール内のURLをタップするとブラウザが自動的に起動し

ブックマークを登録する

ホーム画面で 🍚 (ブラウザ)

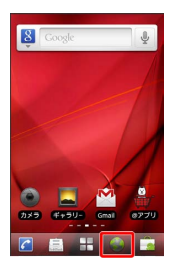

🏁 ブラウザ画面が表示されます。

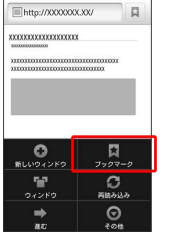

🏁 ブックマーク画面が表示されます。

追加 ラ 名前とURLを確認 ラ OK

🏁 表示中のウェブページがブックマークに登録されます。

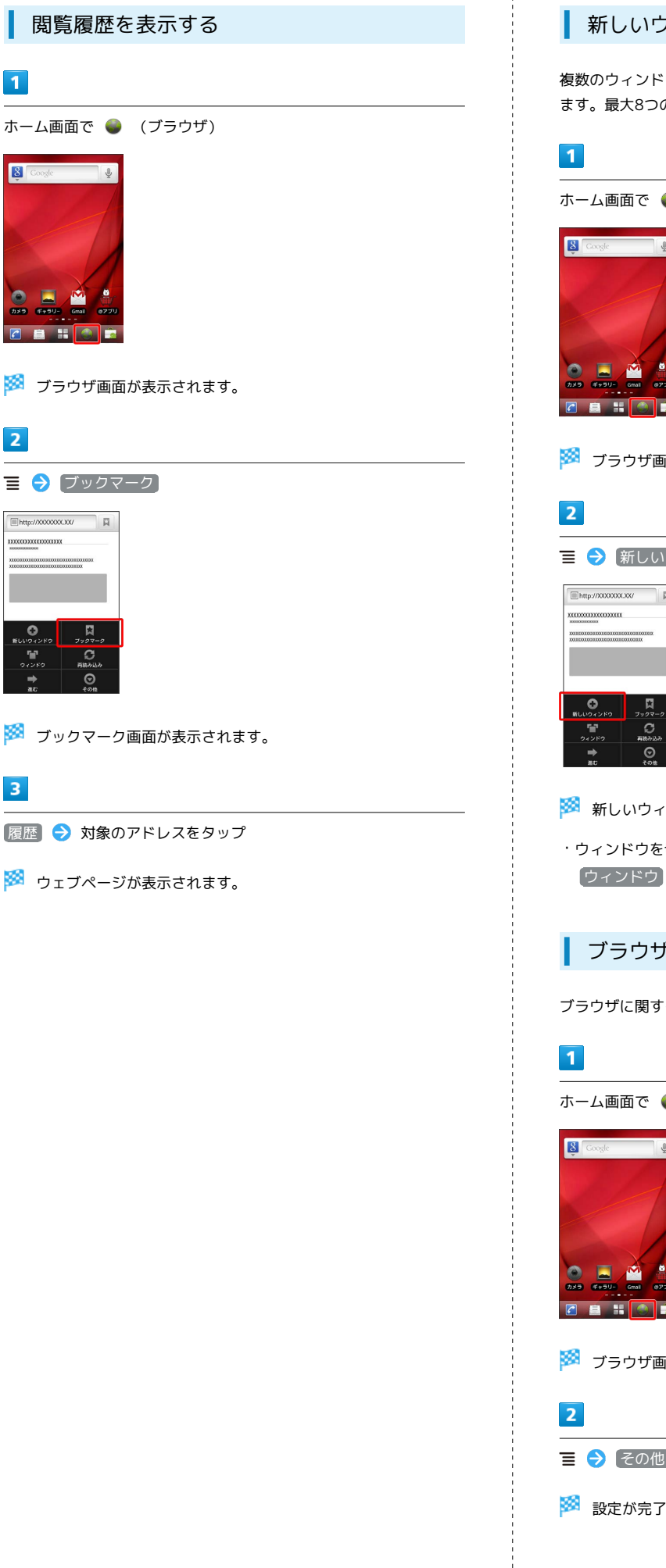

#### 新しいウィンドウを開く

複数のウィンドウを開いて、ウェブページの切り替えを簡単に行え ます。最大8つのウィンドウを開くことができます。

ホーム画面で 🌑 (ブラウザ)

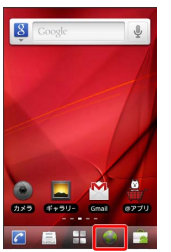

🏁 ブラウザ画面が表示されます。

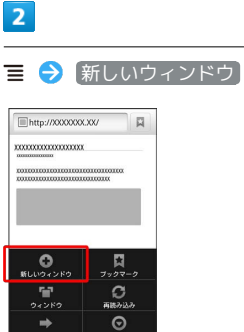

🏁 新しいウィンドウが表示されます。

・ウィンドウを切り替えるにはブラウザ画面で 亘 をタップして (ウィンドウ)をタップします。

#### ブラウザを設定する

ブラウザに関するさまざまな設定を行うことができます。

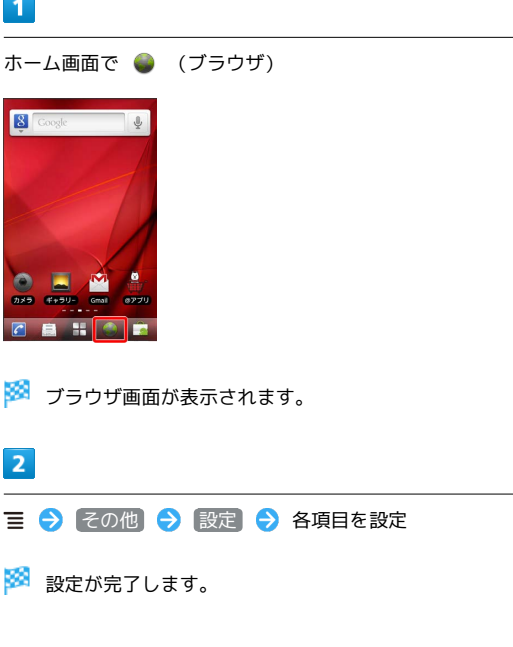

#### 👸 SSL/TLSについて

SSL (Secure Sockets Layer) とTLS (Transport Layer Security) とは、データを暗号化して送受信するためのプロトコ ル (通信規約)です。SSL/TLS接続時の画面では、データを暗 号化し、プライバシーにかかわる情報やクレジットカード番号、 企業秘密などを安全に送受信でき、盗聴、改ざん、なりすましな どのネット上の危険から保護します。本機には、あらかじめ認証 機関から発行されたサーバー証明書が登録されています。

# ブラウザ利用時の操作

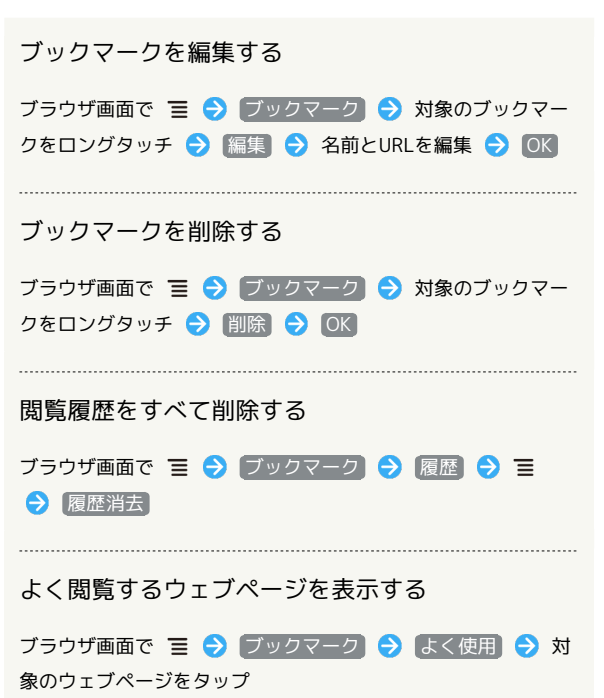

#### \rm ISL/TLS利用に関するご注意

セキュリティで保護されている情報画面を表示する場合は、お客様は自己の判断と責任においてSSL/TLSを利用するものとしま す。お客様ご自身によるSSL/TLSの利用に際し、ソフトバンク および認証会社である日本ベリサイン株式会社、サイバートラス ト株式会社、エントラストジャパン株式会社、グローバルサイン 株式会社、RSAセキュリティ株式会社、セコムトラストネット株 式会社は、お客様に対しSSL/TLSの安全性に関して何ら保証を 行うものではありません。

# カメラ

| 静止画/ | 動画を撮影す | する | 5 |  |
|------|--------|----|---|--|
| カメラの | 設定を行う. |    |   |  |

# 静止画/動画を撮影する 静止画を撮影する 1 ホーム画面で 💿 (カメラ) Soogle 🏁 静止画撮影画面が表示されます。 2 カメラを被写体に向ける ラ 🔘 をロングタッチ 1 🏁 オートフォーカスが起動します。 3 🔘 から指を離す ÷ <u>.</u> 2 🏁 シャッター音が鳴り、静止画が保存されます。 3

#### 静止画撮影画面の見かた

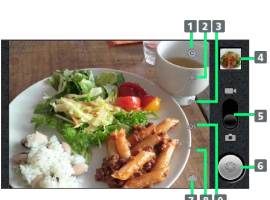

| 1 | カメラ設定        |
|---|--------------|
| 2 | 位置情報の記録      |
| 3 | ホワイトバランス     |
| 4 | サムネイル        |
| 5 | 撮影モード切り替え    |
| 6 | シャッター        |
| 7 | 背面/前面カメラ切り替え |
| 8 | ズーム          |

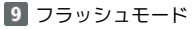

# 動画を撮影する ホーム画面で <table-cell-rows> ラ 🜒 (ビデオ録画) 🏁 動画撮影画面が表示されます。

カメラを被写体に向ける ラ 💽

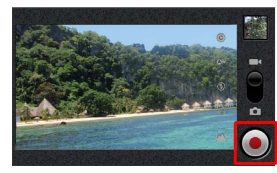

🏁 動画の撮影が開始されます。

撮影を終了するときは 💽 をタップ

🏁 動画の撮影が終了し、動画が保存されます。

エメビ

#### 動画撮影画面の見かた

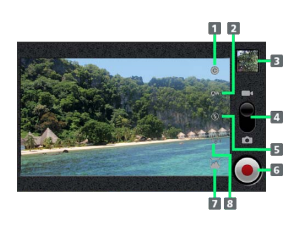

1 カメラ設定

- 2 ホワイトバランス
- 3 サムネイル
- 4 撮影モード切り替え
- 5 フラッシュモード
- 6 シャッター
- 7 背面/前面カメラ切り替え
- 8 画質設定

🛐 静止画/動画撮影について

静止画のファイル形式について

静止画のファイル形式はJPEGです。

#### 動画のファイル形式について

本機のカメラはMPEG-4形式に対応しております。

#### 🧜 カメラに関するご注意

#### レンズの汚れについて

レンズが指紋や油脂などで汚れると、鮮明な静止画/動画の撮 影ができません。撮影する前に、柔らかい布などで拭いてください。

#### 直射日光を当てないでください。

カメラのレンズ部分に直射日光を長時間当てないよう、ご注意く ださい。内部のカラーフィルターが変色し、映像が変色すること があります。

撮影前にSDカードを取り付けてください。

本機で撮影した静止画/動画はすべてSDカードに保存されま す。SDカードの取り付けかたは、「SDカードを取り付ける」を ご参照ください。

#### 💿 フラッシュライト点灯時の警告

フラッシュライトの発光部を人の目に近づけて点灯発光させない でください。また、フラッシュライト点灯時は発光部を直視しな いようにしてください。同様にフラッシュライトをほかの人の目 に向けて点灯させないでください。

視力低下などの傷害を起こす原因となります。特に乳幼児に対し て至近距離で撮影しないでください。また、目がくらんだり、驚 いたりしてけがなどの事故の原因となります。

# カメラの設定を行う

カメラのはたらきをお好みで設定できます。

カメラのはたらきを設定する

1

ホーム画面で 💿 (カメラ)

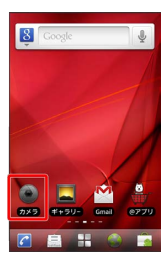

🏁 静止画撮影画面が表示されます。

6

🏁 設定項目が表示されます。

#### 3

設定項目をタップ

🏁 設定が反映されます。

# 音楽/静止画/動画

| 音楽/動画を利用する    | 86 |
|---------------|----|
| 音楽/動画リストを利用する | 89 |
| お気に入りを利用する    | 90 |
| 音楽を聴く         | 92 |
| 静止画/動画を見る     | 93 |
| 静止画を加工する      | 94 |

#### 音楽/動画を切り替える

音楽・動画アプリケーションでは、音楽と動画を再生できます。 アプリケーション内で、音楽再生と動画再生を切り替えて使用しま す。

#### 1

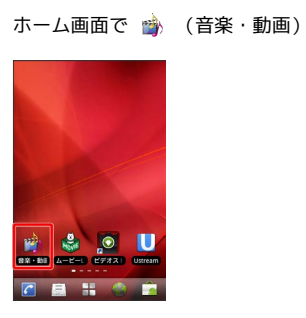

2

| <ul> <li>音楽プレイヤー</li> <li>シャッフル再生</li> </ul>                      | -     | -      | L |
|-------------------------------------------------------------------|-------|--------|---|
| Music 1<br>Artist 1<br>Music 2<br>Artist 2<br>Music 3<br>Artist 3 | media | 動画プレイヤ | > |
| 7-7-2 - 765/L                                                     |       | 9      |   |

- 🏁 音楽リスト画面/動画リスト画面が表示されます。
- ・タップするごとに、音楽リスト画面 / 動画リスト画面が切り替わ ります。

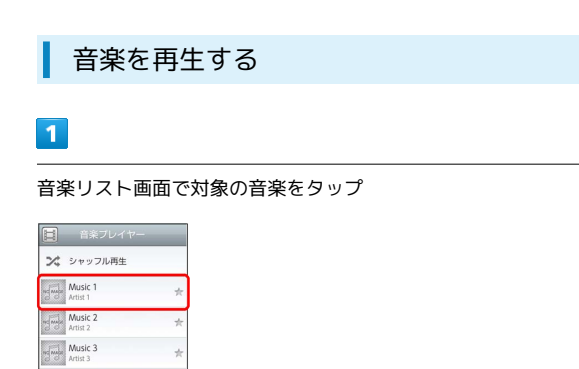

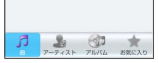

🏁 音楽再生画面が表示され、音楽が再生されます。

#### 音楽再生画面について

音楽再生画面の見かたは次のとおりです。

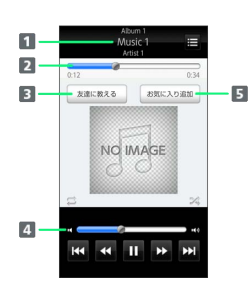

- アルバム名/音楽名/アーティスト名
   バーをドラッグして、再生位置を調節
   Bluetooth<sup>®</sup>、メール、Twitterなどで音楽情報を送信
   バーをドラッグして、音量を調節
- 5 お気に入りに追加

| アイコン | 説明                             |
|------|--------------------------------|
|      | 再生                             |
| П    | 一時停止                           |
|      | 巻き戻し                           |
| ₩    | 早送り                            |
| H    | 1つ前の音楽を再生                      |
| ₩    | 1つ後の音楽を再生                      |
| tt   | 1曲リピート/リストリピート/リピートなし<br>を切り替え |
| 24   | シャッフル再生のオン/オフを切り替え             |
| i    | 音楽リスト画面を表示                     |

#### 動画を再生する

1

動画リスト画面で対象の動画をタップ

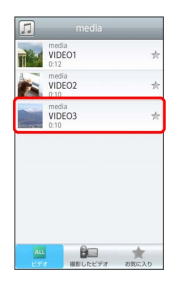

🏁 動画再生画面が表示され、動画が再生されます。

#### 動画再生画面について

動画は、横画面表示で再生されます。画面をタップすると、操作パ ネルが表示されます。動画再生画面の見かたについては次のとおり です。

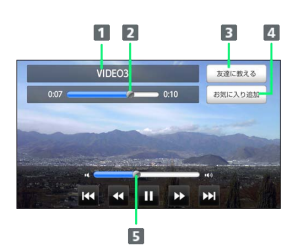

#### 1 タイトル

バーをドラッグして、再生位置を調節
 Bluetooth®、メール、Twitterなどで動画情報を送信
 お気に入りに追加
 バーをドラッグして、音量を調節

| アイコン | 説明        |
|------|-----------|
| Þ    | 再生        |
| 11   | 一時停止      |
| •    | 巻き戻し      |
| ₩    | 早送り       |
| 144  | 1つ前の動画を再生 |
| ►►1  | 1つ後の動画を再生 |

#### 音楽/動画を探す

音楽/動画を、本体またはインターネットから探すことができます。

# 1

音楽・動画プレイヤー起動中に 🔳 ⋺ 検索

| * 20         | ッフル再生        |     |
|--------------|--------------|-----|
| Mus<br>Kunkr | ic1<br>iown> | *   |
| Mus<br>Kunkr | ic2<br>iown> | *   |
| Mus<br>cunkr | ic3<br>.own> | *   |
|              |              | 708 |
|              |              | 0   |

# 2

検索先の 💌 をタップ ⋺ 検索先をタップ

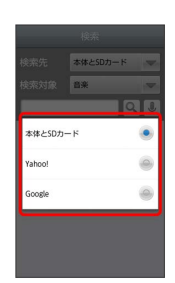

・検索先で 本体とSDカード を選択した場合は、検索対象を選択し てください。

#### 3

検索文字を入力 ଚ 🔍

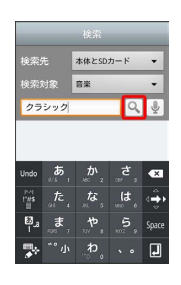

🏁 検索結果が表示されます。

- ・ 🖢 をタップすると、音声で検索できます。
- ・検索先を Yahoo! / Google に設定した場合は、インターネットに接続します。

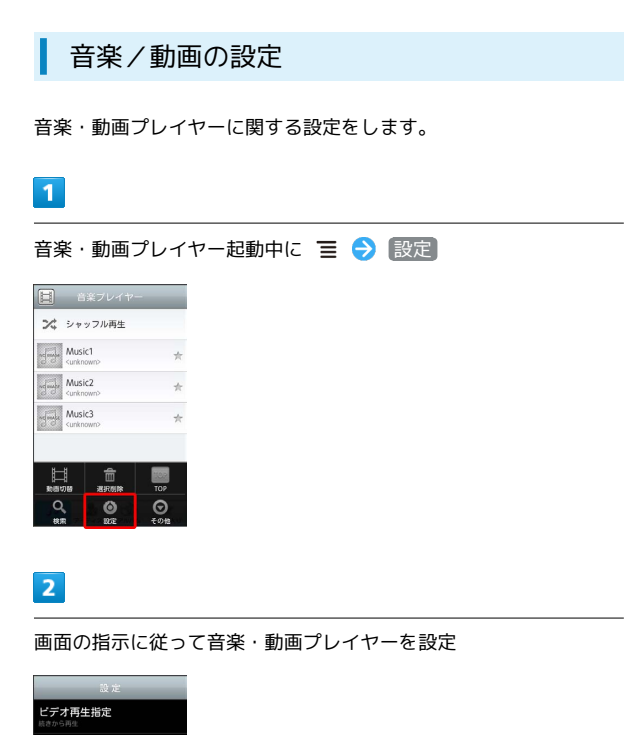

🏁 音楽・動画プレイヤーの設定が変更されます。

 ビデオ再生指定を選択すると、再生した動画を、次回再生時に 最初/続きから再生するように設定できます。 🛐 音楽・動画プレイヤーについて

#### ウィジェットについて

ウィジェットを利用して、ホーム画面から簡単に音楽を再生できます。

#### Artist 1

・ウィジェットの右端をタップすると、最後に再生した音楽の 再生画面が表示されます。初めてウィジェットを利用するとき は、音楽リスト画面が表示されます。

#### バックグラウンド再生について

音楽を再生中に 🕻 をタップすると、音楽を聴きながら、ほかの アプリケーションを使用できます。

・ホーム画面上部のステータスバーを下にドラッグし、音楽名を タップすると音楽再生画面に戻ることができます。

#### ミニプレイヤについて

音楽をバックグラウンドで再生中に、音楽/動画リスト画面を表示し、 < をタップすると、ミニプレイヤを利用できます。

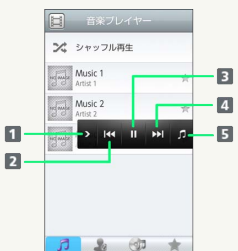

| 7-7421- 776766 2005230 |  |
|------------------------|--|
| 1 ミニプレイヤを閉じる           |  |
| 2 1つ前の音楽を再生            |  |
| 3 再生/一時停止              |  |
| 4 1つ後の音楽を再生            |  |
| 5 音楽再生画面に戻る            |  |

# 音楽/動画リストを利用する

音楽リスト画面では、曲、アーティスト、アルバム、お気に入りの 各カテゴリで音楽が整理されます。動画リスト画面では、すべての ビデオ、撮影したビデオ、お気に入りの各カテゴリで動画が整理さ れます。

それぞれのカテゴリから音楽/動画を選んで再生できます。また、 音楽/動画に対するさまざまな操作も行えます。

#### ピックアップリストに追加する

ピックアップリストに追加した音楽/動画は、お気に入りのピック アップリストで一覧表示されます。

#### 1

ホーム画面で 🍲 (音楽・動画)

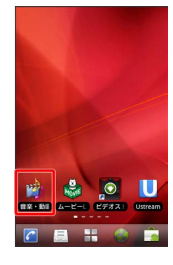

#### 2

音楽/動画リストの右側にある 🤺 をタップして 🌟 にする

|         | 音楽プレイヤー             |    |
|---------|---------------------|----|
| ×       | シャッフル再生             |    |
| ng mg   | Music 1<br>Artist 1 | (* |
| ng mg   | Music 2<br>Artist 2 | *  |
| and and | Music 3<br>Artist 3 | *  |
| 7       | 1 (j)               | *  |

🏁 音楽/動画がピックアップリストに追加されます。

#### シャッフル再生する

音楽をランダムに再生できます。

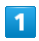

#### 音楽リスト画面で(シャッフル再生)

|        | Music 1<br>Artist 1 | * |
|--------|---------------------|---|
| nganja | Music 2<br>Artist 2 | * |
| ng mga | Music 3<br>Artist 3 | * |

🏁 音楽がシャッフル再生されます。

#### 着信音に設定する

お好みの音楽を着信音に設定できます。

#### 1

音楽リスト画面で対象の音楽をロングタッチ 🔿 [着信音設定]

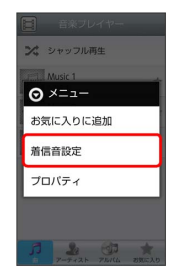

#### 2

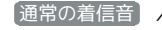

通常の着信音 / 連絡先着信音 ラ 画面の指示に従って音楽を

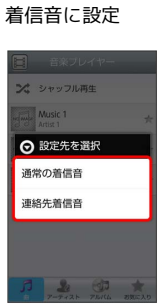

#### 🏁 音楽が着信音に設定されます。

- ・通常の着信音では、通常の着信に設定します。
- ・ 連絡先着信音 では、連絡先の相手ごとに着信音を設定します。
- ・動画は着信音に設定できません。

#### プロパティを確認する

音楽/動画のプロパティを確認します。

# 1

音楽/動画リスト画面で対象の音楽/動画をロングタッチ ⋺ 🗾 ロパティ

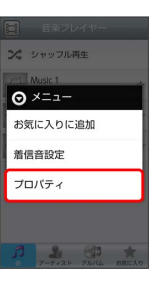

🏁 プロパティ画面が表示されます。

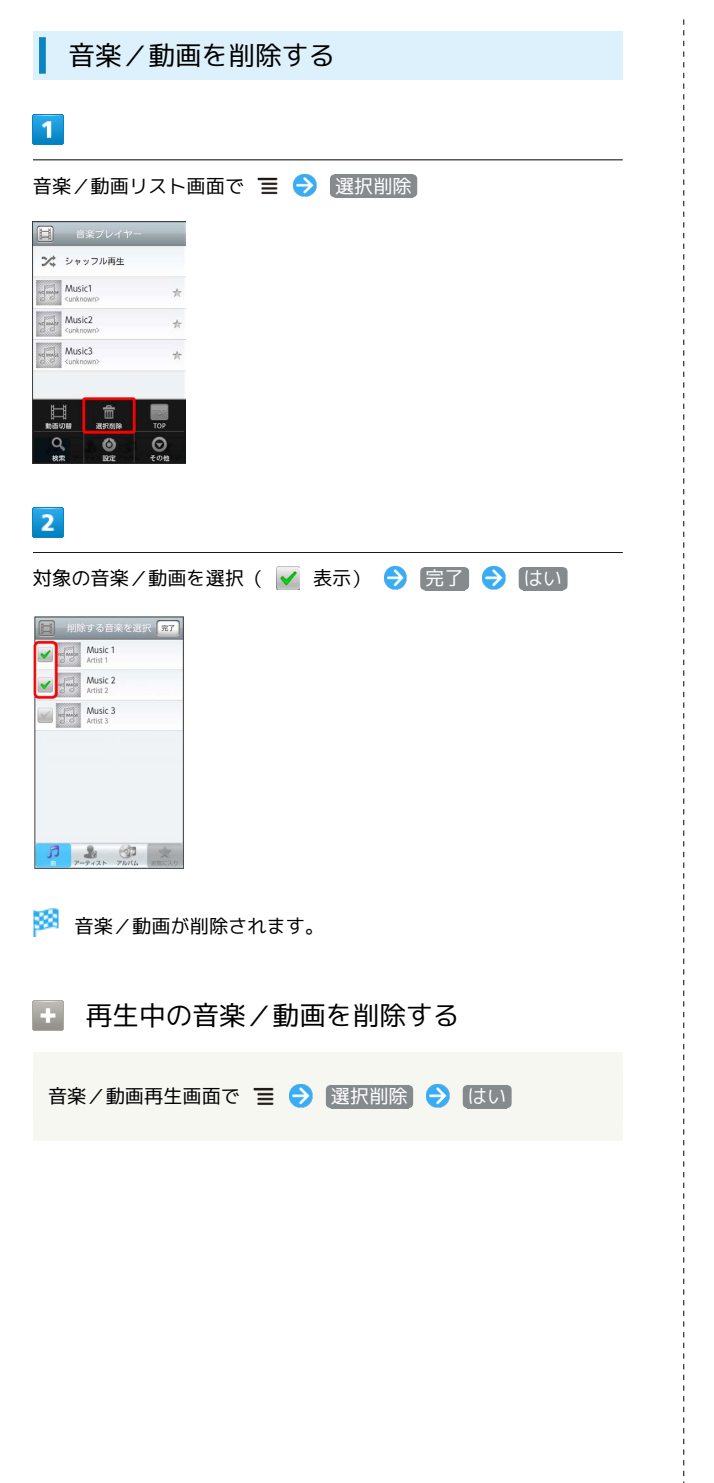

# お気に入りを利用する

お気に入りを作成して音楽/動画を登録すると、お好みの音楽/動 画をお好みの順番で再生できます。

お気に入り画面を表示する

#### 1

ホーム画面で 🎲 (音楽・動画)

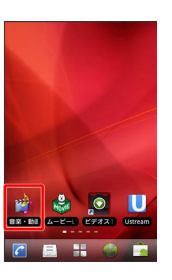

2

音楽/動画リスト画面で お気に入り

| ×      | シャッフル再生             |   |
|--------|---------------------|---|
| uj mje | Music 1<br>Artist 1 | * |
| ng mga | Music 2<br>Artist 2 | * |
| ng mga | Music 3<br>Artist 3 | * |
| В      | <b>2</b> ())        | * |

🏁 お気に入り画面が表示されます。

お気に入り画面について

お気に入り画面の見かたは次のとおりです。

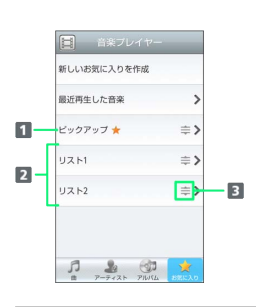

1 音楽/動画リスト画面で ★ を付けた音楽/動画のリストを表示
 2 お気に入りのリストを表示
 3 ドラッグして項目を並び替え

#### お気に入りを作成する 1 1 お気に入り画面で「新しいお気に入りを作成」 音楽ブレイヤー H 新しいお気に入りを作成 新しいお気に入りを作成 最近再生した音楽 最近再生した音楽 > > ビックアップ 🌟 ≼ ≑ ビックアップ 🌟 ⇒> リスト1 ⇒> リスト1 ⇒> リスト2 ⇒> リスト2 ⇒> リスト3 ⇒> 1 2 CH 100 2 2 文字入力欄をタップ 🔿 名前を入力 🔿 🔿 ⊙ 新規作成 曲追加 登録解除 名称変更 リス リスト3 **ン** シャッフル再生 Music 1 Artist 1 × Music 3 Artist 3 4 <u>å</u>., F -3 お気に入りに追加する音楽を選択( 🖌 表示) ラ 完了 自む気に入り Music 1 Artist 1 . 完了 Music 2 Artist 2 Music 3 Artist 3

- 7-7+2+ 75/14 2000
- 🏁 お気に入りが作成されます。

お気に入り画面で対象のリストをタップ

曲追加 / 動画追加 / 登録解除 / 名称変更 / リスト 削除 ଚ 画面の指示に従って操作

🏁 編集したお気に入りが保存されます。

・お気に入りを削除したり、お気に入りから音楽/動画を解除して も、本体の音楽/動画は削除されません。

# お気に入りの再生順を並び替える

# 1

お気に入り画面で対象のリストをタップ ラ 対象の音楽/動画の ⇒ をドラッグして移動したい場所で指を離す

| #6830    | 登録新課              | 名称変更 | リスト削除 |
|----------|-------------------|------|-------|
| ××       | ·ャッフル             | 再生   |       |
| Marine N | lusic 1           |      | Ē     |
|          | lusic 3<br>tist 3 |      | =     |
|          |                   |      |       |
|          |                   |      |       |
|          |                   |      |       |

🏁 お気に入りの再生順が並び替わります。

# 音楽を聴く

音楽を再生する

#### 1

ホーム画面で <table-cell-rows> ラ 💿 (音楽)

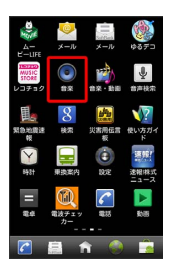

🏁 ライブラリ画面が表示されます。

#### 2

カテゴリから音楽を選択 ラ 再生する音楽をタップ

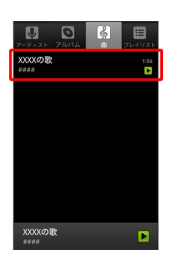

🏁 音楽が再生されます。

音楽再生画面の見かた

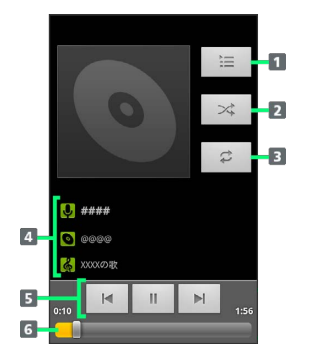

| 1 音楽の一覧を表示します。                |
|-------------------------------|
| 2 シャッフル再生をON/OFFします。          |
| 3 全曲リピート/1曲リピート/通常再生が切り替わります。 |
| 4 アーティスト名/アルバム名/音楽名が表示されます。   |
| 5 再生/一時停止/前後の音楽を再生            |
| 6 ドラッグすると、任意の時間帯に移動します。       |
|                               |

#### ライブラリを利用する

ライブラリでは、音楽がアーティスト、アルバム、プレイリストな どのカテゴリごとに整理されています。それぞれのカテゴリから音 楽を選ぶことができます。

| 1                                                                                                    |      |
|----------------------------------------------------------------------------------------------------|------|
| ホーム画面で ╂ ラ 💿                                                                                                    | (音楽) |
| Image: Section 1.1         Image: Section 1.1         Image: Section 1.1         Image: Section 1.1           Image: Section 1.1         Image: Section 1.1         Image: Section 1.1         Image: Section 1.1         Image: Section 1.1           Image: Section 1.1         Image: Section 1.1         Image |      |

🏁 ライブラリ画面が表示されます。

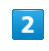

カテゴリから音楽を選択 ⋺ 再生する音楽をタップ

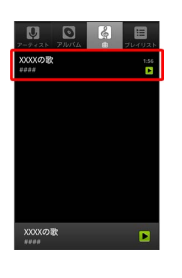

🏁 音楽が再生されます。

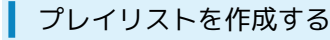

#### 1

ホーム画面で 开 ラ 💿 (音楽)

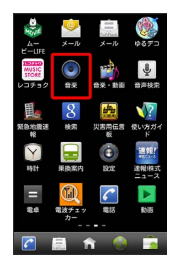

🏁 ライブラリ画面が表示されます。

# 2

プレイリストに追加する音楽をロングタッチ 🔿 プレイリストに 追加

| U O G          | 10<br>20402 |
|----------------|-------------|
| XXXXの歌         |             |
| 再生             |             |
| プレイリストに追加      |             |
| 着信音に設定         |             |
| 削除             |             |
| 検索             |             |
| XXXXの歌<br>**** |             |

# 3

新規

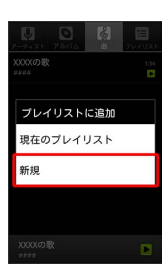

# 4

プレイリスト名を入力 🄶 保存

- 🏁 作成したプレイリストが保存されます。
- ・作成したプレイリストに音楽を追加するときは、
   プレイリストに
   追加 からプレイリストをタップして追加します。
- ・プレイリスト カテゴリで、作成したプレイリストをタップして 音楽をタップすると、プレイリストが再生できます。
- 🚹 再生中の音楽をプレイリストに追加する

音楽を再生中に 들 🔿 [プレイリストに追加] ラ 追加するプ レイリストをタップ

🏁 音楽がプレイリストに追加されます。

# 静止画/動画を見る

静止画/動画を表示する

# 1

ホーム画面で 🛄 (ギャラリー)

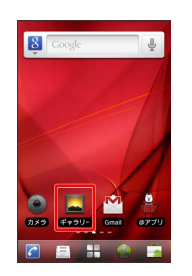

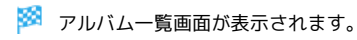

# 2

任意のアルバムをタップ

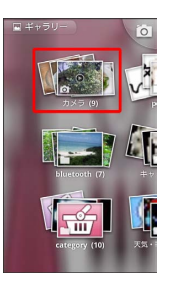

# 3

再生したい静止画/動画をタップ

- 🏁 静止画/動画が表示されます。
- ・静止画をピンチして、拡大/縮小できます。

# 静止画を加工する

静止画を回転させる

#### 1

ホーム画面で 📕 (ギャラリー)

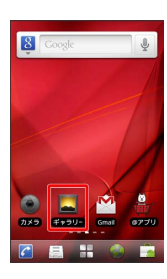

🏁 アルバム一覧画面が表示されます。

# 2

任意のアルバムをタップ

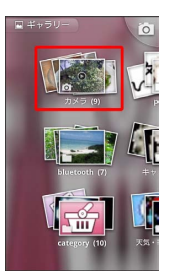

🏁 静止画一覧画面が表示されます。

3

回転させる静止画をロングタッチ ラ その他 ラ 左に回転 /

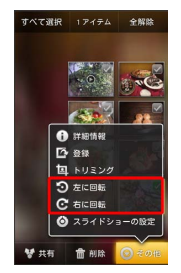

🏁 静止画が回転します。

静止画をトリミングする

1

ホーム画面で ■ (ギャラリー)

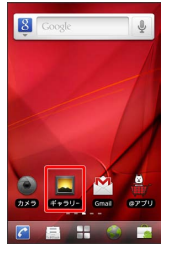

🏁 アルバム一覧画面が表示されます。

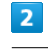

任意のアルバムをタップ

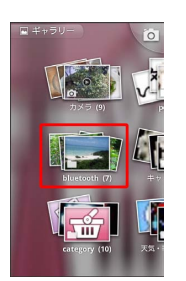

🏁 静止画一覧画面が表示されます。

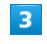

トリミングする静止画をロングタッチ 🔿 その他 ラ トリミン グ

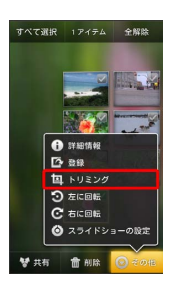

🏁 トリミング画面が表示されます。

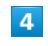

トリミング枠をドラッグしてサイズ/位置を調節

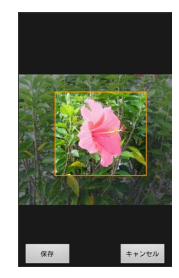

5

保存

🏁 トリミング後の静止画が保存されます。

#### 👔 トリミングについて

トリミングした静止画はSDカードにコピーして保存されます。 編集前の静止画は変更されません。

# 便利な機能

| 緊急地震速報を利用する             | 98  |
|-------------------------|-----|
| ブックを利用する                | 99  |
| 本棚を利用する (ブック)           | 101 |
| 書庫を利用する(ブック)            | 103 |
| ブックを探す                  | 104 |
| Googleマップを利用する          | 106 |
| ナビを利用する                 | 107 |
| 付近の便利な情報を取得する(プレイス)     | 107 |
| 友人の位置/状況を確認する(Latitude) | 108 |
| Googleトークを利用する          | 108 |
| Google検索を利用する           | 110 |
| 音声で情報を検索する(音声検索)        | 110 |
| 電卓で計算をする                | 111 |
| カレンダーを利用する              | 111 |
| 時計を利用する                 | 113 |
| Twitterを利用する            | 114 |
| ニュースや天気を確認する            | 115 |
| YouTubeを利用する            | 115 |
| パソコン用ファイルを利用する          | 116 |
| 情報共有サイトを利用する            | 116 |
| 周囲の情報を確認する              | 117 |
| 「フォトビジョン」に画像を送信する       | 117 |
| 音声入力で電話をかける             | 118 |
| ダウンロードしたファイルを管理する       | 118 |
| ニュースを確認する               | 119 |
| 画像を装飾する                 | 119 |
| <br>ショッピングを楽しむ          | 120 |
| <br>絵文字などをダウンロードする      | 120 |
|                         | 121 |

# 緊急地震速報を利用する

気象庁が提供する緊急地震速報を本機で受信し、表示できます(受 信設定の初期値は「有効」となっています)。

#### 緊急地震速報を受信すると

ステータスバーに 警と「緊急地震速報を受信しました」が表示され、アラームおよびバイブレータでお知らせします。

・通話中、通信中および電波状態が悪いときは受信できません。
 ・受信時には、マナーモード設定中でも警告音が鳴動します。

#### 1

ステータスバー (ディスプレイの上部)をタップ

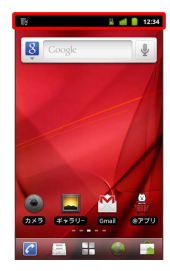

🏁 通知パネルが表示されます。

#### 2

緊急地震速報通知をタップ

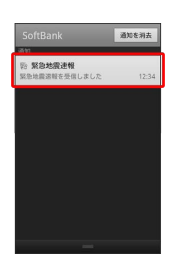

🏁 受信した緊急地震速報が表示されます。

以前に受信した緊急地震速報を確認する

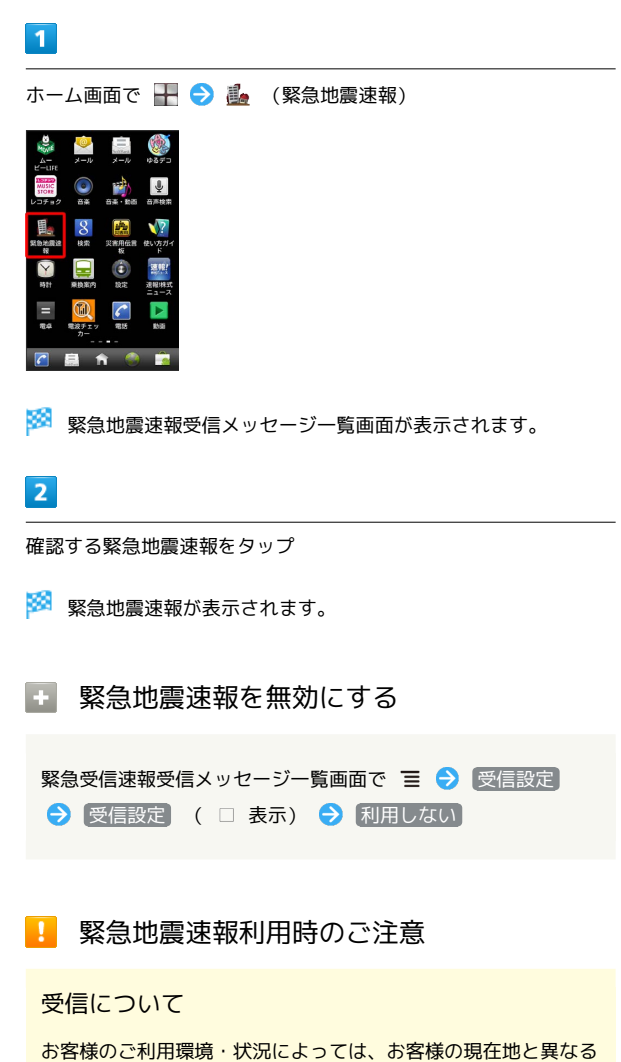

お客様のご利用環境・状況によっては、お客様の現在地と異なる エリアに関する情報が受信される場合、または受信できない場合 があります。また、当社は情報の内容、受信タイミング、情報を 受信または受信できなかったことに起因した事故を含め、本サー ビスに関連して発生した損害については、一切責任を負いませ ん。

#### 待受時間について

緊急地震速報を 利用する にしている場合、待受時間が短くなることがあります。

# ブックを利用する

ソフトバンク ブックストアでは、ブックの購入や閲覧、管理ができ ます。ブックストアで購入したブックのほか、DOC、XLS、PDF、 EPUB形式の自作ブックも閲覧、管理できます。

#### 機能の切り替えについて

ブックを購入するには「ブックストア」、ブックを管理するには 「マイブックス」を利用します。それぞれの機能は、アプリ内で切 り替えます。

| Image: Solution of the solution of the solution of |
|----------------------------------------------------------------------------------------------------|
| 2 規約を読む → 同意する                                                                                                    |
|                                                                                                    |
| 2. XXXXXXXXXXXXXXXXXXXXXXXXXXXXXXXXXXXX                                                                                                    |
| 3 .000000000000000000000000000000000000                                                                                                    |
| 1 3000000000000000000000000000000000000                                                                                                    |
|                                                                                                    |
|                                                                                                    |
|                                                                                                    |
|                                                                                                    |
|                                                                                                    |

3

タップするごとにブックストア画面/マイブックス画面が切り替わります。

#### ブックを購入して読む

#### 1

ブックストア画面で対象のブックをタップ

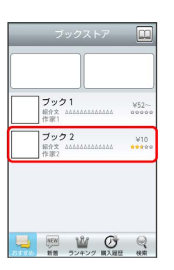

🏁 ブックの情報画面が表示されます。

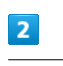

ブックの金額/ 🛛 無料 をタップ

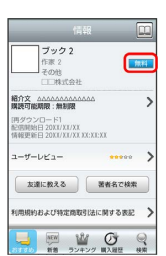

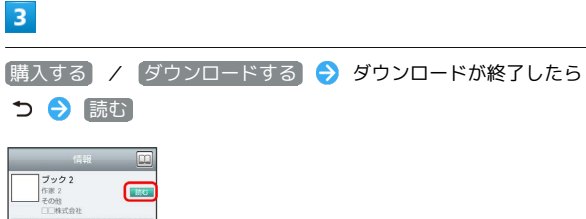

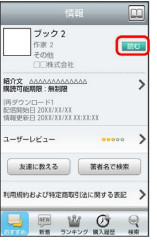

🏁 ブックが表示されます。

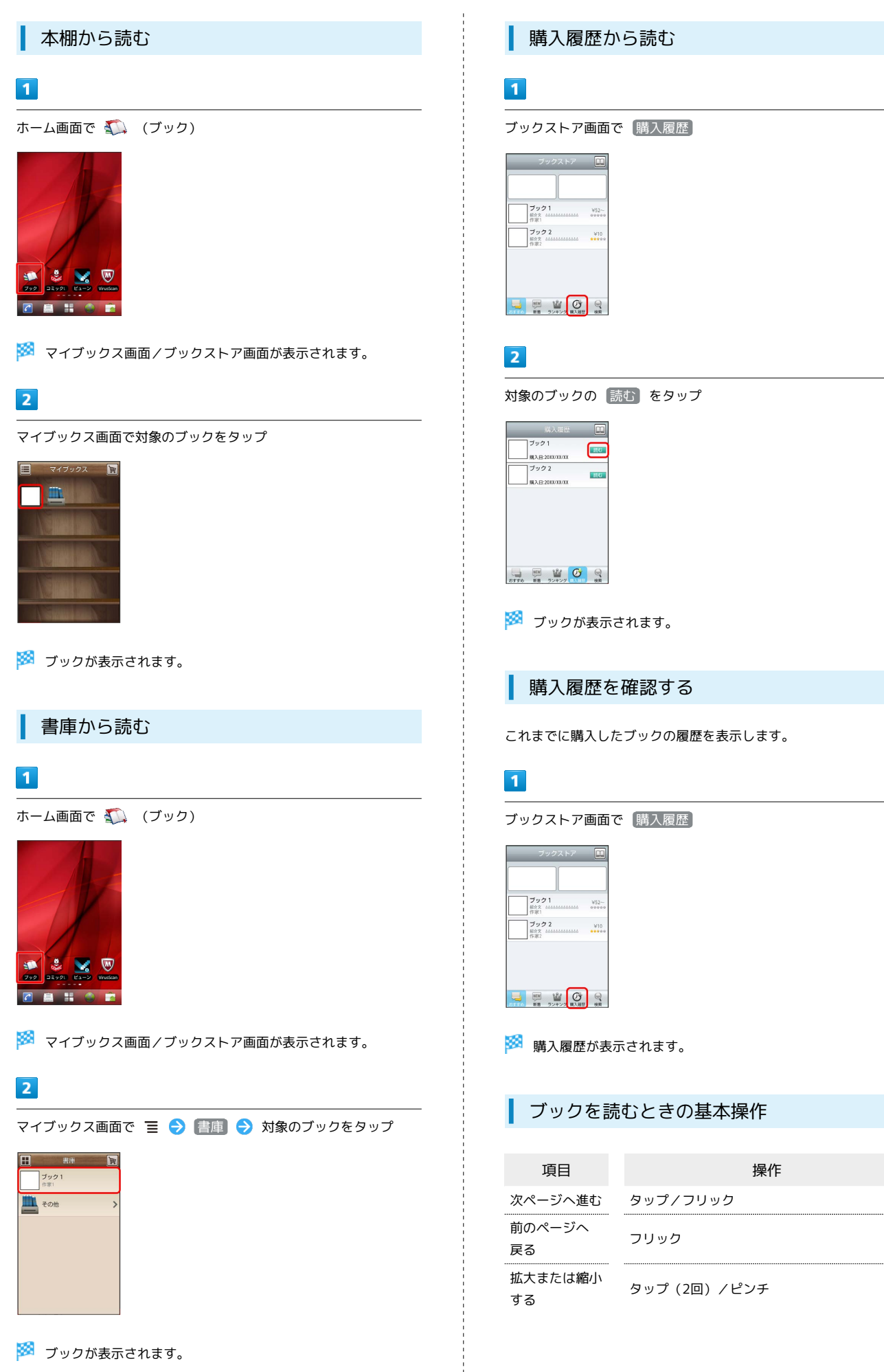

#### 🛨 ブック利用時の操作

#### レビューを確認する

#### ブックの情報画面で(ユーザーレビュー)

・ブックを購入済みの場合は、ユーザーレビューの画面で 評価
 価・コメントを投稿 をタップするとコメントを投稿することができます。

#### 友達に教える

ブックについての情報をメールやTwitterで友達に教えることが できます。

ブックの情報画面で 友達に教える 
→ メールで教える /
Twitterで教える → 画面の指示に従って操作

#### 同じ著者のブックを探す

選択したブックの著者名でブックストアを検索します。

ブックの情報画面で
【著者名で検索】

#### ページを移動する

ブック閲覧中に Ξ → 移動 → 移動先指定 → シーク バーをドラッグ → OK

🏁 指定したページへ移動します。

#### Ⅰ ブック利用時のご注意

#### 通信料について

ブックを購入する際の検索やダウンロードには通信料がかかります。

#### データ読み込みについて

マイブックスの起動時などは、データを読み込む際に画面が表示 されるまで時間がかかる場合があります。アプリケーションの終 了時間が表示された場合は、「待機」をタップすると、画面が表 示されるまでそのまま待機します。

#### ウェブ利用制限について

ウェブ利用制限に加入している場合は、購入時に暗証番号の入力 が必要です。

# 本棚を利用する (ブック)

マイブックスの本棚(ブックの一覧)で、カテゴリ別の表示やブッ クの検索、削除などさまざまな操作を行うことができます。

#### 本棚の表示を切り替える

本棚の表示方法には、「棚表示」/「リスト表示」があります。 1 つのタイトルで複数話ある場合は、ブックがグループにまとまって 表示されます。

#### 1

ホーム画面で 狐 (ブック)

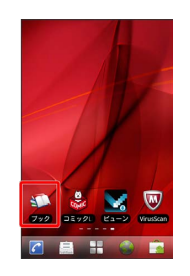

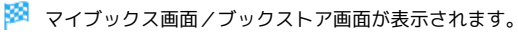

# 2

マイブックス画面で 🧮 / 🏬

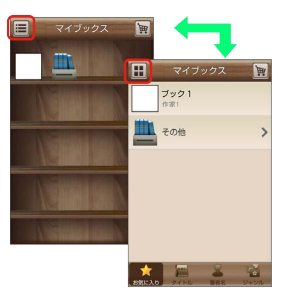

🏁 タップするごとに「棚表示」/「リスト表示」が切り替わりま す。

#### カテゴリを切り替える

リスト表示では、お気に入り、タイトル、著者名、ジャンルの各カ テゴリでブックが整理されます。それぞれのカテゴリからブックを 選んで閲覧できます。

# 1

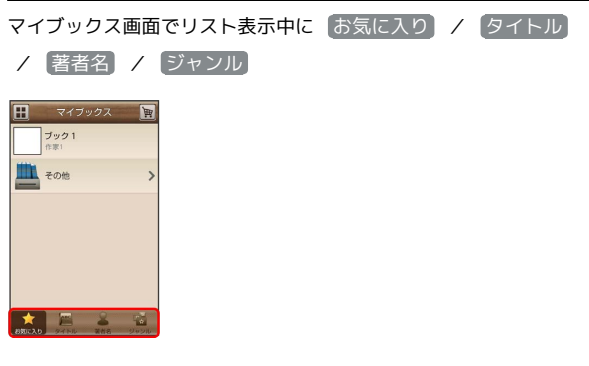

101

🏁 カテゴリが切り替わります。

#### ブックの並びかたを変更する

棚表示、またはリスト表示の「お気に入り」カテゴリでは、ブック の並びかたを自由に変更できます。

#### 1

棚表示/リスト表示の「お気に入り」カテゴリで対象のブック/グ ループをロングタッチ

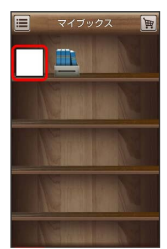

#### 2

ドラッグして移動したい場所で指を離す

🏁 ブックの並びかたが変更されます。

・棚表示/リスト表示の「お気に入り」カテゴリのどちらかで並び かたを変更すると、両方の表示に反映されます。

本棚のブックを削除する

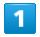

マイブックス画面でリスト表示中に 🔳 ラ 削除]

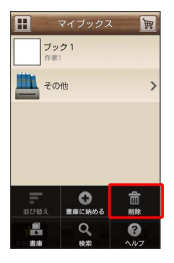

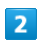

対象のブック/グループにチェックを入れる ( 🗹 表示)

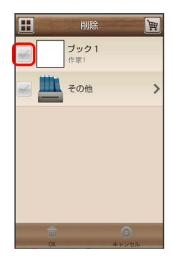

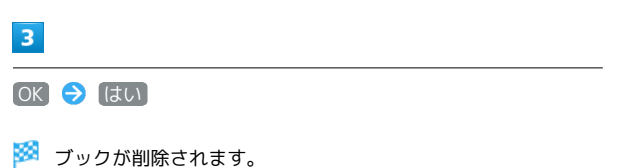

#### ■ 本棚利用時の操作

#### カテゴリ別に表示順を変更する

リスト表示の「タイトル」/「著者名」/「ジャンル」カテゴリ では、50音順/購入順/更新順に表示順を変更できます。

リスト表示の「タイトル」/「著者名」/「ジャンル」カテゴリ
 で Ξ → 並び替え → 50音順 / 購入順 / 更新順

・「タイトル」/「著者名」/「ジャンル」カテゴリのいずれか で表示順を変更すると、各カテゴリの表示順に反映されます。

棚表示中にブックを削除する

マイブックス画面で棚表示中に対象のブック/グループをロング タッチ 🄿 ドラッグして 🛅 の上で指を離す 🔿 はい

# 書庫を利用する (ブック)

ブック/ブックのグループを本棚から書庫に納め、本棚を整理する ことができます。書庫に納めると、本棚に表示されなくなります。

本棚のブックを書庫に納める

#### 1

ホーム画面で 🛴 (ブック)

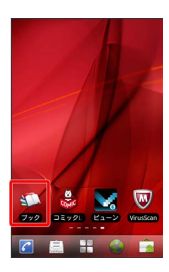

🏁 マイブックス画面/ブックストア画面が表示されます。

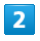

マイブックス画面でリスト表示中に 들 ラ (書庫に納める)

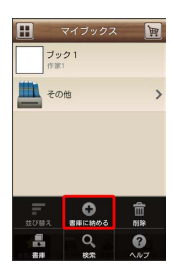

# 3

対象のブック/グループにチェックを入れる ( ✔ 表示)

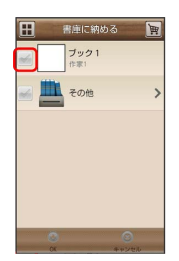

# 4

OK 🔶 (はい)

🏁 本棚に表示されなくなります。

| 書庫を確認する                         |
|---------------------------------|
| 1                               |
| マイブックス画面で 듵 ラ (書庫)              |
| マイブックス 図<br>プック1<br>トロ<br>その他 > |
|                                 |
| 🏁 書庫画面が表示されます。                  |
| 書庫のブックを本棚に戻す                    |
| 1                               |
| 書庫画面で 들 🔿 棚に戻す                  |
| ★の他 >                           |
|                                 |
| 2                               |
| 対象のブック/グループにチェックを入れる ( ✔ 表示)    |
| 3                               |

OK 🔿 はい

🏁 本棚に表示されるようになります。

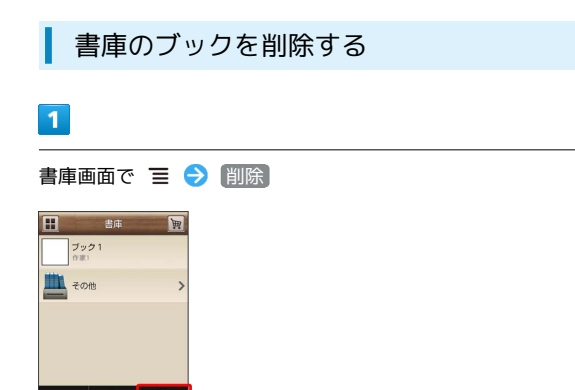

# 2

対象のブック/グループにチェックを入れる ( 📝 表示)

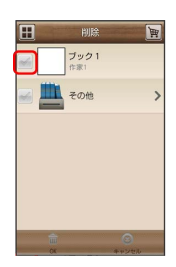

# 3

OK 🔶 (はい)

- 🏁 ブックが削除されます。
- 🚹 棚表示中にブックを書庫に納める

マイブックス画面で棚表示中に対象のブック/グループをロング タッチ 🔿 ドラッグして 🖳 の上で指を離す 🔿 はい ブックを探す

ブックストア/SDカード内のブックを探すことができます。

#### | 購入したいブックを探す

# 1

ホーム画面で 狐 (ブック)

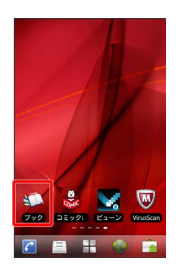

🏁 マイブックス画面/ブックストア画面が表示されます。

# 2

ブックストア画面で 検索

| ブックストア                            |         |
|-----------------------------------|---------|
| ブック1<br>総介文 33553555555555        | ¥52~-   |
| ブック2<br>総介文 AAAAAAAAAAAAAA<br>作事2 | ¥10     |
|                                   | Q<br>NR |

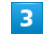

検索文字を入力 ラ 検索

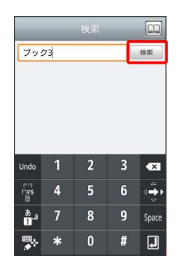

🏁 検索結果が表示されます。

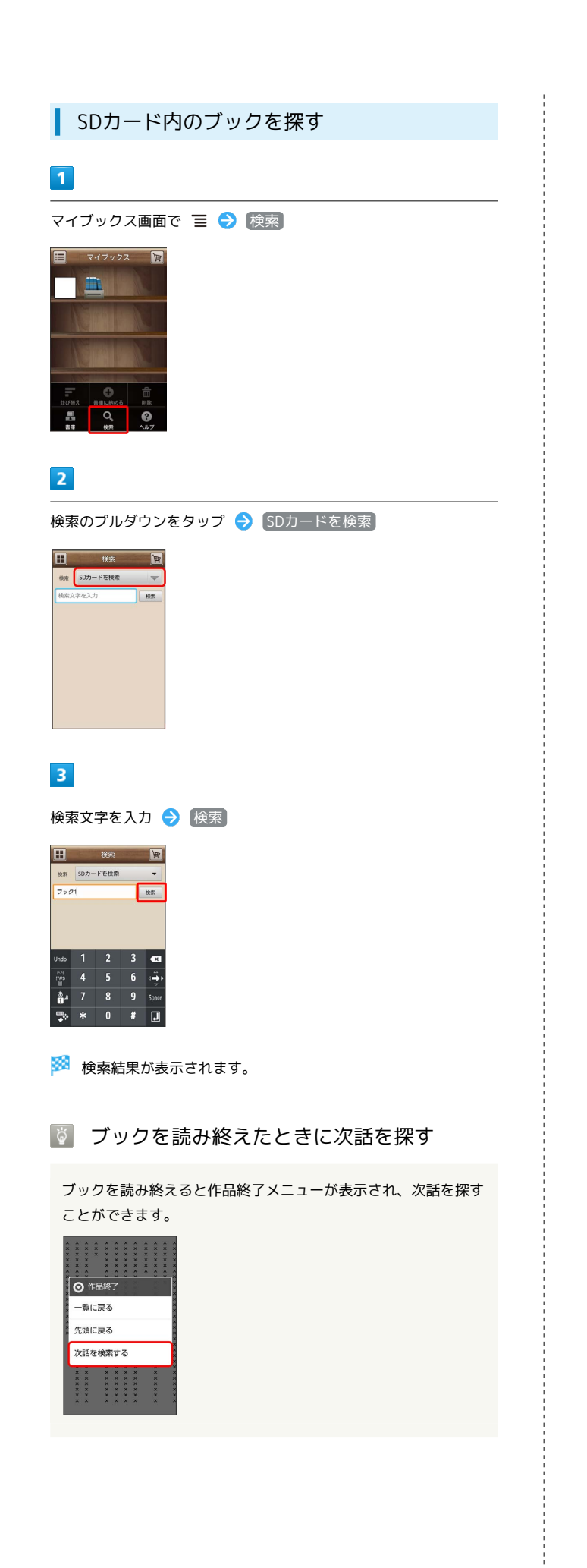

・ ブック検索時の操作

ジャンル別に探す

「新着」/「ランキング」では、ジャンル別でブックを探すこと ができます。

ブックストア画面で 新着 / ランキング

🏁 ジャンル別にブックの情報が表示されます。

マイブックスからブックを探す

マイブックス画面で **三 ?** 検索 **?** 検索のプルダウンを タップ **?** ストアを検索 **?** 検索文字を入力 **?** 検索

# Googleマップを利用する

Googleマップでは、現在地の表示や目的地までの道案内などの機能 を利用できます。渋滞情報を表示したり、航空写真で景色を確認す ることもできます。

# 指定した場所の地図を表示する

#### 1

ホーム画面で 🛐 (マップ)

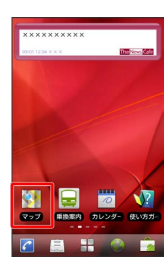

🏁 マップ画面が表示されます。

・確認画面が表示されたときは、画面の指示に従って操作してくだ さい。

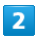

地図検索入力欄をタップ

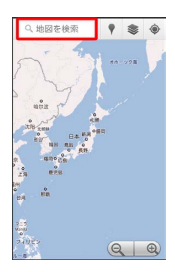

3

住所や都市、施設名などを入力 ⋺ 🔍

🏁 指定した場所の地図が表示されます。

#### 🚹 Googleマップ利用時の操作

現在地を表示する あらかじめGPS機能を設定しておいてください。 マップ画面で

#### 現在地付近の便利な情報を取得する

あらかじめGPS機能を設定しておいてください。 マップ画面で 🕐 ゔ 取得する情報をタップ ゔ 確認する情報 をタップ

#### 地図に渋滞情報や航空写真などを表示する

あらかじめGPS機能を設定しておいてください。

マップ画面で 💌 ラ 表示する情報をタップ

目的地までの経路を調べる

目的地までの経路を利用できます。

マップ画面で 🔳 ラ 経路 ラ 出発地/目的地を入力 ⋺

🚔 / 🔒 / 🖹 ⋺ 実行

・目的地までの経路の候補がリストに表示されます。

マップの詳しい操作を調べる

マップ画面で 🔳 ラ その他 ラ ヘルプ
### ナビを利用する

自動車を利用した目的地までの経路や所要時間を、画面や音声で確 認できます。

#### 経路を確認する

あらかじめGPS機能を設定しておいてください。

#### 1

ホーム画面で 于 ラ 🔺 (ナビ)

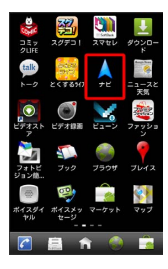

🏁 目的地の選択画面が表示されます。

・確認画面が表示されたときは、画面の指示に従って操作してくだ さい。

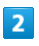

[目的地を入力] ⋺ 目的地を入力 ⋺ 🔍

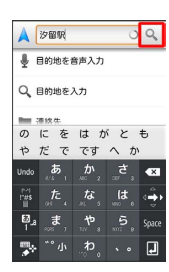

🏁 ナビ画面が表示されます。

・ ナビ利用時の操作

ナビの詳しい操作を調べる

ナビ画面で 들 ラ その他 ラ ヘルプ

#### 経路を変更する

ナビ画面で 重 ラ 経路情報 Ə 🖆 ラ 対象の経路をタッ プ ラ 🔺

ナビを終了する

ナビ画面で 들 🔿 ナビの終了]

### 付近の便利な情報を取得する(プレイ ス)

レストランやガソリンスタンド、銀行ATMなど、現在地付近の便利 な情報を取得できます。

#### 情報を取得する

あらかじめ、GPS機能を設定しておいてください。

### 1

ホーム画面で <table-cell-rows> ラ 📍 (プレイス)

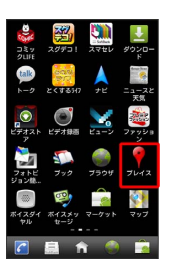

🏁 プレイス画面が表示されます。

### 2

取得する情報をタップ

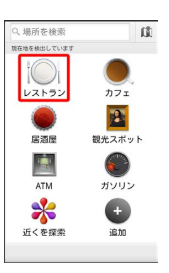

🏁 情報が表示されます。

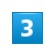

確認したい情報をタップ

🏁 情報の詳細が表示されます。

🚹 検索する情報の種類を追加する

プレイス画面で 追加 ラ 情報の種類を入力 ラ 追加

### 友人の位置/状況を確認する (Latitude)

地図上で友人同士の現在位置を確認しあったり、現在の状況を確認 しあうことができます。

#### Latitudeに参加して友人を招待する

あらかじめ、Googleアカウントでログインしておいてください。

### 1

ホーム画面で <table-cell-rows> ⋺ 🥾 (Latitude)

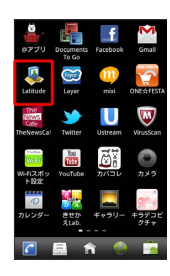

🏁 Latitude画面が表示されます。

・確認画面が表示されたときは、画面の指示に従って操作してくだ さい。

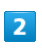

🔳 🔿 [友だちを追加]

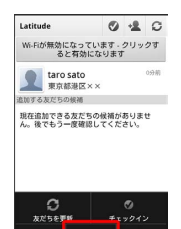

・メールアドレスから友人を追加することもできます。

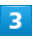

[連絡先から選択] ⋺ 追加したい友人をタップ ⋺ [はい]

🏁 友人が追加されます。

Latitude利用時の操作

マップ画面を表示する

Latitude画面で 들 ラ 地図を表示

・Latitude画面に戻るときは、マップ画面で 🗏 をタップしてく ださい。

Latitudeの詳しい操作を調べる

マップ画面で 🔳 ラ その他 ラ ヘルプ

### Googleトークを利用する

Googleトークは、Googleのインスタントメッセージサービスです。 携帯電話やWebサイトのGoogleトーク利用者とコミュニケーション をとることができます。あらかじめ、Googleアカウントでログイン しておいてください。

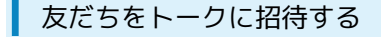

### 1

ホーム画面で 开 ラ 👳 (トーク)

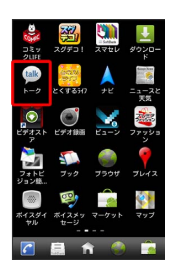

🏁 友だちリスト画面が表示されます。

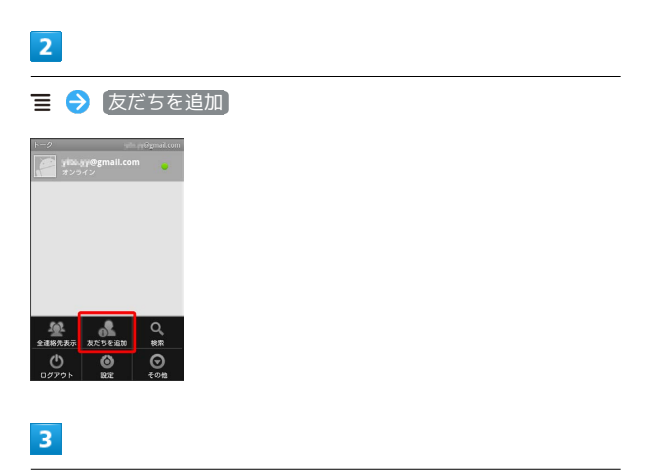

追加したい友だちのGoogleアカウントを入力 🔿 招待状を送信]

友だちが招待を受け入れると、トーク画面に友だちのアカウント が表示されます。

| トークを利用する                                                                                                    | ▶ トーク利用時の操作                                                                                                    |
|----------------------------------------------------------------------------------------------------|----------------------------------------------------------------------------------------------------|
| 1<br>ホーム画面で 〒 今 ♥ (トーク)                                                                                                    | オンラインステータスとメッセージを設定する<br>友だちの画面に表示される自分のステータスとメッセージを設定<br>できます。<br>友だちリスト画面で自分のアカウントをタップ う う オ<br>ンラインステータスをタップ う ステータスメッセージ う<br>ステータスメッセージを入力 う 完了                                                             |
| 2000     2000     2004       2000     2000     2004       2000     2000     2004       2000     2000     2004       2000     2000     2004       2000     2000     2004       2000     2000     2004       2000     2000     2004       2000     2000     2004       2000     2000     2004 | チャットの招待を受け入れる<br>Googleトークへ招待されると、友だちリスト画面に通知が表示<br>されます。                                                                                                    |
| 🏁 友だちリスト画面が表示されます。                                                                                                    | 友だちリスト画面で チャットへの招待 ラ 承諾                                                                                                    |
| <ul> <li>チャットしたい友だちの名前をタップ</li> <li>デデジン・・・・・・・・・・・・・・・・・・・・・・・・・・・・・・・・・・・</li></ul>                                                                                                    | トークを終了する<br>友だちリスト画面で 三 う ログアウト<br>チャット中の友だちを切り替える<br>複数の友だちとチャットをしているときは、会話を切り替えるこ<br>とができます。<br>チャット画面で 三 う チャット相手の切替 う チャットし<br>たい友だちをタップ<br>チャットをオフレコにする<br>友だちとのチャットの履歴を残さないようにできます。<br>チャット画面で 三 う オフレコにする |
|                                                                                                    |                                                                                                    |

### Google検索を利用する

Google検索を利用して、本機のアプリケーションや本機に登録した 情報、インターネット上の情報などを検索できます。

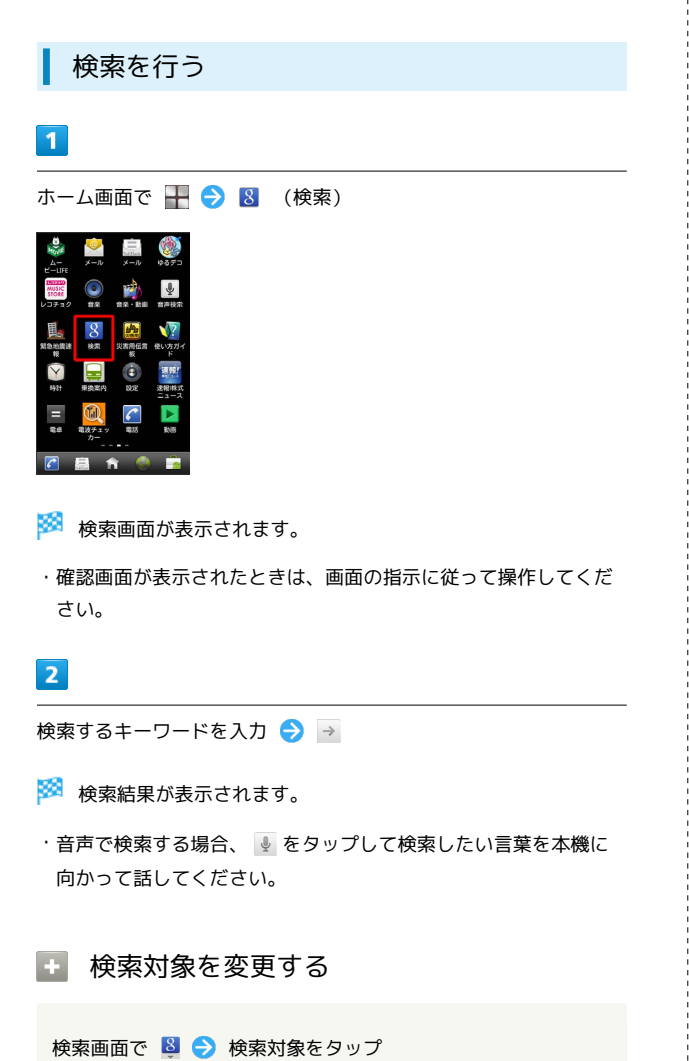

### 音声で情報を検索する(音声検索)

音声でインターネット上の情報を検索できます。

Google音声検索を利用する

### 1

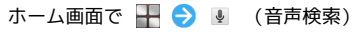

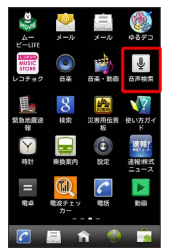

🏁 音声検索画面が表示されます。

### 2

送話口に向かって検索したい言葉を話す

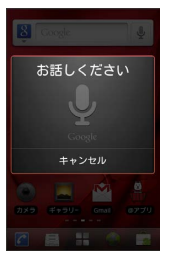

🏁 検索結果が表示されます。

### 電卓で計算をする

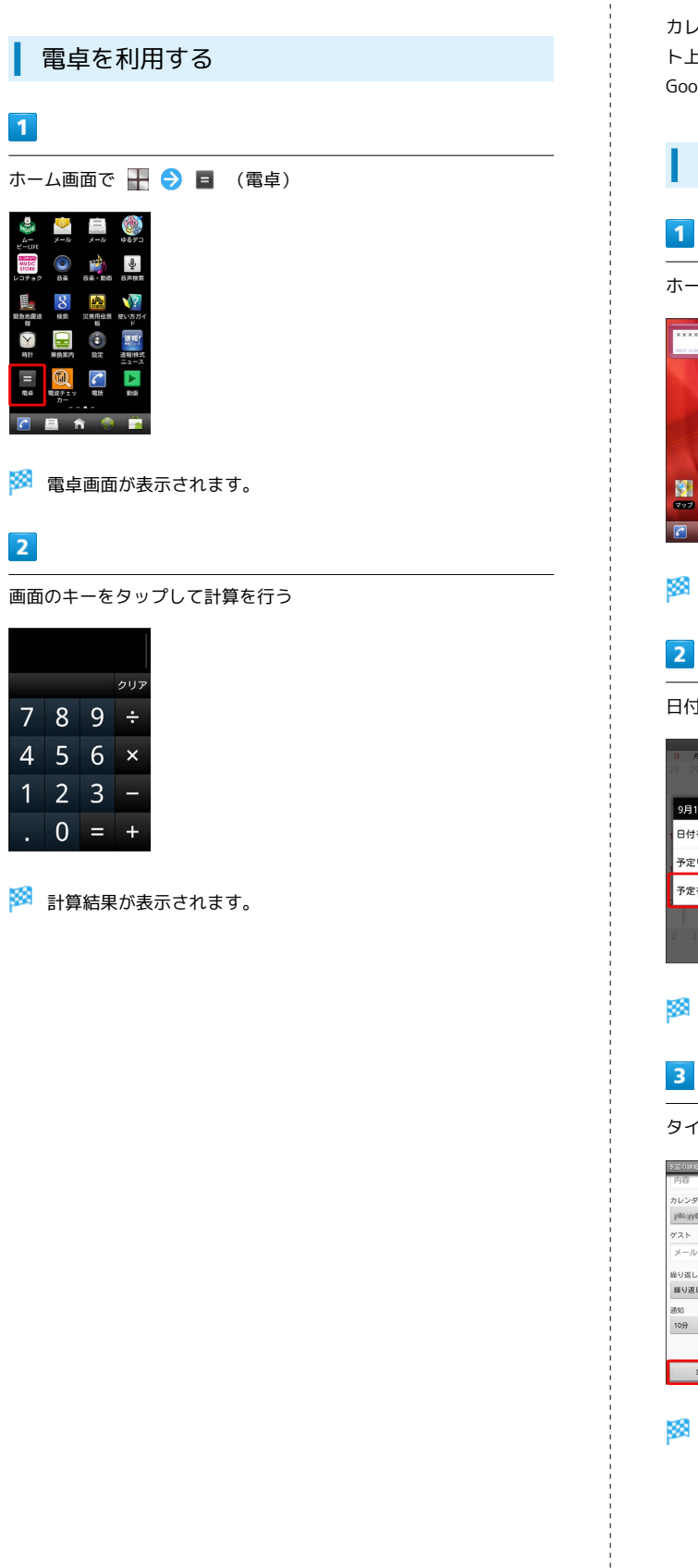

### カレンダーを利用する

カレンダーを利用してスケジュール管理ができます。インターネッ ト上のGoogleカレンダーと同期することもできます。あらかじめ Googleアカウントでログインしておいてください。

### カレンダーに予定を登録する

ホーム画面で 💆 (カレンダー)

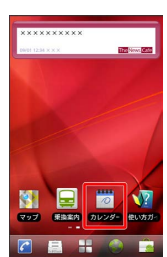

🏁 カレンダー画面が表示されます。

日付をロングタッチ ラ 予定を作成]

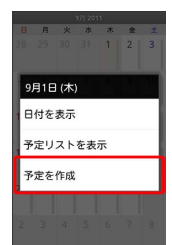

🏁 予定登録画面が表示されます。

タイトル/開始日時/終了日時などを入力 🔿 完了

| 内容                 |            |
|--------------------|------------|
| カレンダー              |            |
| piliting@gmail.com | -          |
| ゲスト                |            |
| メールアドレス            |            |
| 繰り返し               |            |
| 繰り返しなし             | -          |
| 2010               |            |
| 1099               | • -        |
|                    | itteriam 🛨 |
| 27                 | キャンセル      |

🏁 予定が登録されます。

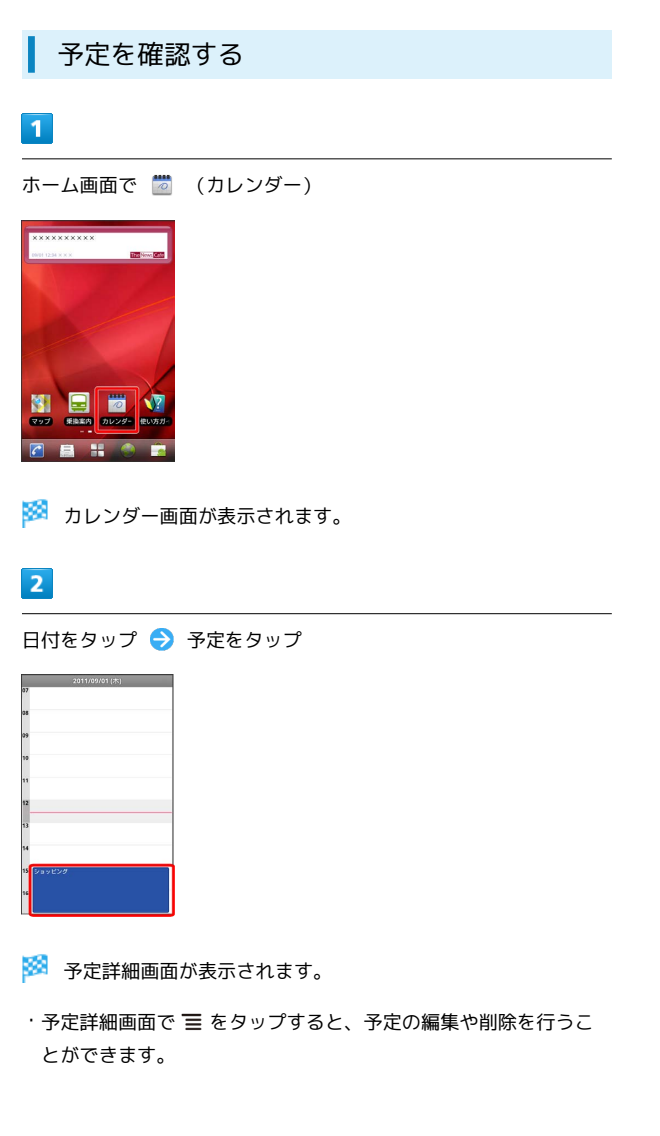

| カレンダーを同期する                                              |
|---------------------------------------------------------|
| 1                                                       |
| ホーム画面で 💆 (カレンダー)                                        |
| <ul> <li>・・・・・・・・・・・・・・・・・・・・・・・・・・・・・・・・・・・・</li></ul> |
|                                                         |
|                                                         |
| 8 月 火 水 木 金 ±                                           |
| 28 29 30 31 1 2 3                                       |
| 4 5 6 7 8 9 10                                          |
| 11 12 13 14 15 16 17                                    |
| 18 19 20 21 22 23 24                                    |

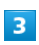

予定を作成

○● をタップして同期設定を変更

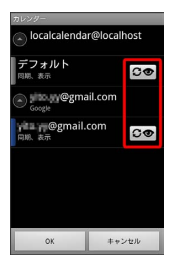

・タップするごとに、設定が切り替わります。

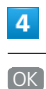

# BD29-Cocalaiendar@localhost デラオルト ズ スカル の の の の の の の の の の の の の の の の の の の の の の の の の の の の の の の の の の の の の の の の の の の の の の の の の

🏁 同期設定が変更されます。

#### カレンダー利用時の操作

#### カレンダー画面の表示を変更する

カレンダー画面で 들 ラ 目 / 週

#### 次/前の月を表示する (月表示時)

カレンダー画面で上下にフリック

#### 次/前の週を表示する (週表示時)

カレンダー画面で左右にフリック

#### 次/前の時間帯を表示する(日表示時)

カレンダー画面で上下にフリック

・左右にフリックすると、次/前の日が表示されます。

### 時計を利用する

時刻を確認したり、アラームを利用したりできます。

時刻を確認する

### 1

ホーム画面で <table-cell-rows> ラ 😢 (時計)

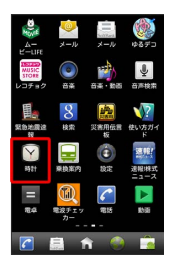

🏁 時計画面が表示されます。

#### 2

項目をタップ

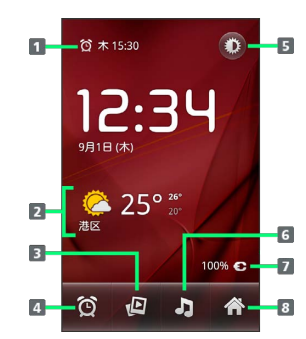

| 1 | 設定したアラームの時刻         |
|---|---------------------|
| 2 | 設定した地域の天気           |
| 3 | ギャラリーの画像をスライドショーで表示 |
| 4 | アラーム画面を表示           |
| 5 | 画面の輝度を落とす           |
| 6 | 音楽のライブラリ画面を表示       |
| 7 | 充電状態                |
| 8 | ホーム画面に戻る            |
|   |                     |

🏁 項目を表示します。

### アラームを設定する

あらかじめ指定した時刻に、アラーム音や振動でお知らせします。

#### 1

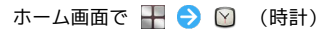

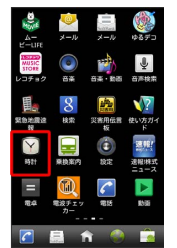

🏁 時計画面が表示されます。

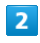

а а \* 1530 12:3Ч

൙ 25°

Q 🛛 🕽

🏁 アラーム画面が表示されます。

### 3

「アラームの設定」 → 時刻を設定 → 設定 → 項目を設定 → 「完了」

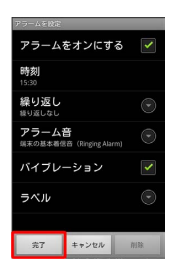

🏁 アラームが設定されます。

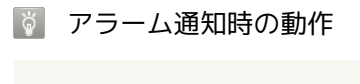

アラーム設定時刻になると、アラーム音や振動でお知らせしま す。

### Twitterを利用する

Twitterを利用してツイートしたり(メッセージをつぶやく)、ほかの人のツイートを閲覧したりできます。Twitterを利用するためにはログインが必要となる場合があります。Twitterについて詳しくは、Twitterのサイトを参照してください。

### Twitterでツイートする

### 1

ホーム画面で \Bigg ラ 🎐 (Twitter)

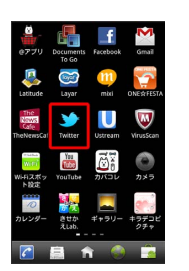

🏁 Twitter画面が表示されます。

・確認画面が表示されたときは、画面の指示に従って操作してくだ さい。

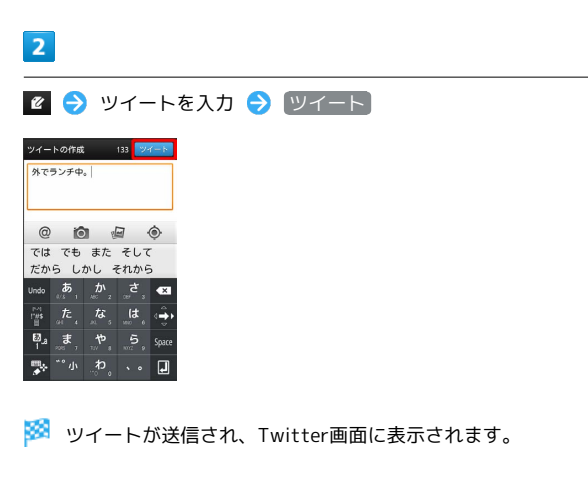

+ Twitter利用時の操作

タイムラインを表示する

Twitter画面で 🔎

🏁 自分とフォローしている相手のツイートが表示されます。

フォローするユーザーを検索する

Twitter画面で Q → ツイートを検索 → キーワードを入
 カ → Q → 対象のツイート/ユーザーをタップ

### ニュースや天気を確認する

現在地のニュースや天気、指定した都市の天気を確認できます。あ らかじめGPS機能を設定しておいてください。

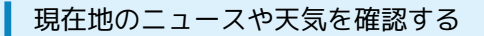

#### 1

ホーム画面で 开 ラ 🧾 (ニュースと天気)

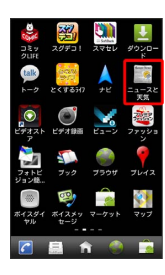

🏁 ニュースと天気画面が表示されます。

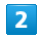

確認したいニュースや天気のタブをタップして内容を確認する

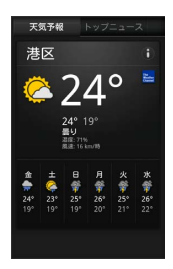

🏁 ニュース/天気予報が表示されます。

- 🚹 ニュースと天気利用時の操作
- ニュースや天気予報を更新する
- ニュースと天気画面で 들 ラ 更新
- ニュースと天気の設定を行う

ニュースと天気画面で Ξ 
 ○ 設定 
 ● 各項目を設定
 ・ニュースや天気の設定、更新の設定などを行うことができます。

### YouTubeを利用する

YouTubeにアップロードされている、さまざまな動画コンテンツ を視聴できます。本機から動画のアップロードを行うこともできま す。

#### 動画を閲覧する

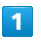

ホーム画面で <table-cell-rows> ラ ៉ (YouTube)

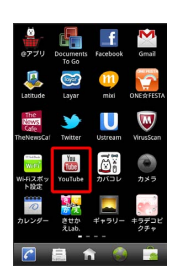

🏁 YouTube画面が表示されます。

・確認画面が表示されたときは、画面の指示に従って操作してくだ さい。

### 2

動画をタップ

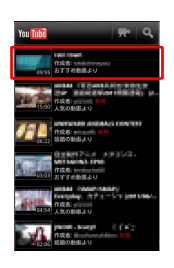

🏁 動画が再生されます。

・動画再生中に画面をタップすると操作画面が表示されます。

#### ▶ 動画を投稿する

あらかじめ、YouTubeのアカウントを設定しておいてください。 YouTube画面で (三) クップロード (ラ) 動画をタップ (ラ) タイトルを入力 (ラ) アップロード

### パソコン用ファイルを利用する

Microsoft® Office (Word、Excel®、PowerPoint®) で作成した ファイルや、PDFを閲覧できます。

#### Documents To Goを利用する

- ・ファイルによっては、利用できなかったり、正しく表示されない 場合があります。
- ・ファイルの新規作成や編集などの機能を利用するときには、完全 版を購入する必要があります。

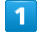

ホーム画面で 🚠 ラ 贔 (Documents To Go)

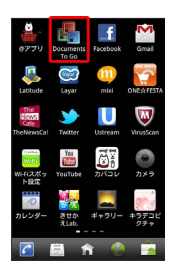

- 🏁 Documents To Go画面が表示されます。
- ・利用規約などが表示されたときは、画面の指示に従って操作してください。

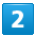

ファイルの種類をタップ ⋺ 対象のファイルをタップ

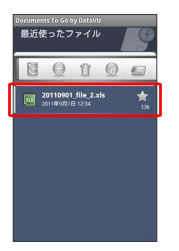

🏁 ファイルが表示されます。

### 情報共有サイトを利用する

#### Facebookを利用する

Facebookとは、会員制の情報共有サイトで、プロフィールを公開す ることで友達とコミュニケーションできるサービスです。詳細につ いては、Facebookのオンラインヘルプなどをご確認ください。

### 1

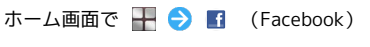

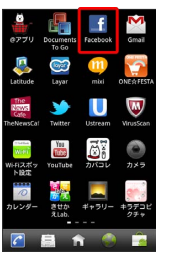

🏁 Facebook画面が表示されます。

・初回利用時は、画面の指示に従ってログインしてください。

### 周囲の情報を確認する

### Layarを利用する

アウトカメラを使って画面に周囲の風景を表示すると、情報が風景 と重ね合わせて表示されます。本機の位置と向けた方向から周囲の 情報が確認できます。

### 1

ホーム画面で <u>干</u> ラ 🗟 (Layar)

| 9779                              | Documents<br>To Go                                                                                                    | <b>f</b><br>Facebook | Gmail           |
|-----------------------------------|----------------------------------------------------------------------------------------------------|----------------------|-----------------|
| Latitude                          | Giran Caral Caral Caral Caral Caral Caral Caral Caral Caral Caral Caral Caral Caral Caral Caral Caral Caral Cara Cara | <u>mtxi</u>          | ONERFEST        |
| The<br>News<br>Cafe<br>TheNewsCal | <b>W</b> itter                                                                                                    | Ustream              | WrusScan        |
| WHIスポッ<br>ト設定                     | You<br>YouTube                                                                                                    |                      | <b>の</b><br>カメラ |
| <b>一</b><br>カレンダー                 | させか<br>えLab.                                                                                                    | ₩<br>#+99-           | +ラデコビ<br>クチャ    |
| <b></b>                           | 島 f                                                                                                    | 1 🔘                  | <u></u>         |

#### 🏁 Layar画面が表示されます。

- ·初回利用時は、利用規約が表示されます。内容をご確認のうえ、 同意をタップしてください。
- ・あらかじめ本機で位置情報を有効にしておく必要があります。

### 「フォトビジョン」に画像を送信する

### フォトビジョン簡単送信アプリを利用する

ソフトバンクモバイルのデジタルフォトフレーム「フォトビジョ ン」に、写真などの画像を簡単に送信できます。

### 1

ホーム画面で 🍃 (フォトビジョン簡単送信アプリ)

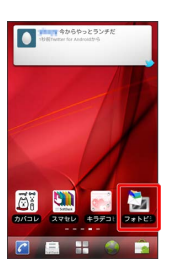

🏁 フォトビジョン簡単送信アプリ画面が表示されます。

 ・ご利用上の注意点として、アプリケーションの使い方などが表示 されます。内容を確認して
 をタップし、画面の指示に 従って操作してください。

### 音声入力で電話をかける

### ボイスダイヤルを利用する

相手の名前を話すだけで、電話帳を呼び出して電話をかけられます。

ただし、日本語には対応しておりません。また、発声した内容に よっては正しく認識されない場合があります。

### 1

ホーム画面で 开 ラ 画 (ボイスダイヤル)

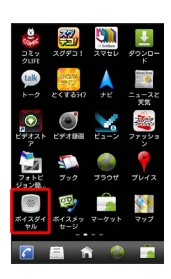

🏁 ボイスダイヤル画面が表示されます。

2

本機の送話口に向かって「Dial」と話し、電話番号を話す ラ 💽

🏁 発信されます。

### ダウンロードしたファイルを管理する

ダウンロードしたファイルを確認する

### 1

ホーム画面で 开 ⋺ 🛃 (ダウンロード)

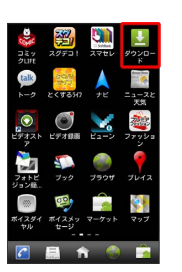

🏁 ダウンロードしたファイルが表示されます。

### ニュースを確認する

TheNewsCafeを利用する

### 1

ホーム画面で 开 ラ 🞇 (TheNewsCafe)

| 077U                             | Documents<br>To Go | <b>f</b><br>Facebook | Gmail           |
|----------------------------------|--------------------|----------------------|-----------------|
| Jatitude                         | Carper             | 000<br>misi          | ONESTES         |
| The<br>Name<br>Cafe<br>TheNewsCa | )<br>Twitter       | Ustream              | WrutSca         |
| 新聞<br>Wi-Fi2ポッ<br>トI2オ           | YouTube            |                      | <b>0</b><br>7×7 |
| <i>つ</i><br>カレンダー                | きせか<br>えLab.       | <b>三</b><br>ギャラリー    | キラデコ<br>クチャ     |
| <b>~</b>                         | <u>a</u> 1         | 1                    | )               |

🏁 TheNewsCafe画面が表示されます。

### 2

確認したいニュースをタップ

🏁 ニュースの詳細画面が表示されます。

 ・

 ・
 ・
 をタップすると、カテゴリを選択して表示できます。

画像を装飾する

キラデコピクチャを利用する

### 1

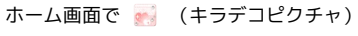

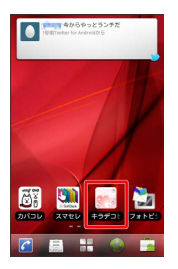

🏁 キラデコピクチャ画面が表示されます。

### 2

カメラ ラ カメラを被写体に向ける ラ 🖸 ラ 💽 🖯

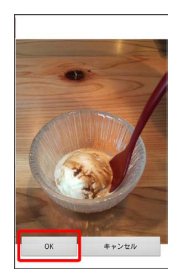

3

画像を装飾 ラ 🞽 ラ 保存 ラ はい

🏁 装飾した画像が保存されます。

### ショッピングを楽しむ

| @779                              | Documents<br>To Go | facebook | Gmail           |
|-----------------------------------|--------------------|----------|-----------------|
| Jatitude                          | Cayer              | misi     | ONESHEST        |
| The<br>Nows<br>Cafe<br>TheNewsCal | ))<br>Twitter      | Ustream  | WrusScan        |
| WHI<br>WHIZ#9                     | YouTube            |          | <b>の</b><br>カメラ |
|                                   |                    |          | <b>*</b> *      |
|                                   | RLab.              |          | 25+             |
|                                   | 1 I                | 1 💛      |                 |

🧭 ONE☆FESTA画面が表示されます。

### 2

商品をタップして内容を確認し、購入する

🏁 商品の購入が完了します。

### 絵文字などをダウンロードする

ゆるデコを利用する

### 1

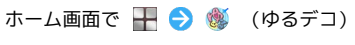

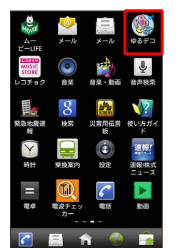

🏁 ゆるデコ画面が表示されます。

### 2

ダウンロードしたい項目をタップして購入する

🏁 絵文字などがダウンロードされます。

### 株式情報を確認する

┃ 速報!株式ニュースを利用する

1

ホーム画面で <table-cell-rows> ラ 🧱 (速報!株式ニュース)

| A-             | <u>ال</u> -الا | メール                | \$670<br>\$    |
|----------------|----------------|--------------------|----------------|
| NUSIC<br>STORE | 0<br>8#        | <b>₩</b><br>8*•±88 | <b>V</b>       |
| Rotan          | 8              | <b>次</b><br>災害用低言  |                |
|                | 展技業内           | **                 | anner<br>Anner |
| =              | 00<br>100      | <b>*</b>           |                |
|                |                | 1 💮                |                |

🏁 速報!株式ニュース画面が表示されます。

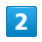

確認したい項目をタップ

🏁 記事の詳細画面が表示されます。

## 接続

| パソコンとUSBで接続する | 124 |
|---------------|-----|
| Wi-Fiで接続する    | 125 |
|               | 127 |

### パソコンとUSBで接続する

USBを利用してパソコンと接続し、本機のSDカード内のデータをパ ソコンで利用できます。

本機のSDカード内のデータをパソコンとや りとりする

・あらかじめ、SDカードを取り付けておいてください。 ・データ通信中は、SDカードを取り外さないでください。

### 1

本機とパソコンをmicroUSBケーブルで接続する

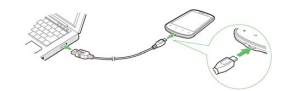

### 2

[USBストレージをONにする]

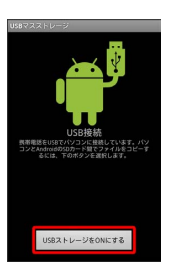

➢ 本機のSDカード内のファイルを、パソコンで直接操作できるよう になります。

3

SDカードのファイルをパソコンヘコピー

🏁 データのやりとりが完了します。

パソコンから本機のSDカードに音楽/動画 を転送する

・あらかじめ、SDカードを取り付けておいてください。 ・データ通信中は、SDカードを取り外さないでください。

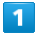

本機とパソコンをmicroUSBケーブルで接続する

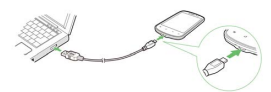

### 2

[USBストレージをONにする]

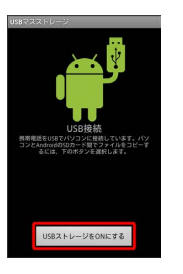

### 3

パソコンでUSBストレージを開く

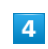

USBストレージのルートフォルダにファイルをコピー

🏁 データのやりとりが完了します。

必要に応じてルートフォルダにフォルダを作成して、そのフォル
 ダ内にファイルをコピーしてください。

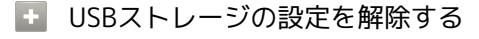

パソコン側で本機の安全な取り外しを行う 🔿 USBストレージ をOFFにする

### Wi-Fiで接続する

本機はWi-Fi (無線LAN) に対応しており、ご家庭のWi-Fi環境 などを通じて、インターネットを利用できます。Wi-Fiルーター (FON社製)をご利用のかたは、「FON Wi-Fiルーター設定ガ イドBook (http://mb.softbank.jp/mb/special/network/pdf/ wifi\_howto\_01.pdf)」を参照してください。

#### ネットワークを選択して接続する

検出したアクセスポイントを選択して、接続します。

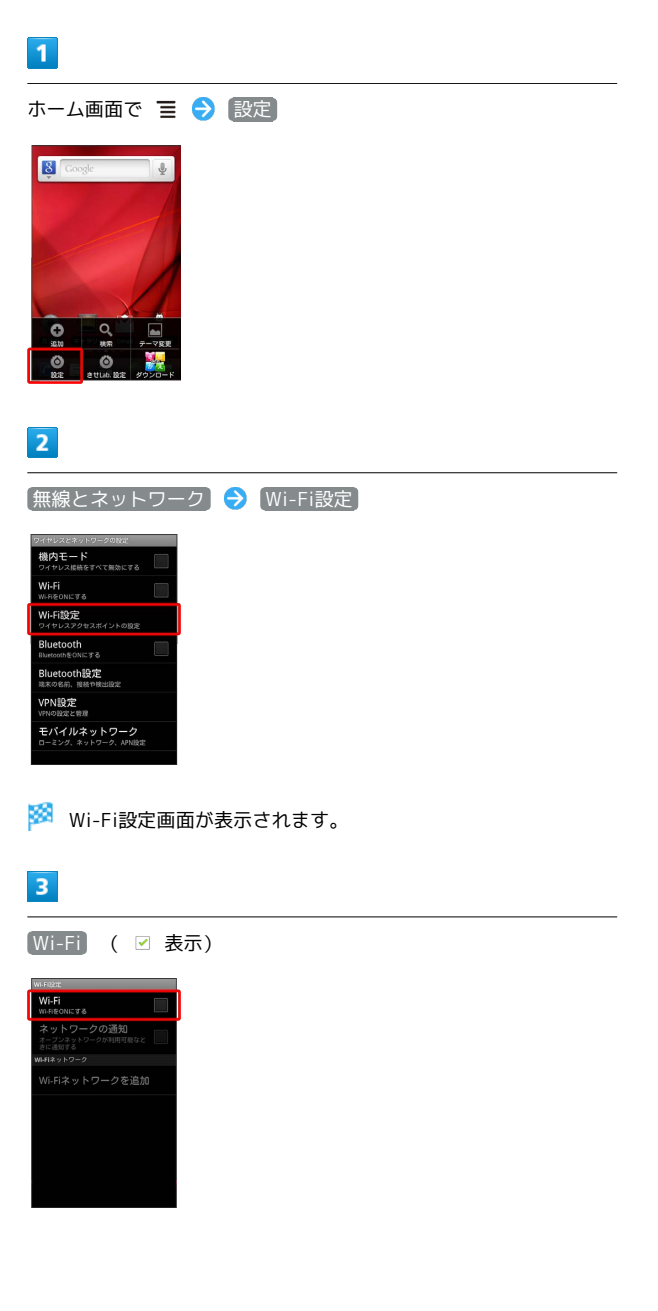

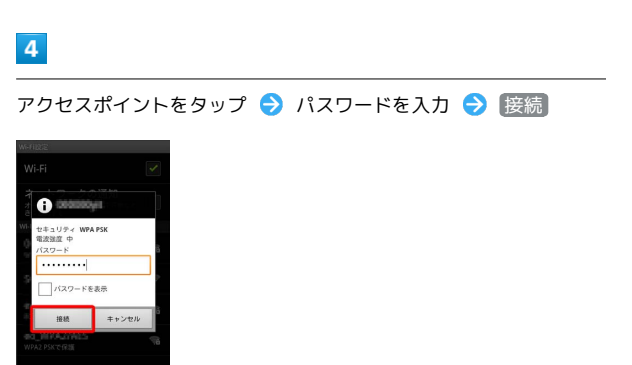

125

### 🏁 接続が完了します。

・セキュリティで保護されていないアクセスポイントのときは、パ
 スワードを入力する必要はありません。

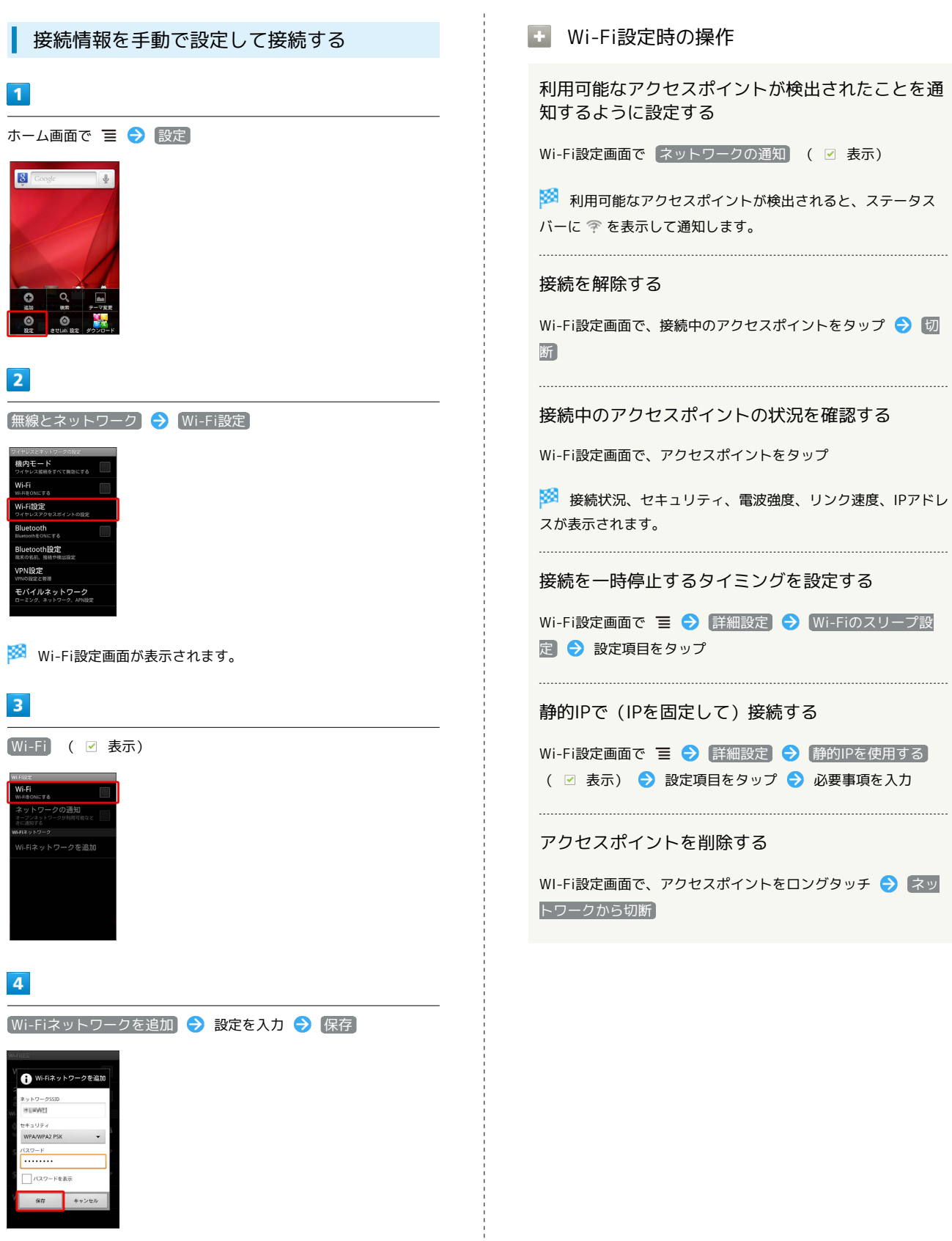

🏁 接続が完了します。

・セキュリティで保護されていないアクセスポイントのときは、パ
 スワードを入力する必要はありません。

### Bluetooth®機能を利用する

Bluetooth®対応の携帯電話などと接続して通信を行ったり、ヘッド セットなどのハンズフリー機器と接続して利用できます。

#### Bluetooth®機能を有効にする

- ・本機は、すべてのBluetooth®機器とのワイヤレス接続を保証する ものではありません。
- ・相手側の機器によっては、正しく接続できないことがあります。
- ・ワイヤレス通話やハンズフリー通話のとき、状況によっては雑音 が入ることがあります。

### 1

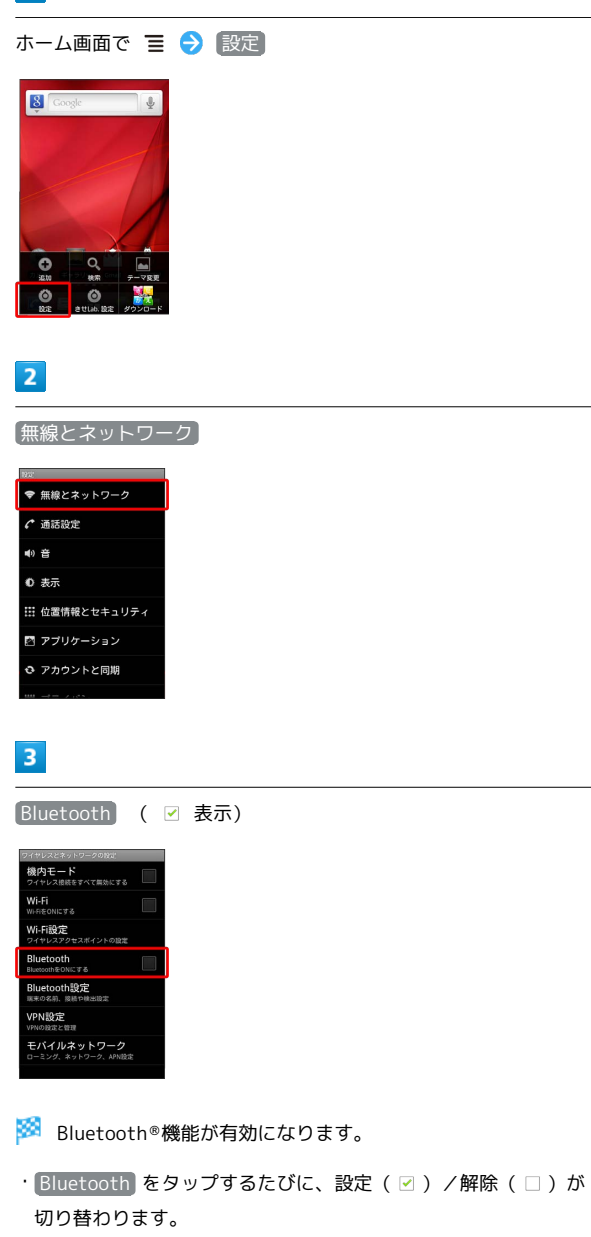

#### Bluetooth®機器を登録する

近くにあるBluetooth®機器を検索し、本機に登録します。登録した Bluetooth®機器には簡単な操作で接続できます。

 あらかじめ、登録するBluetooth®機器のBluetooth®機能を有効 にしておいてください。

### 1

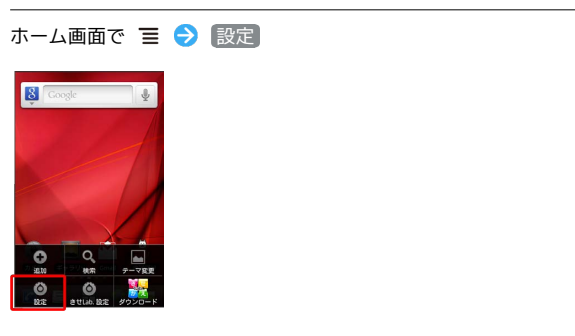

### 2

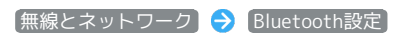

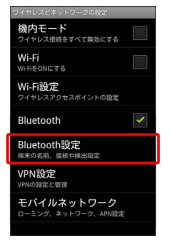

🏁 Bluetooth®設定画面が表示されます。

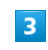

デバイスのスキャン

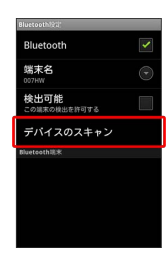

### 🏁 検索結果一覧画面が表示されます。

・目的の機器が見つからないときは、「デバイスのスキャン」をタップし、再検索を行ってください。

```
Bluetooth®機能利用時の操作
機器をタップ ⋺ 登録する側、される側で同じ認証パスキーを入
                                           ほかの機器から本機を検出できるようにする
カ 🔿 OK
                                           Bluetooth®設定画面で 検出可能 ( 🗹 表示)
                                           ・検出可能に設定したあと120秒経過すると、自動的に検出され
Bluetoothのペア設定リクエ
                                            なくなります。
 「回」とペア設定するため
のPINを入力してくださ
                                           接続している機器を切断する
                                           Bluetooth®設定画面で、接続中の機器をタップ ラ 🛛 🕅
🏁 Bluetooth®機器が本機に登録されます。
                                           機器との登録を解除する
・認証パスキーとは、本機と接続する機器とを認証しあうための任
                                           Bluetooth®設定画面で、登録解除する機器をロングタッチ 🔿
 意の数字(4桁~16桁)です。
                                            ペアを解除 (または 切断してペアを解除)
・登録する機器によっては、認証パスキーの入力が不要な場合もあ
 ります。
                                           データを受信する
                                           相手側機器からデータを送信 ⋺ ステータスバーに 🕴 が表
  登録済みのBluetooth®機器と接続する
                                           示されたら通知パネルを開く ラ ファイルをタップ ラ 承諾
1
                                           データを送信する
ホーム画面で 🔳 ラ 設定]
                                           各アプリケーションのメニューで (共有) ラ Bluetooth ラ
8 Google
                                            データを送信する相手側機器をタップ
                                          ? こんなときは
                                           Q. Bluetooth®機能を利用できない
                                           A. 機内モードではありませんか。機内モード時は、
2
                                              Bluetooth®機能を利用できません。
【無線とネットワーク】 → [Bluetooth設定]
                                          Bluetooth®機能利用時のご注意
 幾内モード
フロロチマベア用効にする
 Vi-Fi設定
                                           送受信したデータの内容によっては、互いの機器で正しく表示さ
                                           れないことがあります。
🏁 Bluetooth®設定画面が表示されます。
3
機器をタップ
🏁 タップした機器と接続されます。
```

# 海外でのご利用

| 海外でご利用になる前に | . 130 |
|-------------|-------|
| 海外で電話をかける   | 132   |

### 海外でご利用になる前に

本機は世界対応ケータイです。お使いのソフトバンク携帯電話の電 話番号をそのまま海外で利用できます。

#### 通信方式を設定する

必要に応じて、海外の通信事業者の通信方式を選択してください。

### 1

ホーム画面で 🔳 🔿 設定

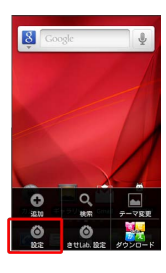

2

〔無線とネットワーク〕

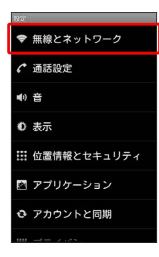

3

モバイルネットワーク

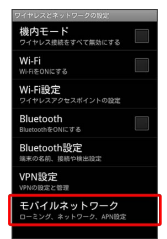

🏁 通信方式が設定されます。

4

・お買い上げ時は WCDMA に設定されています。日本国内や3G ネットワークの通信事業者のみの地域で本機を使用する場合は設 定を変更する必要はありません。

### 通信事業者を設定する

本機はお買い上げ時、自動的に滞在地域の適切な通信事業者に接続 するように設定されています。特定の通信事業者を利用したい場合 は、手動で選択することもできます。

#### 1

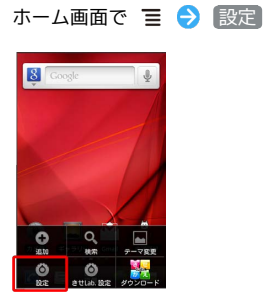

### 2

無線とネットワーク

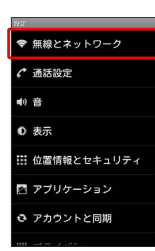

### 3

(モバイルネットワーク)

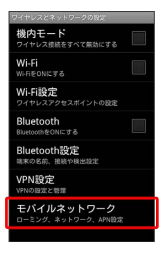

4

ネットワークオペレーター

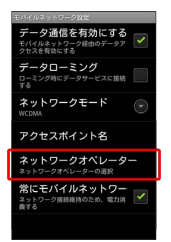

### 5

接続するネットワークをタップ

- 🟁 選択した通信事業者が設定されます。
- ・自動的に適切な通信事業者に接続する場合は、「自動選択」をタッ プします。
- ・利用可能なすべてのネットワークを検索する場合は、
   ネットワークを検索する場合は、

### 海外で電話をかける

海外にお出かけになるときは、「世界対応ケータイサービスガイ ド」を携帯してください。

海外から日本や日本以外の国へ国際電話を かける

### 1

ホーム画面で 🜈 (電話)

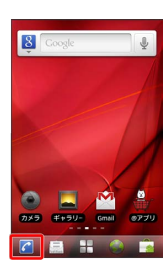

🏁 電話番号発信画面が表示されます。

### 2

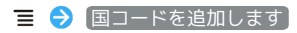

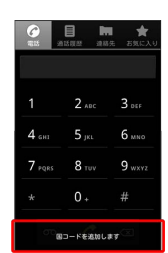

### 3

|詳細... ラ 電話をかける国をタップ

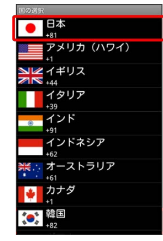

🏁 「+」と国番号が表示されます。

・国番号がリストにない場合は、電話番号発信画面で <u>。</u>をロング タッチして国番号を入力します。

#### 4

相手の電話番号(先頭の「0」を除く)を入力 ・イタリア(国番号:39)にかける場合は、「0」を除かずに入力 してください。

### 5

C

🏁 電話がかかります。相手が電話を受けると、通話ができます。

#### 滞在国の一般電話/携帯電話にかける

日本国内で電話をかけるときと同じ操作で電話をかけることができます。

・国番号を入力したり、市外局番の先頭の「0」を省く必要はありません。

### 1

ホーム画面で 🌠 (電話)

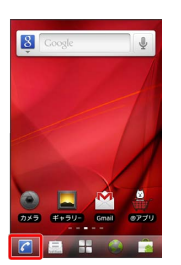

🏁 電話番号発信画面が表示されます。

### 2

ダイヤルキーをタップして相手の電話番号を入力

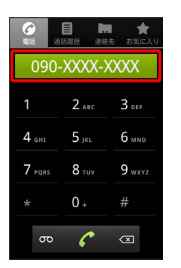

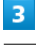

C

🏁 電話がかかります。相手が電話を受けると、通話ができます。

### 端末設定

| 無線とネットワークの設定   | 134 |
|----------------|-----|
| 通話設定           | 135 |
| 音の設定           | 136 |
| 表示設定           | 137 |
| 位置情報とセキュリティの設定 | 138 |
| アプリケーション設定     | 140 |
| アカウントと同期の設定    | 141 |
| プライバシーの設定      | 142 |
| ストレージの設定       | 142 |
| 言語とキーボードの設定    | 143 |
| 音声入出力の設定       | 145 |
| ユーザー補助の設定      | 146 |
| 日付と時刻の設定       | 147 |
|                | 147 |

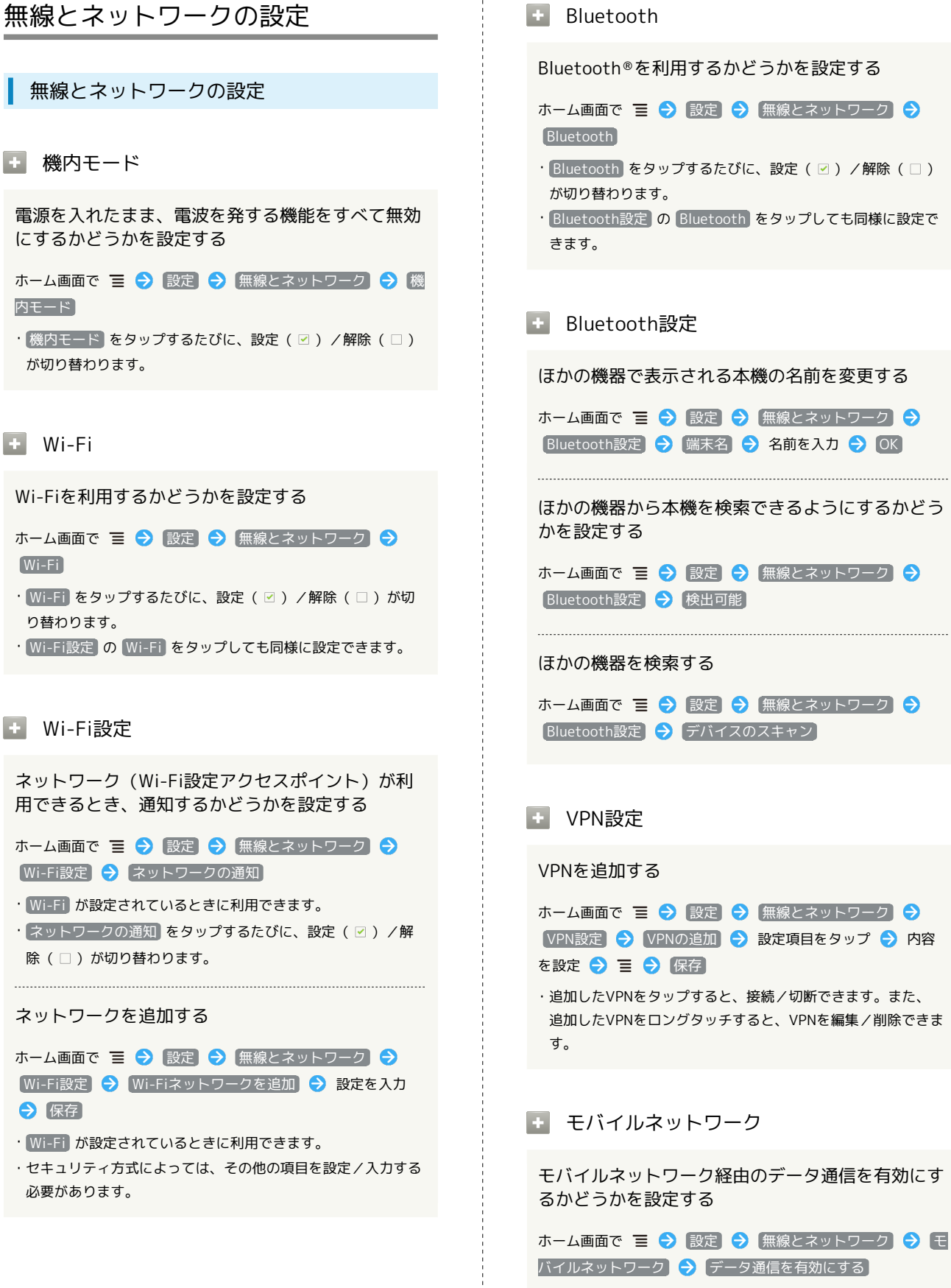

```
    データ通信を有効にするをタップするたびに、有効(マ)

/無効(□)が切り替わります。
```

- · Bluetooth をタップするたびに、設定( ☑) / 解除(□)
- ・Bluetooth設定のBluetoothをタップしても同様に設定で

ほかの機器で表示される本機の名前を変更する

ホーム画面で 🔳 🔿 [設定] 🔿 [無線とネットワーク] 🔿 Bluetooth設定 🔿 [端末名] ラ 名前を入力 ラ OK

ほかの機器から本機を検索できるようにするかどう

ホーム画面で 🔳 🔿 設定 🔿 無線とネットワーク 🔿

| ホーム画面で 🔳 ラ     | 設定 🗦   | 〔無線とネットワーク〕 | e |
|----------------|--------|-------------|---|
| Bluetooth設定) 🔿 | 〔デバイスの | スキャン        |   |

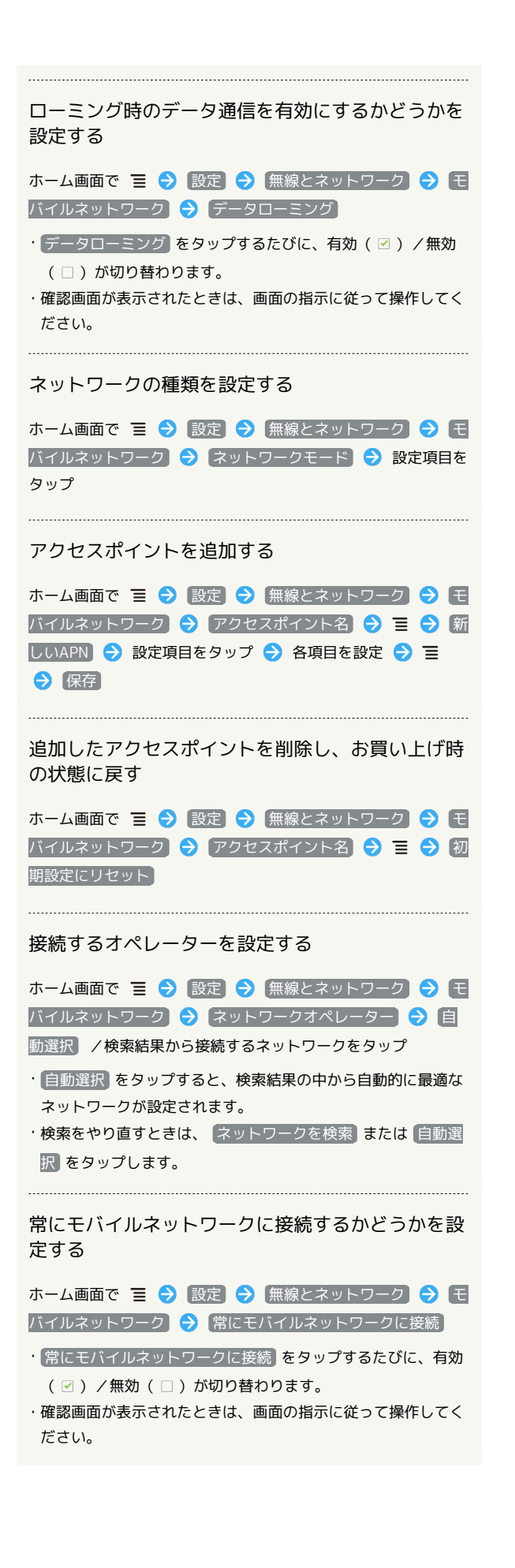

### 通話設定

通話設定

+ 発信番号制限

発信番号制限の項目を表示する

ホーム画面で 三 設定 通話設定 発信番号制
限
・本機能はご利用いただけません。

🚹 ボイスメールサービス

留守番電話サービスを確認する

ホーム画面で 〒 <> 設定 <> 通話設定 <> ボイスメール サービス <> 使用している携帯電話会社が選択されていること を確認

・通常は変更する必要はありません。

#### 🛨 ボイスメールの設定

#### 留守番電話の番号を設定する

ホーム画面で Ξ → 設定 → 通話設定 → ボイスメー ルの設定 → ボイスメールの番号 → 番号を入力 → OK → OK

#### ・通常は変更する必要はありません。

#### + 着信転送

転送電話サービスを設定する

ホーム画面で 〒 <> 設定 <> 通話設定 <> 着信転送> 設定項目をタップ <> 転送先の電話番号を入力 <> 有効にする / 更新

・設定を無効にするときは、同じ手順を再度行い、 無効にする をタップします。

#### + 発着信規制

発着信規制サービスを設定する

ホーム画面で Ξ ラ 設定 ラ 通話設定 ラ 発着信規制 う 設定項目をタップ ラ 交換機用暗証番号 (発着信規制用暗 証番号)を入力 ラ OK

#### その他の設定

発信時に電話番号を相手に通知するかどうかを設定 する

ホーム画面で 들 🔿 設定 🔿 通話設定 🔿 その他の設 定 🕞 発信者番号 ラ 設定項目をタップ

通話中も着信を知らせるようにするかどうかを設定 する

ホーム画面で Ξ 🔿 設定 🔿 通話設定 🔿 その他の設 定 🔿 通話中着信

・通話中着信 をタップするたびに、設定( ☑ ) / 解除(□)
 が切り替わります。

#### 🚹 アカウント

インターネット電話アドレス宛にかかってきた電話 を受けるかどうかを設定する

・着信を受けるをタップするたびに、設定(図)/解除
 (□)が切り替わります。

インターネット通話を行うためのSIPアカウントを 設定する

ホーム画面で 三 <>> 設定 <>> 通話設定 <>> アカウント
> アカウントを追加 <>> 設定項目をタップ <>> 画面の指示
に従って設定 <>> 三 <>> 保存

オプション設定をタップすると、ユーザー名と異なる表示名にするなど、その他の設定が行えます。

#### インターネット通話を使用

Wi-Fiネットワーク接続中にインターネット通話を 利用して電話をかけるかどうかを設定する

### 音の設定

音の設定

🚹 マナーモード

マナーモードを設定する

### ・ バイブ

バイブレータを動作させるかどうかを設定する

ホーム画面で 들 🔿 設定 宁 音 🔿 バイブ 🔿 設定項 目をタップ

#### + 音量

電話の着信音やアラーム音などの音量を設定する

ホーム画面で 들 ラ 設定 ラ 盲 ラ 音量 ラ 各音量 バーをドラッグ ラ OK

- ・通知音を着信音と同じ音量にするときは、通知音にも着信音
   量を適用を有効(図)にします。
- ・ マナーモード を解除 (□) しているときに設定できます。

#### + 着信音

#### 着信音の種類を設定する

ホーム画面で 들 🔿 設定 宁 音 🔿 着信音 ラ 設定項 目をタップ 🔿 🔿

#### 🛨 通知音

通知音の種類を設定する

ホーム画面で (三) 今) 設定 (今) 音 (今) 通知音 (今) 設定項 目をタップ (今) OK

#### 🛨 タッチ操作音

ダイヤルキーをタップするときに操作音を鳴らすか どうかを設定する ホーム画面で Ξ → 設定 → 音 → タッチ操作音

- ・ タッチ操作音 をタップするたびに、設定( ♥) / 解除
   (□)が切り替わります。
- · タッチ操作音 を解除すると、電池パックの消耗を軽減できます。

#### 選択時の操作音

メニューをタップしたときに操作音を鳴らすかどう かを設定する

- ホーム画面で 들 🔿 設定 🔿 音 🔿 選択時の操作音
- ・選択時の操作音をタップするたびに、設定(☑)/解除
   (□)が切り替わります。
- ・選択時の操作音を解除すると、電池パックの消耗を軽減できます。

### 🚹 画面ロックの音

画面ロックの設定/解除時に操作音を鳴らすかどう かを設定する

- ホーム画面で 🖃 ラ 設定 ラ 音 ラ 画面ロックの音
- ・ 画面ロックの音 をタップするたびに、設定(
   ・ ) / 解除
   (□) が切り替わります。
- ・画面ロックの音を解除すると、電池パックの消耗を軽減できます。

#### 🚹 入力時バイブレーション

画面をタップしたときにバイブレータを動作させる かどうかを設定する

ホーム画面で 重 ラ 設定 ラ 音 ラ 入力時バイブレー ション

・入力時バイブレーション をタップするたびに、設定(
 /解除(□)が切り替わります。

### 表示設定

表示設定

#### 

画面の明るさを自動的に調整するかどうかを設定す る

- ホーム画面で 들 🗲 設定 🗲 表示 🗲 画面の明るさ 🕞 明るさを自動調整 🗲 OK
- ・明るさを自動調整 をタップするたびに、設定(☑)/解除
   (□)が切り替わります。
- ・明るさを自動調整 を解除したときは、明るさ調整バーをド ラッグして手動で調整してください。
- ・暗くするほど、電池パックの消耗を軽減できます。

#### 画面の自動回転

画面を自動回転させるかどうかを設定する

### ホーム画面で 들 ラ 設定 ラ 表示 ラ 画面の自動回転

- ・ 画面の自動回転 をタップするたびに、設定( ♥) / 解除
   (□) が切り替わります。
- ・画面の自動回転 を解除すると、電池パックの消耗を軽減できます。

#### 🚹 アニメーション表示

ウィンドウ表示時などにアニメーションさせるかど うかを設定する

#### 🚹 バックライト消灯

無操作のままで画面が消灯するまでの時間を設定す る

・点灯時間を短くすると、電池パックの消耗を軽減できます。

🚹 加速度計キャリブレーション

Gセンサーを調整する

```
電子コンパスキャリブレーション
```

電子コンパスのセンサーを調整する

ホーム画面で 들 🔿 設定 🔿 表示 🔿 電子コンパスキャ リブレーション ラ 画面の指示に従い操作

### 位置情報とセキュリティの設定

位置情報とセキュリティの設定

🛨 無線ネットワークを使用

現在地の位置情報取得に無線ネットワークを使用す るかどうかを設定する

- ・ 無線ネットワークを使用 をタップするたびに、設定(図)
   / 解除(□)が切り替わります。
- ・確認画面が表示されたときは、画面の指示に従って操作してく ださい。

+ GPS機能を使用

現在地の位置情報取得にGPS機能を使用するかどう かを設定する

- ・ GPS機能を使用 をタップするたびに、設定( ☑ ) / 解除
   ( □ ) が切り替わります。
- ・確認画面が表示されたときは、画面の指示に従って操作してく ださい。
- ・GPS機能を使用を解除すると、電池パックの消耗を軽減できます。

#### + A-GPSを使用

サーバーでGPSを補助するかどうかを設定する

ホーム画面で Ξ ⇒ 設定 位置情報とセキュリティ

- · A-GPSを使用 をタップするたびに、設定(☑)/解除
   (□)が切り替わります。
- A-GPSを使用は GPS機能を使用 を設定しているときに利用 できます。

#### AGPS設定

サーバーとポートを設定する

ホーム画面で Ξ → 設定 → 位置情報とセキュリティ
 → (AGPS設定) → サーバーとポートを設定 → 設定内容を
 入力 → OK

AGPS設定は A-GPSを使用 を設定しているときに利用できます。

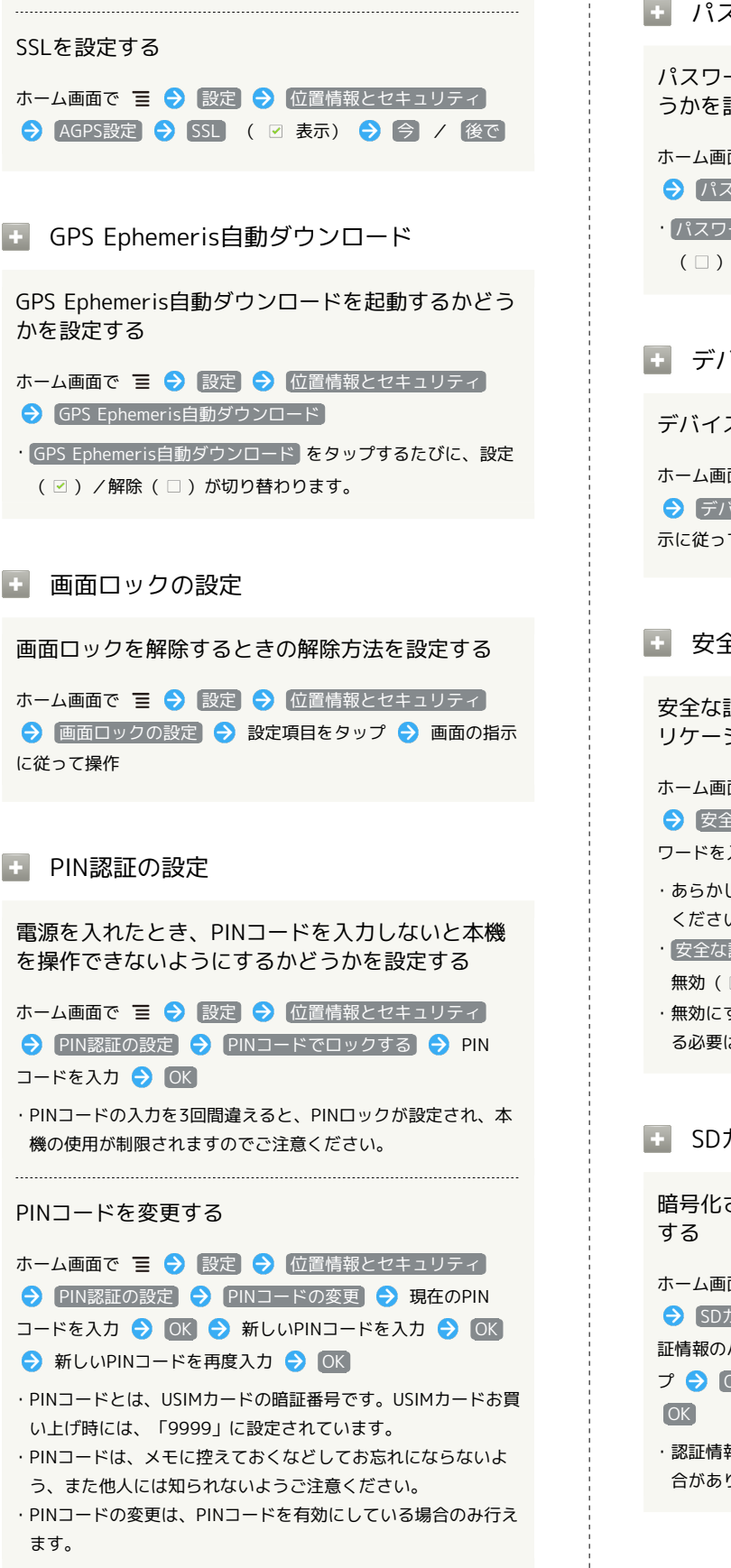

```
+ パスワードを表示
パスワード入力時に、文字を隠さずに表示するかど
うかを設定する
ホーム画面で 🔳 🔿 [設定] 🔿 [位置情報とセキュリティ]
→「パスワードを表示】
・パスワードを表示をタップするたびに、設定( 🗹 ) / 解除
 (□)が切り替わります。
▪ デバイス管理者を選択
デバイス管理者を有効にするかどうかを設定する
ホーム画面で 들 🔿 設定 🔿 位置情報とセキュリティ
ラ デバイス管理者を選択 ⇒ 管理者をタップ ⇒ 画面の指
示に従って操作

    安全な認証情報の使用

安全な証明書とほかの認証情報へのアクセスをアプ
リケーションに許可するかどうかを設定する
ホーム画面で 🔳 🔿 [設定] 🔿 [位置情報とセキュリティ]
→ 安全な認証情報の使用 → 認証情報ストレージのパス
ワードを入力 ⋺ 🛛 🛛
・あらかじめ認証情報ストレージのパスワードを設定しておいて
 ください。
・ 安全な認証情報の使用 をタップするたびに、有効 ( 🗹 ) /
 無効(□)が切り替わります。
・無効にするときは、認証情報ストレージのパスワードを入力す
 る必要はありません。
SDカードからインストール
暗号化された認証情報をSDカードからインストール
```

ホーム画面で Ξ → 設定 → 位置情報とセキュリティ → SDカードからインストール → 証明書をタップ → 認 証情報のパスワードを入力 → OK → 証明書の名前をタッ プ → OK → 認証情報ストレージのパスワードを入力 → OK

・認証情報は、Wi-Fiネットワークを設定する際に必要となる場 合があります。入手方法は配布先によって異なります。

🚹 パスワードの設定

認証情報ストレージのパスワードを設定する

ホーム画面で 〒 (設定) (位置情報とセキュリティ) (パスワードの設定) (認証情報ストレージのパスワード を入力) (認証情報ストレージのパスワードを再度入力) (OK)

- パスワードは、メモに控えておくなどしてお忘れにならないようご注意ください。
- ・設定したパスワードを変更するときは、パスワードの設定か
   ら行います。

🛨 ストレージの消去

すべての認証情報を削除して認証情報ストレージの パスワードもリセットする

アプリケーション設定

アプリケーション設定

+ 提供元不明のアプリ

Android マーケット以外から入手したアプリケー ションのインストール許可を設定する

ホーム画面で 들 🔿 設定 🔿 アプリケーション 🔿 提供 元不明のアプリ

- ・提供元不明のアプリをタップするたびに、設定( ♥) / 解
   除(□)が切り替わります。
- ・確認画面が表示されたときは、画面の指示に従って操作してく ださい。

アプリケーションの管理

インストール済みのアプリケーションの名前/バー ジョン、メモリ使用状況などを確認する

ホーム画面で 들 🔿 [設定] ラ [アプリケーション] 🔿 [アプ リケーションの管理] 🔿 アプリケーションをタップ

・アンインストールや強制停止することもできます。

主 実行中のサービス

現在実行中のサービスを表示する

ホーム画面で 들 🔿 認定 ラ アプリケーション 🔿 実行 中のサービス

・実行中のサービスを停止するときは、停止するサービスをタップしたあと、
 停止をタップします。

🚹 ストレージ使用状況

```
アプリケーションのストレージ使用状況を表示する
```

#### • 電池使用量

電池の使用量や使用時間を確認する

- ・電池使用量を調整できる項目には機能名が表示されます。機能 名をタップすると、機能を調整する画面が表示されます。
- ・端末情報の電池使用量をタップしても同様に確認できます。

#### + 開発

USB接続時にデバッグモードにするかどうかを設定 する ホーム画面で 들 🔿 [設定] 🔿 [アプリケーション] ⋺ [開 発 ଚ [USBデバッグ] · USBデバッグ をタップするたびに、設定( </br> ( 🗆 )が切り替わります。 ・確認画面が表示されたときは、画面の指示に従って操作してく ださい。 充電中に画面をスリープさせるかどうかを設定する ホーム画面で 🔳 🔿 設定 🔿 アプリケーション 🔿 開 発 🔿 スリープモードにしない ・スリープモードにしない をタップするたびに、設定( 🗹 ) /解除(□)が切り替わります。 擬似位置情報の利用を許可するかどうかを設定する ホーム画面で 들 🔿 設定 🔿 アプリケーション 🔿 開 発] ラ [擬似ロケーションを許可] ・擬似ロケーションを許可をタップするたびに、設定( 🗹) /解除(□)が切り替わります。

```
アカウントと同期の設定
 アカウントと同期の設定
🛨 バックグラウンドデータ
アプリケーションの自動データ通信を設定する
ホーム画面で 😑 🔿 設定 🔿 アカウントと同期 🔿 バッ
クグラウンドデータ
・「バックグラウンドデータ」をタップするたびに、有効( 🗹 )
 /無効(□)が切り替わります。
・確認画面が表示されたときは、画面の指示に従って操作してく
 ださい。
・無効にすると、電池パックの消耗を軽減できます。
🛨 自動同期
アプリケーションの自動同期を設定する
ホーム画面で 들 🔿 [設定] 🔿 [アカウントと同期] 🔿 [自動
同期
・ 自動同期 をタップするたびに、有効( 🗹 )/無効( 🗆 )が
 切り替わります。
・「バックグラウンドデータ」を有効( 🗹 )にしているときに設
 定できます。
```

🛨 アカウントを追加

アカウントを追加する

ホーム画面で 三 う 設定 う アカウントと同期 う アカ ウントを追加 う 設定項目をタップ う 画面の指示に従って 操作

### プライバシーの設定

| プライバシーの設定                                              |
|--------------------------------------------------------|
|                                                        |
| ▪ データのバックアップ                                           |
| データをGoogleサーバーにバックアップする                                |
| ホーム画面で 重 🔿 設定 🔿 プライバシー 🔿 データの<br>バックアップ                |
| ・「データのバックアップ」をタップするたびに、有効( ☑ ) /<br>無効( □ )が切り替わります。   |
| ・確認画面が表示されたときは、画面の指示に従って操作してく<br>ださい。                  |
|                                                        |
| + 自動復元                                                 |
| バックアップしたデータなどを再インストール時に<br>復元する                        |
| ホーム画面で ☰ 🔿 (設定) 🔿 (プライバシー) 🔿 (自動復<br>元)                |
| ・ <u>自動復元</u> をタップするたびに、有効( ☑ ) / 無効( □ )が<br>切り替わります。 |
| ・「データのバックアップ」を有効( ☑ )にしているときに設定<br>できます。               |
|                                                        |
|                                                        |

```
本機内のすべてのデータを消去する
ホーム画面で Ξ → 設定 → プライバシー → データ
の初期化 → 画面内の注意事項を確認 → 携帯電話をリセッ
ト → すべて消去
```

・初期化すると、本機内のすべてのデータが消去されます。
 ・消去された内容は元には戻せません。十分に確認したうえで操作してください。

```
ストレージの設定
```

```
ストレージの設定
```

```
合計容量
```

SDカードの容量を確認する

- ホーム画面で 들 ラ 設定 ラ ストレージ
- ・合計容量は、「合計容量」欄の下部に表示されます。
- ・ 空き容量

本機内やSDカード内の空き容量を確認する

ホーム画面で 🔳 ラ 設定 ラ ストレージ

- ・空き容量は「空き容量」欄の下部にそれぞれ表示されます。
- SDカードのマウント解除

SDカードの認識を解除する

ホーム画面で ☰ 🗲 設定 🗲 ストレージ 🗲 SDカード のマウント解除 🗲 OK

・SDカードを再度認識させるには、「SDカードをマウント」を タップします。

■ SDカード内データを消去

SDカードを初期化する

ホーム画面で ☰ � 設定 � ストレージ � SDカード のマウント解除 � OK � SDカード内データを消去 � SDカード内データを消去 � すべて消去

・SDカード内のデータはすべて消去されます。初期化してよい か、十分確認したうえで操作してください。
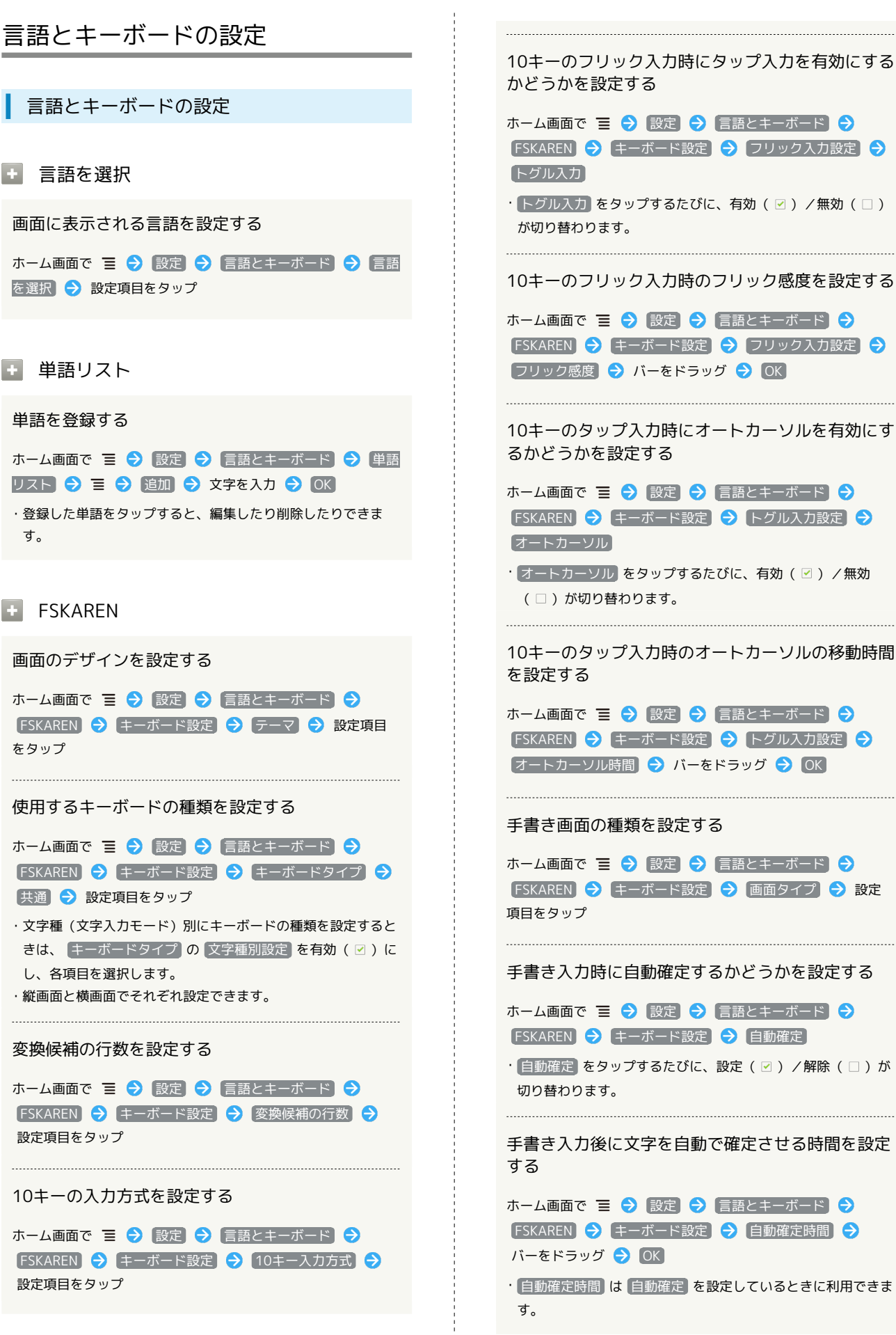

瑞末設定

| キー操作時にバイブレータを動作させるかどうかを<br>設定する                                           | 確定した文字から予測して、入力候補を表示するか<br>どうかを設定する                                                                      |
|---------------------------------------------------------------------------|----------------------------------------------------------------------------------------------------|
| ホーム画面で 😑 🔿 [設定] 🔿 [言語とキーボード] 🔿<br>[FSKAREN] 🔿 [キー操作設定] 🔿 [バイブレーション]       | ホーム画面で 三 <> 設定 <> 言語とキーボード <><br>「FSKAREN <> 変換設定 <> 連携予測                                                |
| ・「バイブレーション」をタップするたびに、設定( ☑ ) / 解除<br>( □ )が切り替わります。                       | ・ 連携予測 をタップするたびに、設定( ☑ ) /解除( □ )が<br>切り替わります。                                                           |
| キー操作時に操作音を鳴らすかどうかを設定する                                                    | 確定した文字から予測して、顔文字の入力候補を表<br>示するかどうかを設定する                                                                  |
| ホーム画面で<br>下SKAREN                                                         | ホーム画面で 三 🔿 設定 🔿 言語とキーボード 🔿                                                                               |
| · 効果音] をタップするたびに、設定( ☑ )/解除( □ )が切<br>り替わります。                             | <ul> <li>「SKAREN ● 反換設定 ● 関文子連接</li> <li>・ 顔文字連携 をタップするたびに、設定( ○ ) / 解除(□)</li> <li>が切り替わります。</li> </ul> |
| キー操作時にキーをポップアップ表示するかどうか<br>を設定する                                          | ・ 顔文字連携 は 連携予測 を設定しているときに利用できます。                                                                         |
| ホーム画面で 들 🔿 設定 ᅌ 言語とキーボード ᅙ<br>FSKAREN ᅙ キー操作設定 ᅙ キーポップアップ                 | 確定した文字から予測して、英語の入力候補を表示<br>するかどうかを設定する                                                                   |
| ・【キーポップアップ】をタップするたびに、設定( ☑ ) / 解除<br>( □ )が切り替わります。                       | ホーム画面で 三 <b>→</b> 設定 → 言語とキーボード →<br>FSKAREN → 変換設定 → 英語連携                                               |
| 連携予測候補表示中に 🛛 キーで改行するかどうか<br>を設定する                                         | ・ 英語連携 をタップするたびに、設定( ☑ ) / 解除( □ )が<br>切り替わります。                                                          |
| ホーム画面で 들 🔿 設定 🔿 言語とキーボード 🗦<br>FSKAREN ラ キー操作設定 🔿 Enterキーで改行               | 1文字入力して文節変換時に、1文字学習で記憶した<br>候補を表示するかどうかを設定する                                                             |
| ・[Enterキーで改行] をタップするたびに、設定( ☑ ) / 解除<br>( □ )が切り替わります。                    | ホーム画面で 三 <> 設定 <> 言語とキーボード <>FSKAREN (FSKAREN (FSKAREN )                                                 |
| 連携予測候補表示中にSpaceキーで変換候補を選択<br>するかどうかを設定する                                  | ・ 1文字学習 をタップするたびに、設定( ☑ ) / 解除( □ )<br>が切り替わります。                                                         |
| ホーム画面で                                                                    | 単語をユーザー辞書に登録する                                                                                           |
| <ul> <li>Spaceキーで候補選択 をタップするたびに、設定(図)/解</li> <li>除(□)が切り替わります。</li> </ul> | ホーム画面で 三 今 設定 今 言語とキーボード ラ<br>FSKAREN → 辞書設定 → ユーザー辞書 → 新規登録<br>→ 単語、見出し語を入力 → 品詞をタップ → 設定項目を            |
| 予測変換候補として表示する優先候補を設定する                                                    | タップ ◆ 登録 ◆ OK ◆ 閉じる<br>・単語が登録されている場合に 編集 をタップすると、登録内容                                                    |
| ホーム画面で ☰ ラ 設定 ラ 言語とキーボード ラ<br>FSKAREN ラ 変換設定 ラ 近似予測 ラ 近似予測 (              | を編集できます。<br>・単語を登録後に 変換 をタップすると、ユーザー辞書に登録し                                                               |
| <ul> <li></li></ul>                                                       | た単語をまとめて1つの辞書(ユーザー変換辞書)として登録<br>できます。                                                                    |
| 英語の予測変換候補を表示するかどうかを設定する                                                   | ユーザー変換辞書を設定する                                                                                            |
| ホーム画面で                                                                    | ホーム画面で 三 🔿 設定 宁 (言語とキーボード) 🔿<br>FSKAREN 🔿 (辞書設定) 🔿 (ユーザー変換辞書) 🔿 使用                                       |
| · 英語予測 をタップするたびに、設定( ☑ ) / 解除( □ )が<br>切り替わります。                           | する辞書をタップ ・        ・                                                                                      |
|                                                                           | 中自ロセラックして「秋川」セラックすると、豆螺的谷を確認し<br>きます。                                                                    |

# 145 **吉声入出力の設定 吉声入出力の設定 音声記識装置の設定 音声認識装置の設定 音声記識装置の設定 音声記意を設定する 「本人本画面で 王 ② 設定 ③ 音声入出力 ③ 音声認識表 ③の設定 ④ (副 ④ 設定項目をタップ) 七**-フサーチ(検索結果のフィルタ)を設定する **七**-フサーチ(検索結果のフィルタ)を設定する **「本適切な語句をブロックするかどうかを設定する 「本適切な語句をブロックするかどうかを設定する 「本適切な語句をブロックするかどうかを設定する 「本適切な語句をブロック 「本通切な語句をブロック 「本通切な語句をブロック 「本通切な語句をブロック 「本通切な語句をブロック 「本通切な語句をブロック 「本通切な語句をブロック 「本通切な語句をブロック 「本通切な語句をブロック 「本通切な語句をブロック 「本通切な語句をブロック 「本通切な語句をブロック 「本通切な語句をブロック 「本通切な語句をブロック 「本通切な語句をブロック**

## 🛨 テキスト読み上げの設定

音声読み上げ用の音声データをインストールする

 「テキスト読み上げの設定」は、あらかじめ音声データを Android マーケットなどからダウンロードしたうえで利用しま す。

#### サンプルを再生する

常に自分で設定した音声の速度と言語に従って再生 するかどうかを設定する

| ホーム画面で | Ξ | Ð    | 設定  | €  | (音声入出力)     | €   | [テキスト読 |
|--------|---|------|-----|----|-------------|-----|--------|
| み上げの設定 | € | 常    | に自分 | の設 | 定を使用        |     |        |
|        |   | - /击 |     |    | やす マ ナーマジリー | =∿ு |        |

【常に自分の設定を使用】をタップするたびに、設定( ☑ ) / 解除( □ ) が切り替わります。

### 音声読み上げ用の音声合成エンジンを設定する

端末設定

#### 定型文/顔文字を編集する

ホーム画面で Ξ • 設定 • 言語とキーボード • FSKAREN • 辞書設定 • 定型文 • カテゴリをタッ プ • 設定項目をタップ • 変更する項目をタップ • 変 更 • 内容を編集 • OK • OK

#### FSKARENの学習内容を消去する

ホーム画面で Ξ <br/>
<br/>
<br/>
FSKAREN <br/>
<br/>
<br/>
<br/>
<br/>
<br/>
(PT = 1000 - 1000 -

#### FSKARENの設定をリセットする

ホーム画面で Ξ → 設定 → 言語とキーボード → FSKAREN → リセット → 設定リセット → OK → OK

FSKARENのコミュニティサイトを表示する

| ホーム画面て  | Ē | €  | 設定   | €  | 〔言語とキーボード〕 | Ð |
|---------|---|----|------|----|------------|---|
| FSKAREN | • | ΞΞ | ュニテ・ | ィサ | イト         |   |

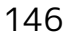

## 音声読み上げ時の速度を設定する

| ホーム画面で | ≣ | Ð | [設定] | € | 畄 | <b>声</b> 入出力 | €  | 〔テキスト読 |
|--------|---|---|------|---|---|--------------|----|--------|
| み上げの設定 | € | 音 | 声の速  | 度 | Ð | 設定項目を        | モタ | ップ     |

音声読み上げ時の言語を設定する

ホーム画面で 들 🔿 設定 🔿 音声入出力 🔿 テキスト読 み上げの設定 🔿 言語 🔿 設定項目をタップ

Pico TTS (音声合成エンジン)を設定する

ユーザー補助の設定

ユーザー補助の設定

🛨 ユーザー補助

音や振動で反応するユーザー補助のオプションを設 定する

ホーム画面で 들 🔿 設定 🗲 ユーザー補助 🔿 ユーザー 補助

- ・ユーザー補助アプリケーションをインストールしていないときは、確認画面が表示されます。
   ケーションをインストールしてください。
- ・ユーザー補助 をタップするたびに、設定( ☑ ) / 解除
   (□) が切り替わります。

■ 電源ボタンで通話を終了

 ・ したとき、通話を終了するかどうかを設定する

ホーム画面で 들 🔿 設定 🔿 ユーザー補助 🔿 電源ボタ ンで通話を終了

- ・ユーザー補助アプリケーションをインストールしていないとき
   は、確認画面が表示されます。
   キャンセルをタップすると、
   続けて設定操作が行えます。
- ・電源ボタンで通話を終了をタップするたびに、設定( 
   / 解除(□)が切り替わります。

## 日付と時刻の設定

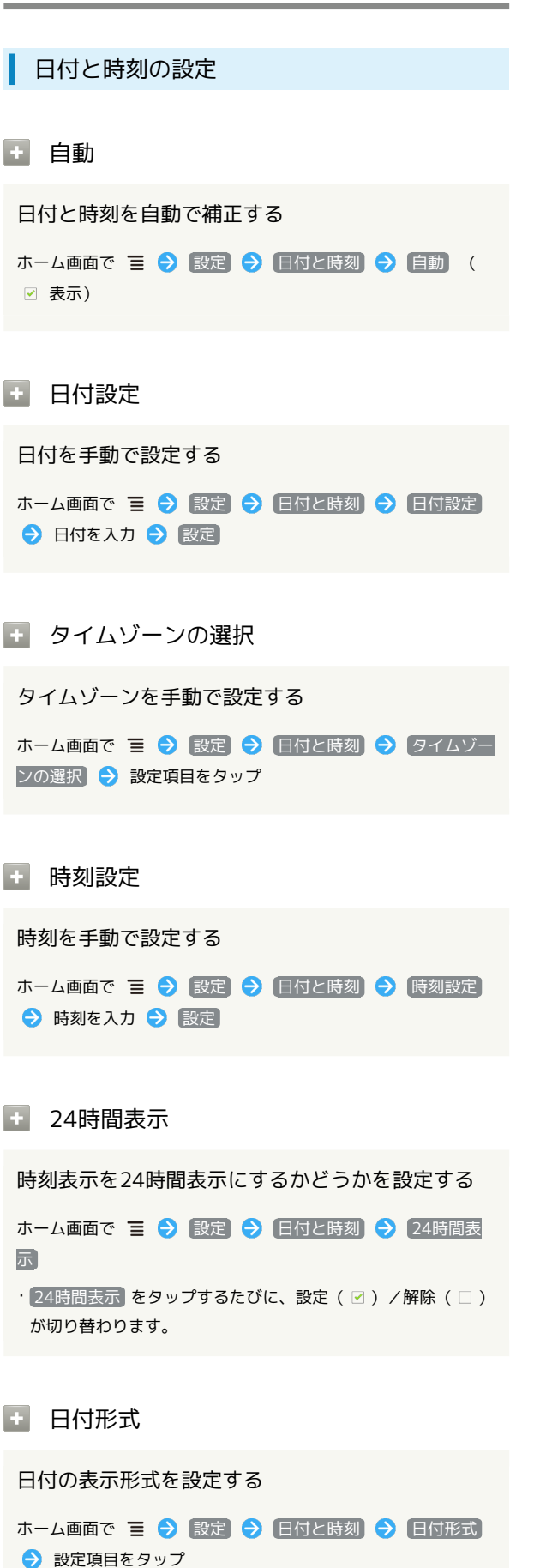

# 端末情報 端末情報 ・ ソフトウェア更新 Androidの新しいバージョンがリリースされていな いか手動で確認する ホーム画面で 들 🔿 設定 🔿 端末情報 🔿 ソフトウェア 更新 🔿 画面の指示に従って操作 端末の状態 本機の状態を確認する ホーム画面で 🔳 🔿 設定 🔿 端末情報 🔿 端末の状態 + 電池使用量 電池の使用量や使用時間を確認する ホーム画面で 들 🔿 設定 🔿 端末情報 🔿 電池使用量 → 項目をタップ ・電池使用量を調整できる項目には機能名が表示されます。機能 名をタップすると、機能を調整する画面が表示されます。 · アプリケーション の 電池使用量 をタップしても同様に確認 できます。 + 法的情報 著作権情報や利用規約などを確認する ホーム画面で 🔳 ラ 設定 ラ 端末情報 ラ 法的情報 ● 項目をタップ 適合規格情報 適合規格情報を表示する ホーム画面で 🔳 🔿 設定 ラ 端末情報 ラ 適合規格情 報 取り扱い上の注意

取り扱い上の注意を確認する

ホーム画面で 들 🔿 設定 🔿 (端末情報) 🔿 取り扱い上の 注意 瑞未設定

```
148
```

• 製造元

製造元を確認する
 ホーム画面で Ξ → 設定 → 端末情報
 ・製造元は、「製造元」欄の下部に表示されます。

🛨 モデル番号

モデル番号を確認する

ホーム画面で ☰ ラ 認定 ラ 端末情報

・モデル番号は、「モデル番号」欄の下部に表示されます。

🛨 Androidバージョン

Androidバージョンを確認する

ホーム画面で 들 🔿 設定 ラ 端末情報

・Androidバージョンは、「Androidバージョン」欄の下部に表 示されます。

🛨 ベースバンドバージョン

ベースバンドバージョンを確認する

ホーム画面で ☰ ラ 設定 ラ 端末情報

 ・ベースバンドバージョンは、「ベースバンドバージョン」欄の 下部に表示されます。

🛨 カーネルバージョン

カーネルバージョンを確認する

ホーム画面で 들 ラ 設定 ラ 端末情報

・カーネルバージョンは、「カーネルバージョン」欄の下部に表示されます。

・ ビルド番号

ビルド番号を確認する

ホーム画面で 들 ラ 設定 ラ 端末情報

ビルド番号は、「ビルド番号」欄の下部に表示されます。

# 資料

| トラブルシューティング | 150 |
|-------------|-----|
| 仕様          | 151 |
| 保証とアフターサービス | 152 |
| お問い合わせ先一覧   | 152 |

## トラブルシューティング

#### 故障とお考えになる前に

気になる症状の内容を確認しても症状が改善されない場合は、最寄 りのソフトバンクショップまたはお問い合わせ先までご連絡くださ い。

- 🔹 こんなときは
- 0. 本機を操作しても画面が変わらず、何も反応しない A. 電源を入れ直してください。電源を切ることができない場合 は、 🕐 と 🛨 を同時に長押しし、再起動してください。再 起動すると、編集中のデータは消去されます。 Q. メールやインターネットが利用できない A. 機内モードになっていませんか。次の操作で機内モードが解 除されていることを確認してください。 ホーム画面で 들 🔿 [設定] 🔿 [無線とネットワーク] → 機内モード ( □ 表示) A. データ通信が無効になっていませんか。次の操作でデータ通 信が有効になっていることを確認してください。 ホーム画面で 들 ラ 設定 ラ 無線とネットワーク → モバイルネットワーク → データ通信を有効にす る ( 🗹 表示) Q. 電池パックの消耗が早い A. 電波の弱い場所や圏外の場所に長時間いませんか。電波の弱 い状態で通話したり、圏外の場所にいると、電池パックを多 く消耗します。 Q. アプリケーションがインストールできない A. 本機またはSDカードの空き容量が少ないとアプリケーショ ンのインストールができません。空き容量の確認については 「ストレージの設定」を参照してください。本機に対応して いないアプリケーションは、インストールできません。
- Q. 画面ロックが解除できない
- A. 電源を入れ直してください。電源を切ることができない場合 は、 🕐 と 🕂 を同時に長押しし、再起動してください。再 起動すると、編集中のデータは消去されます。
- Q. 電源が入らない
- A. 電池切れになっていませんか。充電してください。
- A. 🕐 を長押ししましたか。ロゴが表示されるまで 🕐 を長押 ししてください。
- Q. 充電できない
- A. 付属のACアダプタをご使用の場合、microUSBケーブルが本 機とACアダプタにしっかりと接続されていることを確認し てください。
- A. ACアダプタのプラグが家庭用ACコンセントにしっかりと差 し込まれていることを確認してください。
- A. 本機、ACアダプタの端子が汚れていませんか。汚れたとき は、乾いたきれいな布、綿棒などで拭いてください。

- Q. USIMカードが認識されない
- A. USIMカードが正しく本機に取り付けられていますか。電源 を切り、USIMカードが正しく取り付けられていることを確 認してください。
- A. 指定された正しいUSIMカードをお使いですか。正しいUSIM カードであることを確認してください。
- A. USIMカードのIC部分に指紋などの汚れが付いていません か。汚れたときは、乾いたきれいな布、綿棒などで拭いてく ださい。
- Q. 電話がつながらない、かけられない
- A. 機内モードになっていませんか。次の操作で機内モードが解除されていることを確認してください。

- A. USIMカードが正しく本機に取り付けられていますか。電源 を切り、USIMカードが正しく取り付けられていることを確 認してください。
- A. 電波の弱い場所や圏外の場所にいませんか。電波の届く場所 に移動してかけ直してください。
- A. 市外局番を含んだ電話番号全桁を入力していることを確認し てください。
- Q. カメラが使用できない、Bluetooth®でデータを受信できな い
- A. SDカードを本機に取り付けていますか。SDカードが正しく 取り付けられていることを確認してください。本機で撮影し た静止画/動画、受信したデータはすべてSDカードに保存 されます。
- A. SDカードのマウントが解除されていませんか。次の操作で SDカードをマウント状態にしてください。

ホーム画面で 들 🔿 設定 🔿 ストレージ 🔿 SD カードをマウント

- A. SDカードのメモリがいっぱいではありませんか。SDカードのメモリの空き容量を確認して、いっぱいであれば不要なデータを削除するか、SDカードを取り替えてください。
- A. パソコンとの接続時に、本機に取り付けたSDカードをUSB ストレージとして設定していませんか。次の操作でUSBスト レージの設定を解除してください。

パソコン側で本機の安全な取り外しを行う う ホーム画面 で通知パネルを開く う USBストレージをOFFにする う USBストレージをOFFにする

## 仕様

| 本体                |                                 |
|-------------------|---------------------------------|
|                   |                                 |
| 項目                | 説明                              |
| 質量                | 約122g                           |
| 連続通話時間            | 約400分(3Gモード)<br>約350分(GSMモード)   |
| 連続待受時間            | 約300時間(3Gモード)<br>約350時間(GSMモード) |
| 充電時間              | 約240分                           |
| サイズ (幅×高<br>さ×奥行) | 約60×119×11mm                    |
| 最大出力              | 0.25W(3Gモード)<br>2 W(GSMモード)     |

## 保証とアフターサービス

#### 保証について

本機をお買い上げいただいた場合は、保証書が付いております。

- ・お買い上げ店名、お買い上げ日をご確認ください。
- 内容をよくお読みのうえ、大切に保管してください。
- ・保証期間は、保証書をご覧ください。

#### | 注意

#### 損害について

本機の故障、誤作動または不具合などにより、通話などの機会を 逸したために、お客様、または第三者が受けられた損害につきま しては、当社は責任を負いかねますのであらかじめご了承くださ い。

#### 故障・修理について

故障または修理により、お客様が登録/設定した内容が消失/変 化する場合がありますので、大切な電話帳などは控えをとってお かれることをおすすめします。なお、故障または修理の際に本機 に登録したデータ(連絡先/音楽/静止画/動画など)や設定し た内容が消失/変化した場合の損害につきましては、当社は責任 を負いかねますのであらかじめご了承ください。

#### 分解・改造について

本機を分解/改造すると、電波法にふれることがあります。また、改造された場合は修理をお引き受けできませんので、ご注意 ください。

#### アフターサービスについて

修理を依頼される場合、お問い合わせ先または最寄りのソフトバン クショップへご相談ください。その際、できるだけ詳しく異常の状 態をお聞かせください。

- ・保証期間中は保証書の記載内容に基づいて修理いたします。
   ・保証期間後の修理につきましては、修理により機能が維持できる場合は、ご要望により有償修理いたします。
- 💿 ご不明な点について

アフターサービスについてご不明な点は、最寄りのソフトバンク ショップまたはお問い合わせ先までご連絡ください。

## お問い合わせ先一覧

お困りのときや、ご不明な点などございましたら、お気軽に下記お 問い合わせ窓口までご連絡ください。

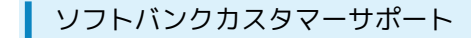

#### 🖉 総合案内

ソフトバンク携帯電話から157 (無料) 一般電話から ⑥ 0800-919-0157 (無料)

#### 💿 紛失·故障受付

ソフトバンク携帯電話から113(無料)
一般電話から ④ 0800-919-0113(無料)
IP電話などでフリーコールが繋がらない場合は、恐れ入りますが 下記の番号へおかけください。
東日本地域:022-380-4380(有料)
東海地域:052-388-2002(有料)
関西地域:06-7669-0180(有料)
中国・四国・九州・沖縄地域:092-687-0010(有料)

#### スマートフォン テクニカルサポートセン ター

スマートフォンの操作案内はこちら ソフトバンク携帯電話から151(無料) 一般電話から <sup>(</sup>) 0800-1700-151(無料)

#### ソフトバンクモバイル国際コールセンター

海外からのお問い合わせおよび盗難・紛失のご連絡 +81-3-5351-3491(有料、ソフトバンク携帯電話からは無料)

## க

| アカウントと同期の設定        | 141 |
|--------------------|-----|
| アプリケーション設定         | 140 |
| アプリケーションについて       | 17  |
| 暗証番号について           | 29  |
| Android マーケット™について | 27  |

# ()

| 位置情報とセキュリティの設定     | 138 |
|--------------------|-----|
| インターネットメールに関する設定   | 74  |
| インターネットメールを管理する    | 76  |
| インターネットメールを作成/送信する | 75  |
| インターネットを利用する       | 77  |

## え

| SDカードについて         | 8  |
|-------------------|----|
| S!メール/SMS作成時の操作   | 65 |
| S!メール/SMS設定       | 67 |
| S!メール/SMSを管理する    | 62 |
| S!メール/SMSを受信/返信する | 60 |
| S!メール/SMSを送信する    | 57 |
| S!メールでデコレメールを送信する | 59 |
| 絵文字などをダウンロードする    |    |

# お

| お気に入りを利用する       | 90  |
|------------------|-----|
| お問い合わせ先一覧        | 152 |
| 音の設定             | 136 |
| オプションサービス        | 45  |
| 音楽/動画リストを利用する    | 89  |
| 音楽/動画を利用する       | 86  |
| 音楽を聴く            | 92  |
| 音声で情報を検索する(音声検索) | 110 |
| 音声入出力の設定         | 145 |
| 音声入力で電話をかける      |     |

## 

| 海外でご利用になる前に |     |
|-------------|-----|
| 海外で電話をかける   | 132 |
| 各部の名称とはたらき  | 6   |
| 画像を装飾する     | 119 |
| 株式情報を確認する   | 121 |
| カメラの設定を行う   |     |
| 画面をロックする    | 30  |
| カレンダーを利用する  | 111 |

# き

| 基本的な操作のしくみ16  |  |
|---------------|--|
| 緊急地震速報を利用する98 |  |

SoftBank 007HW

## 007HW 取扱説明書 索引

## 154

## $\triangleleft$

| Googleアカウントを利用する | 26  |
|------------------|-----|
| Google検索を利用する    | 110 |
| Googleトークを利用する   | 108 |
| Googleマップを利用する   | 106 |

# J

| 言語とキーボードの設定143 | 3 |
|----------------|---|
|                |   |

## 

| Gmail (メール)を作成/送信する  | 68  |
|----------------------|-----|
| 周囲の情報を確認する           | 117 |
| 充電する                 | 11  |
| 受信したインターネットメールを確認する  | 75  |
| 受信したGmail (メール)を確認する | 69  |
| 仕様                   | 151 |
| 情報共有サイトを利用する         | 116 |
| 初期設定について             | 14  |
| 書庫を利用する(ブック)         | 103 |
| ショッピングを楽しむ           | 120 |

# đ

| ステータスバーについて | 34  |
|-------------|-----|
| ストレージの設定    | 142 |

# t

| 静止画/動画を撮影する | . 82 |
|-------------|------|
| 静止画/動画を見る   | . 93 |
| 静止画を加工する    | .94  |

# 7

| ソフトウェアの更新について3′ | 1 |
|-----------------|---|
|-----------------|---|

# た

| ダウンロードしたファイルを管理する |     |
|-------------------|-----|
| タッチパネルの使いかた       | 13  |
| 端末情報              | 147 |

# 0

| Twitterを利用する | 114 |
|--------------|-----|
| 通知パネルを利用する   | 35  |
| 通話設定         | 135 |

# 7

| 電源を入れる/切る        | 12  |
|------------------|-----|
| 電卓で計算をする         | 111 |
| 電話帳/通話履歴から電話をかける | 44  |

| 電話帳をインポートする  | 52 |
|--------------|----|
| 電話帳をバックアップする | 53 |
| 電話帳を利用する     | 49 |
| 電話番号について     | 19 |
| 電話をかける/受ける   | 42 |

## と

| 時計を利用する     | 113 |
|-------------|-----|
| トラブルシューティング | 150 |

## な

```
ナビを利用する......107
```

# []

| ニュースや天気を確認する | 115  |
|--------------|------|
| ニュースを確認する    | .119 |

## ば

| パソコンとUSBで接続する  | 124 |
|----------------|-----|
| パソコン用ファイルを利用する | 116 |

# U

| 日付と時刻の設定   | 147 |
|------------|-----|
| 表示設定       | 137 |
| PINコードについて | 29  |

## 121

| 「フォトビジョン」に画像を送信する   | 117 |
|---------------------|-----|
| フォルダモード/スレッドモードについて | 56  |
| 付近の便利な情報を取得する(プレイス) |     |
| ブックを探す              | 104 |
| ブックを利用する            |     |
| プライバシーの設定           | 142 |
| Bluetooth®機能を利用する   | 127 |

# J

| 保証とアフターサービス            | 152 |
|------------------------|-----|
| 保存されているGmail(メール)を管理する | 70  |
| ホーム画面のしくみ              |     |
| ホーム画面をアレンジする           | 36  |
| 本書について                 | 3   |
| 本棚を利用する(ブック)           | 101 |
|                        |     |

## ま

# زلە

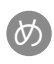

| メールの種類についる | C | 56 |
|------------|---|----|
|            |   |    |

# ŧ

# Þ

| 友人の位置 / 状況を確認する | (Latitude) | 108 |
|-----------------|------------|-----|
| YouTubeを利用する    |            |     |
| ユーザー補助の設定       |            |     |
| USIMカードについて     |            | 7   |

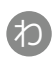

| Wi-Fiで接続する | <br>······································ | 125 |
|------------|--------------------------------------------|-----|
|            |                                            |     |

## SoftBank 007HW 取扱説明書

2011年9月 第1版 ソフトバンクモバイル株式会社

※ご不明な点はお求めになられた ソフトバンク携帯電話取扱店にご相談ください。

機種名:SoftBank 007HW 製造元:Huawei Technologies Co., Ltd.